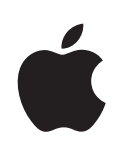

# Uživatelská příručka iPhone

pro iPhone a iPhone 3G

## Obsah

## 5 Kapitola 1: Začínáme

- 5 Co potřebujete
- 5 Aktivace iPhone
- 6 Aktualizace z původního iPhone
- 6 Instalace karty SIM
- **6** Registrace iPhone
- 7 Synchronizace s iTunes
- 12 Účty pro poštu, kontakty a kalendáře
- 13 Instalace konfiguračních profilů
- 14 Odpojení iPhone od vašeho počítače

## 15 Kapitola 2: Základy

- 15 Seznámení s iPhone
- 18 Plocha
- 21 Tlačítka
- 23 Dotyková obrazovka
- 26 Klávesnice na obrazovce
- 29 Stereo náhlavní souprava s mikrofonem
- 30 Připojení k Internetu
- 32 Nabíjení baterie
- 34 Čištění iPhone
- 34 Restart a obnova iPhone

### 35 Kapitola 3: Phone

- 35 Telefonická volání
- 38 Visual Voicemail
- 41 Kontakty
- 41 Oblíbené
- 41 Vyzvánění a přepínač Zvonění/Ticho
- 43 Zařízení Bluetooth
- 46 Mezinárodní volání

#### 48 Kapitola 4: Mail

48 Nastavení poštovních účtů

- 48 Odesílání pošty
- 49 Zjištění a čtení zpráv pro e-mail
- 53 Uspořádání pošty

#### 54 Kapitola 5: Safari

- 54 Prohlížení webových stránek
- 57 Hledání na webu
- 57 Záložky
- 58 Webové klipy

## 59 Kapitola 6: iPod

- 59 Načtení hudby, videa a dalšího obsahu
- 61 Hudba a další audio
- 66 Videa
- 68 Nastavení časovače spánku
- 69 Změna tlačítek prohlížení

## 70 Kapitola 7: Další aplikace

- 70 Text
- 73 Calendar
- 77 Photos
- 81 Camera
- 82 YouTube
- 85 Stocks
- 86 Maps
- 92 Weather
- 94 Clock
- 96 Calculator
- 98 Notes
- 99 Contacts

#### 102 Kapitola 8: Settings

- 102 Airplane mode
- 103 Wi-Fi
- 104 VPN
- 104 Carrier
- 105 Fetch New Data
- 105 Zvuky a přepínač Zvonění/Ticho
- 106 Brightness
- 106 Wallpaper
- 107 General
- 113 Mail, Contacts, Calendars
- 117 Phone

- 119 Safari
- 120 iPod
- 122 Photos

## 123 Kapitola 9: iTunes Store

- 123 iTunes Wi-Fi Music Store
- 127 App Store
- 132 Synchronizace zakoupeného obsahu:
- 133 Ověření nákupů
- 133 Aktualizace vašeho účtu

## 134 Dodatek A: Řešení potíží

- 134 Obecné
- 136 iTunes a synchronizace
- 138 Telefon a záznamník
- 139 Safari, Text, Mail a Contacts
- 141 Zvuk, hudba a video
- 142 iTunes Store
- 143 Odstranění karty SIM
- 143 Zálohování iPhone
- 145 Aktualizace a obnova programového vybavení iPhone
- 145 Funkce usnadnění přístupu k iPhone

### 147 Dodatek B: Další zdroje

- 147 Informace o bezpečnosti, programovém vybavení a servisu
- 148 iPhone-Optimalizovaná uživatelská příručka

# Začínáme

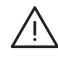

*VAROVÁNÍ:* Předejděte zraněním a poškození a přečtěte si všechny pokyny pro použití v této příručce a bezpečnostní informace v příručce *Průvodce důležitými informacemi o produktu* na adresewww.apple.com/cz/support/manuals/iphone před použitím iPhone.

## Co potřebujete

Pro použití iPhone potřebujete:

- Smlouvu o bezdrátové službě s operátorem, který poskytuje služby iPhone ve vaší oblasti
- Mac nebo PC s rozhraním USB 2.0 a jedním z těchto operačních systémů:
  - Mac OS x verze 10.4.10 nebo novější
  - Windows XP Home nebo Professional obsahující Service Pack 2 nebo novější
  - Windows Vista Home Premium, Business, Enterprise nebo Ultimate
- Rozlišení monitoru nastavené v počítači na 1024 x 768 nebo vyšší
- iTunes 7.7 nebo novější, k dispozici na adrese www.itunes.com/download
- Účet v iTunes Store (pro nákupy z iTunes Wi-Fi Music Store nebo App Store)
- Připojení počítače k Internetu (doporučena širokopásmová síť)

## Aktivace iPhone

Před použitím jakékoliv funkce iPhone musíte aktivovat iPhone přihlášením se k programu služeb u operátora služby iPhone ve vaší oblasti a registrací iPhone v síti.

Váš iPhone byl možná registrován při nákupu. Pokud není aktivovaný, kontaktujte vašeho prodejce iPhone nebo poskytovatele mobilní služby.

Více informací o iPhone naleznete na adrese www.apple.com/cz/iphone.

## Aktualizace z původního iPhone

Požádejte poskytovatele mobilní služby o informace ohledně aktualizace původního iPhone na iPhone 3G. Tato služba může být zpoplatněna.

## Instalace karty SIM

Pokud vaše karta SIM ještě nebyla instalována, musíte před použitím iPhone instalovat kartu SIM.

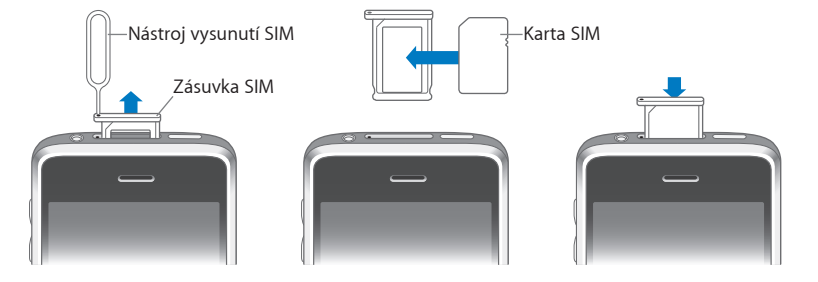

#### Instalace karty SIM:

1 Vsuňte konec nástroje na vysunutí karty SIM do otvoru v zásuvce SIM.

Pevně jej stiskněte a zatlačte jej přímo dovnitř, dokud zásuvka nevyskočí. Pokud nemáte nástroj na vysunutí karty SIM, můžete použít konec kancelářské sponky.

2 Vytáhněte zásuvku SIM a vložte kartu SIM do zásuvky.

Zkosený roh karty SIM zajistí, že lze kartu do zásuvky umístit pouze správným způsobem.

3 Připravte si zásuvku podle vyobrazení a opatrně vsuňte zásuvku SIM s kartou SIM do iPhone.

## **Registrace** iPhone

Registrace iPhone v iTunes umožní programu iTunes identifikovat váš iPhone po připojení k počítači a pomůže vám se správou jeho obsahu. Poté budete moci synchronizovat data s počítačem a s médii z iTunes a vytvářet zálohy obsahu a nastavení iPhone. Můžete si založit účet v iTunes Store nebo zadat údaje o stávajícím účtu a aktivovat nákupy přes iPhone. Program iTunes též zaznamená sériové číslo iPhone pro případ servisu nebo ztráty.

#### **Registrace iPhone:**

- 1 Zkopírujte si a instalujte nejnovější verzi iTunes z adresy www.itunes.com/download.
- 2 Připojte iPhone k rozhraní USB 2.0 ve vašem počítači Mac nebo PC s užitím kabelu z vybavení iPhone.

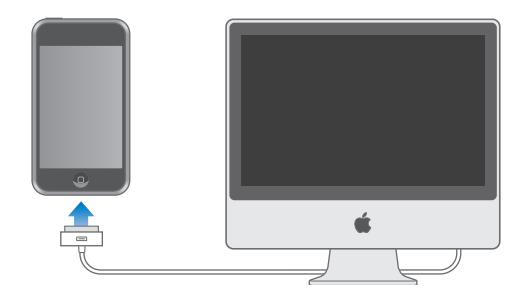

3 Postupujte podle pokynů v iTunes a registrujte iPhone a synchronizujte iPhone s kontakty, kalendáři a záložkami ve vašem počítači a s hudbou, videem a dalším obsahem vaší knihovny iTunes.

V panelu Set Up Your iPhone vyberte volbu "Automatically sync contacts, calendars and bookmarks". Tím bude nastavena automatická synchronizace těchto položek po připojení iPhone k počítači. Nebo můžete přizpůsobit nastavení synchronizace v iTunes vlastním potřebám. Viz následující oddíl.

## Synchronizace s iTunes

S iPhone je jednoduché získat okamžitý přístup ke kontaktům, kalendářům a dokonce záložkám vašeho prohlížeče. Program iTunes může synchronizovat všechna tato data do iPhone společně s vaší hudbou, videem a dalším obsahem knihovny iTunes.

## Nastavení synchronizace

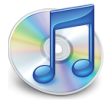

iTunes můžete nastavit pro synchronizaci čehokoliv z následujícího:

- Kontakty jména, telefonní čísla, adresy, adresy pro e-mail a další
- Kalendáře setkání a události
- Nastavení účtu pro e-mail
- Záložky webových stránek
- Vyzvánění
- Hudba a audio knihy

- Fotografie
- Podcasts
- Filmy a TV pořady
- · Aplikace zakoupené nebo zkopírované z iTunes Store

Nastavení synchronizace můžete upravit při každém připojení iPhone k počítači.

Vyzvánění, Hudba, audio knihy, podcasts, video data a zakoupené aplikace jsou synchronizovány z vaší knihovny iTunes. Pokud ještě nemáte v iTunes žádný obsah, můžete jednoduše koupit nebo odebírat obsah z iTunes Store (k dispozici v některých zemích) a zkopírovat jej do iTunes. Do knihovny iTunes můžete též přidat hudbu z vašich CD. Více informací o iTunes a iTunes Store získáte přímo v iTunes příkazem Help > iTunes Help.

Kontakty, kalendáře a záložky webových stránek jsou synchronizovány z aplikací v počítači, jak je popsáno v následujícím oddílu. Kontakty a kalendáře jsou mezi počítačem a iPhone synchronizovány obousměrně. Nové záznamy a změny provedené v iPhone jsou synchronizovány do počítače a zpět. Záložky webových stránek jsou též synchronizovány obousměrně. Fotografie lze synchronizovat z aplikace nebo složky.

Nastavení účtu pro e-mail jsou synchronizována pouze z poštovní aplikace v počítači do iPhone. To vám umožňuje přizpůsobení účtů pro e-mail v iPhone bez ovlivnění nastavení poštovních účtů v počítači.

*Poznámka:* Účty pro e-mail můžete též nastavit přímo v iPhone. Viz "Účty pro poštu, kontakty a kalendáře" na stránce 12.

Nákupy z iTunes Wi-Fi Music Store nebo App Store provedené v iPhone jsou synchronizovány zpět do vaší knihovny iTunes. Můžete též koupit nebo zkopírovat hudbu a aplikace z iTunes Store do počítače a synchronizovat je do iPhone.

Pokud chcete, můžete iPhone nastavit pro synchronizaci pouze s částí obsahu počítače. Například můžete chtít synchronizovat pouze určitou skupinu kontaktů ze seznamu adres nebo jen dosud nesledované video podcasts.

*Důležité:* Nemůžete připojit a synchronizovat více iPhone souběžně. Před připojením dalšího nejprve odpojte první. Před připojením iPhone se přihlaste k vlastnímu účtu v počítači. Pokud synchronizujete více iPhone nebo přehrávačů iPod v počítači PC, musíte pro všechny použít stejná nastavení synchronizace.

#### Nastavení synchronizace v iTunes:

- 1 Připojte iPhone k počítači a otevřete iTunes (pokud se program neotevře automaticky).
- 2 V iTunes vyberte iPhone v bočním sloupci.

3 Nastavte synchronizaci v každém panelu nastavení.

Popisy panelů naleznete v následujícím oddílu.

**Poznámka:** Pokud nastavíte iPhone pro synchronizaci kontaktů, kalendářů nebo záložek s MobileMe nebo Microsoft Exchange, synchronizace těchto položek bude v iTunes vypnuta. Viz "Nastavení účtů" na stránce 12.

4 Klepněte na Apply v pravém dolním rohu obrazovky.

Výchozí nastavení je "Automatically sync when this iPhone is connected".

#### Panely nastavení iPhone v iTunes

Následující oddíly poskytují přehled každého panelu nastavení iPhone. Více informací získáte přímo v iTunes příkazem Help > iTunes Help.

|        | Summary                                                                  | Info                                                    | Ringtones                                                 | Music                                     | Photos                                 | Podcasts                   | Video | Applications |  |
|--------|--------------------------------------------------------------------------|---------------------------------------------------------|-----------------------------------------------------------|-------------------------------------------|----------------------------------------|----------------------------|-------|--------------|--|
| iPhone |                                                                          | -                                                       | Software<br>Seria                                         | Name:<br>Capacity:<br>Version:<br>Number: | iPhone<br>6.83 GB<br>2.0<br>A123456    | 7890                       |       |              |  |
| Versio | 1<br>Your iPhone s<br>an update aga<br>If you are exp<br>original settin | oftware is<br>ain on 5/14<br>eriencing  <br>gs by click | up to date. iTu<br>4/08.<br>problems with<br>ing Restore. | unes will a                               | utomatical<br>ne, you car              | ly check for               | Check | k for Update |  |
| Option | S                                                                        |                                                         | Automatically<br>Sync only che<br>Manually man            | sync wher<br>cked song<br>age music       | n this iPho<br>s and vide<br>and video | ne is connecto<br>os<br>is | ed    |              |  |

#### **Panel Summary**

Pokud chcete otevřít iTunes a synchronizovat iPhone při každém připojení k počítači, vyberte volbu "Automatically sync when this iPhone is connected". Pokud chcete synchronizovat pouze klepnutím na tlačítko Sync v iTunes, zrušte označení této volby. Více informací o předcházení automatické synchronizaci viz "Předcházení automatické synchronizaci" na stránce 11.

Pokud chcete synchronizovat pouze položky označené jednotlivě v knihovně iTunes, vyberte volbu "Sync only checked songs and videos".

Pokud chcete vypnout automatickou synchronizaci v panelech Music a Video, vyberte volbu "Manually manage music and videos". Viz "Manuální správa obsahu" na stránce 60.

#### Panel Info

V panelu Info můžete nastavit volby pro synchronizaci kontaktů, kalendářů, účtů pro e-mail a prohlížeč webu.

Contacts

Kontakty můžete synchronizovat s aplikacemi, jako jsou Mac OS x Address Book, Microsoft Entourage, Yahoo! Address Book a Google Address Book v počítači Mac nebo s aplikacemi Yahoo! Address Book, Google Address Book, Windows Address Book (Outlook Express), Vista Contacts nebo Microsoft Outlook 2003 nebo 2007 v počítači PC. (V počítači Mac můžete synchronizovat kontakty s více aplikacemi souběžně. V počítači PC můžete synchronizovat kontakty pouze s jednou aplikací.) Pokud synchronizujete s aplikací Yahoo! Address Book, je třeba klepnout na Configure a zadat nové přihlašovací údaje pouze po změně ID nebo hesla Yahoo!, která nastala až po nastavení synchronizace.

Calendars

Kalendáře můžete synchronizovat s aplikacemi, jako jsou iCal a Microsoft Entourage v počítači Mac nebo Microsoft Outlook 2003 nebo 2007 v počítači PC. (V počítači Mac můžete synchronizovat kalendáře s více aplikacemi souběžně. V počítači PC můžete synchronizovat kalendáře pouze s jednou aplikací.)

• Mail Accounts

Nastavení účtů pro e-mail můžete synchronizovat s aplikací Mail v počítači Mac a s aplikacemi Microsoft Outlook 2003 nebo 2007 nebo Outlook Express v počítači PC. Nastavení účtů jsou synchronizována pouze jednosměrně z počítače do iPhone. Změny provedené v poštovním účtu v iPhone neovlivní účet ve vašem počítači.

*Poznámka:* Heslo poštovního účtu Yahoo! není uloženo v počítači a nelze je synchronizovat a musí být zadáno v iPhone. V Settings vyberte "Mail, Contacts, Calendars," klepněte na účet Yahoo! a zadejte heslo.

• Web Browser

Záložky můžete synchronizovat s aplikací Safari v počítači Mac nebo s aplikací Microsoft Internet Explorer v počítači PC.

Advanced

Tyto volby vám umožní nahradit data v iPhone daty v počítači při příští synchronizaci.

#### **Panel Ringtones**

V panelu Ringtones můžete vybrat vyzvánění, která chcete synchronizovat do iPhone. Více informací o vytváření vyzvánění v iTunes viz "Vytváření vyzvánění" na stránce 42.

#### Panely Music, Podcasts a Video

V těchto panelech můžete vybrat média pro synchronizaci. Můžete synchronizovat veškerou hudbu, podcasts a videa nebo můžete vybrat seznamy a určité podcasts a videa, které chcete synchronizovat do iPhone.

Pokud chcete v iPhone sledovat vypůjčené filmy, přeneste je do iPhone s užitím panelu Video v iTunes.

Pokud v iPhone není dost místa pro všechna vybraná média, program iTunes se vás zeptá, zda chcete vytvořit zvláštní seznam. Poté iTunes vytvoří tento seznam a nastaví jeho synchronizaci s iPhone.

#### **Panel Photos**

Fotografie můžete synchronizovat s aplikací iPhoto 4.0.3 nebo novější nebo Aperture v počítači Mac; nebo s aplikací Adobe Photoshop Album 2.0 nebo novější nebo Adobe Photoshop Elements 3.0 nebo novější v počítači PC. Můžete též synchronizovat fotografie v jakékoliv složce v počítači, která obsahuje obrázky.

#### **Panel Applications**

V panelu Applications můžete určit, které aplikace z App Store chcete instalovat do iPhone. Všechny aplikace zkopírované přímo do iPhone jsou automaticky při synchronizaci zálohovány do vaší knihovny iTunes. Pokud manuálně v iPhone smažete nějakou aplikaci, můžete ji znovu instalovat z tohoto panelu za předpokladu, že již byla synchronizována.

### Předcházení automatické synchronizaci

V případě, že k počítači připojíte jiný iPhone, než iPhone, se kterým obvykle synchronizujete, můžete zabránit automatické synchronizaci.

Vypnutí automatické synchronizace iPhone: Připojte iPhone k počítači. V iTunes vyberte iPhone v bočním sloupci a klepněte na záložku Summary. Zrušte označení volby "Automatically sync when this iPhone is connected". Synchronizaci můžete provést kdykoliv klepnutím na tlačítko Sync.

**Předcházení automatické synchronizaci pro všechny iPhone:** V iTunes vyberte iTunes > Preferences (v počítači Mac) nebo Edit > Preferences (v počítači PC), klepněte na Syncing a vyberte volbu "Disable automatic syncing for all iPhones and iPods".

Pokud je vybrána tato volba, iPhone nebude automaticky synchronizován ani v případě, že je v panelu Summary aktivní volba "Automatically sync when this iPhone is connected".

Jednorázové zabránění automatické synchronizace bez změny nastavení: Otevřete iTunes. Poté při připojování iPhone k počítači stiskněte a přidržte klávesy Command-Option (pro počítač Mac) nebo Shift-Control (pro počítač PC), dokud se iPhone neobjeví v bočním sloupci.

**Manuální synchronizace:** v iTunes vyberte iPhone v bočním sloupci a klepněte na tlačítko Sync v pravém dolním rohu okna. Nebo, pokud již byla změněna nějaká nastavení synchronizace, klepněte na Apply.

## Účty pro poštu, kontakty a kalendáře

iPhone spolupracuje s MobileMe, Microsoft Exchange a mnoha dalšími rozšířenými systémy elektronické pošty.

## Nastavení účtů

MobileMe a Microsoft Exchange poskytují nejen e-mail, ale i kontakty a kalendáře, které je možno automaticky bezdrátově synchronizovat s iPhone. MobileMe může též synchronizovat záložky v Safari. Poštovní účty MobileMe, Exchange a další můžete nastavit přímo v iPhone.

iPhone používá protokol ActiveSync pro synchronizaci pošty, kalendářů a kontaktů s těmito verzemi programu Microsoft Exchange:

- Exchange Server 2003 Service Pack 2
- Exchange Server 2007 Service Pack 1

Pro mnoho oblíbených poštovních účtů provede iPhone automaticky většinu nastavení za vás.

Pokud ještě nemáte účet pro e-mail, můžete získat bezplatný účet v Internetu na adrese www.yahoo.com, www.google.com nebo www.aol.com. Též si můžete bezplatně vyzkoušet MobileMe po dobu 60 dnů. Navštivte adresu www.me.com.

#### Přidání účtu v iPhone:

- 1 Na ploše iPhone klepněte na Settings.
- 2 Klepněte na "Mail, Contacts, Calendars" a poté na Add Account.
- 3 Klepnutím vyberte typ účtu:
  - Microsoft Exchange
  - MobileMe
  - Google email
  - Yahoo! Mail
  - AOL
  - Other

4 Zadejte údaje o účtu a klepněte na Save.

Poskytovatel služby nebo správce systému vám může poskytnout potřebná nastavení účtu.

5 Pokud nastavujete účet MobileMe nebo Exchange, klepnutím aktivujte poštu, kontakty, kalendáře a záložky (pouze MobileMe). Poté klepněte na Save.

*Důležité:* Pokud zapnete kontakty nebo kalendáře v účtu MobileMe nebo Exchange, vypne se synchronizace kontaktů nebo kalendářů v iTunes. Všechna data kontaktů a kalendářů v iPhone budou nahrazena kontakty a kalendáři z vašeho účtu MobileMe nebo Exchange.

### Účty typu Push

Pošta MobileMe, Microsoft Exchange a Yahoo! je známá jako účty typu "push". Pokud jsou k dispozici nová data, jako je nová příchozí zpráva, data jsou automaticky doručena do vašeho počítače nebo iPhone. (Oproti tomu služby typu "fetch" vyžadují, aby vaše poštovní programové vybavení periodicky ověřovalo u poskytovatele služby nové zprávy a poté vyžádalo jejich doručení.) MobileMe a Exchange též synchronizují vaše kontakty, kalendáře a záložky (pouze MobileMe) stejným způsobem. Pokud například přidáte kontakt do seznamu adres v počítači, nový kontakt je automaticky předán do iPhone a každého dalšího počítače nebo zařízení, nastaveného pro použití této služby.

Synchronizovaná data jsou automaticky přenášena prostřednictvím vašeho bezdrátového připojení; pro synchronizaci není třeba připojovat iPhone k počítači. V případě, že nemáte mobilní připojení, iPhone může přijímat tato data prostřednictvím připojení k Wi-Fi pokud není iPhone ve stavu spánku (obrazovka je zapnutá nebo je iPhone připojený k počítači nebo síťovému adaptéru).

## Instalace konfiguračních profilů

Pokud jste v prostředí nějaké organizace, můžete někdy nastavit účty a další položky v iPhone instalací konfiguračního profilu. Konfigurační profily poskytují správcům systému možnost rychle nastavit váš iPhone pro spolupráci s informačními systémy ve vaší společnosti, škole nebo organizaci. Konfigurační profil může například nastavit váš iPhone pro přístup k serverům Microsoft Exchange v zaměstnání a tím umožnit vašemu iPhone přístup k poště, kalendářům a kontaktům Exchange.

Konfigurační profily mohou provést více nastavení v iPhone souběžně. Konfigurační profil může například nastavit váš účet Microsoft Exchange, účet VPN a certifikáty pro zabezpečený přístup k firemní síti a datům. Konfigurační profil může zapnout Passcode Lock, který bude před použitím iPhone požadovat zadání hesla.

Váš správce systému může rozesílat konfigurační profily přes e-mail nebo je uložit na zabezpečenou webovou stránku.

#### Instalace konfiguračního profilu:

- 1 S užitím iPhone otevřete poštovní zprávu nebo zkopírujte konfigurační profil z webového sídla poskytnutého vaším správcem systému.
- 2 Po otevření konfiguračního profilu klepněte na Install.
- 3 Zadejte hesla a další požadované údaje.

*Důležité:* Může se zobrazit výzva pro ověření důvěryhodnosti konfiguračního profilu. Pokud máte pochybnosti, poraďte se před instalací konfiguračního profilu se správcem systému.

Nastavení poskytnutá konfiguračním profilem nelze měnit. Pokud chcete změnit tato nastavení, musíte nejprve odstranit konfigurační profil nebo instalovat aktualizovaný konfigurační profil.

**Odstranění profilu:** V Settings vyberte General > Profile a poté vyberte konfigurační profil a klepněte na Remove.

Odstraněním konfiguračního profilu budou z iPhone smazána nastavení a všechny ostatní údaje, které byly instalovány prostřednictvím konfiguračního profilu.

## Odpojení iPhone od vašeho počítače

Vyjma probíhající synchronizace lze odpojit iPhone od počítače kdykoliv.

Při synchronizaci iPhone s počítačem je na obrazovce iPhone zobrazena zpráva "Sync in progress". Pokud odpojíte iPhone před dokončením synchronizace dat, některá data nebudou možná přenesena. Po dokončení synchronizace iPhone se v iTunes zobrazí zpráva "iPhone sync is complete".

Zrušení synchronizace: Posuňte jezdec na obrazovce iPhone.

Pokud během synchronizace obdržíte příchozí volání, synchronizace bude automaticky zrušena a budete moci odpojit iPhone a odpovědět na volání. Po ukončení volání znovu připojte iPhone pro dokončení synchronizace.

# Základy

# 2

## Seznámení s iPhone

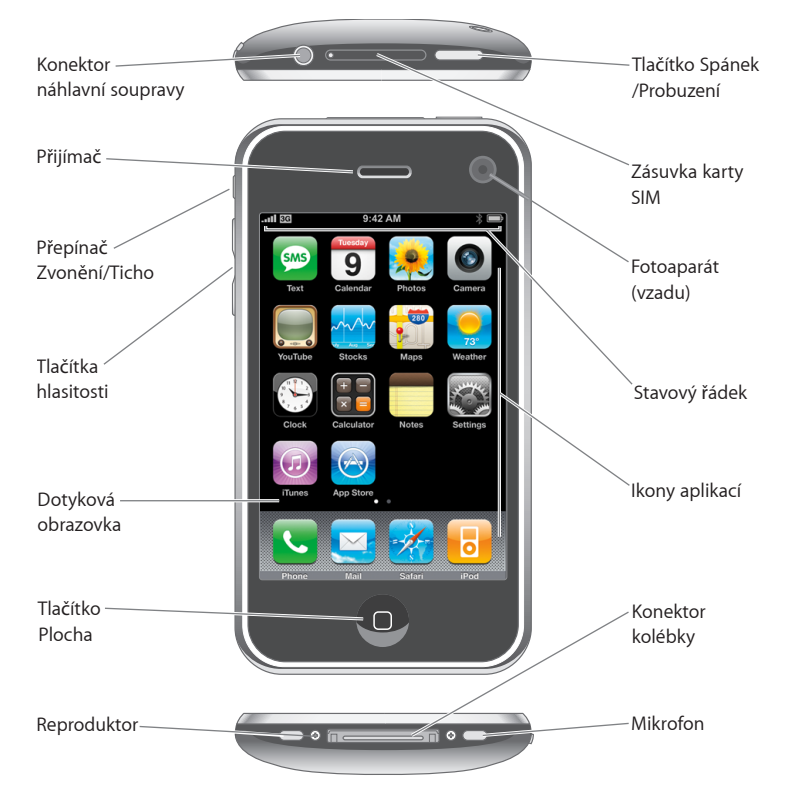

## Příslušenství iPhone

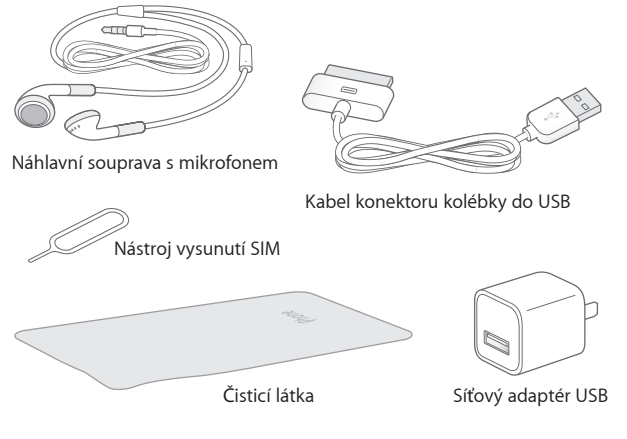

| Položka                               | Použití                                                                                                    |
|---------------------------------------|----------------------------------------------------------------------------------------------------|
| Stereo Náhlavní souprava s mikrofonem | Poslech hudby, zvuku videa a telefonní hovory.<br>Pro hovor použijte vestavěný mikrofon. Stiskněte<br>tlačítko mikrofonu a odpovězte na volání nebo<br>je ukončete. Při poslechu přehrávače iPod<br>jedním stiskem tlačítka pustíte nebo pozastavíte<br>skladbu nebo dvojím rychlým stisknutím pustíte<br>další skladbu. |
| Kabel konektoru kolébky do USB        | Tento kabel použijte pro připojení iPhone<br>k počítači a pro synchronizaci a nabíjení. Kabel<br>je možno použít s doplňkovou kolébkou nebo je<br>možno jej zapojit přímo do iPhone.                                                                                                    |
| Síťový adaptér USB                    | Připojte síťový adaptér k iPhone s užitím<br>přiloženého kabelu a poté jej zapojte do<br>standardního síťového rozvodu a nabijte iPhone.                                                                                                    |
| Čisticí hadřík                        | Otřete obrazovku iPhone.                                                                                                    |
| Nástroj vysunutí SIM                  | Vysuňte kartu SIM.                                                                                                    |

## Stavové ikony

lkony na stavovém řádku na horním okraji obrazovky vám poskytují informace o iPhone:

|                  | Stavová ikona   | Význam                                                                                                    |
|------------------|-----------------|----------------------------------------------------------------------------------------------------|
| .ali             | Mobilní signál  | Značí, že jste v dosahu mobilní sítě<br>a můžete volat a přijímat volání. Více dílků<br>značí silnější signál. Pokud není žádný<br>signál, dílky jsou nahrazeny hlášením "No<br>service".                 |
| <b>≁</b>         | Letový režim    | Značí, že je aktivní letový režim – nelze<br>používat telefon, připojit se k Internetu<br>nebo používat zařízení Bluetooth®.<br>Funkce nezávislé na bezdrátové síti jsou<br>k dispozici. Viz stránka 102. |
| 3G               | 3G              | Značí, že je k dispozici síť 3G vašeho<br>operátora a že se iPhone může připojit<br>k Internetu přes 3G. k dispozici pouze<br>v iPhone 3G. Viz stránka 30.                                                |
|                  | EDGE            | Značí, že je k dispozici síť EDGE vašeho<br>operátora a že se iPhone může připojit<br>k Internetu přes EDGE. Viz stránka 30.                                                                              |
|                  | GPRS            | Značí, že je k dispozici síť GPRS vašeho<br>operátora a že se iPhone může připojit<br>k Internetu přes GPRS. Viz stránka 30.                                                                              |
| (î·              | Wi-Fi           | Značí, že je iPhone připojený k Internetu<br>prostřednictvím sítě Wi-Fi. Více dílků značí<br>silnější signál. Viz stránka 24.                                                                             |
| 2 <sup>1</sup> 2 | Síťová aktivita | Značí bezdrátovou synchronizaci nebo<br>jinou síťovou aktivitu. Některé aplikace<br>třetích stran mohou též použít tuto ikonu<br>k indikaci aktivního procesu.                                            |
| VPN              | VPN             | Značí, že máte aktivní připojení k síti<br>prostřednictvím VPN. Viz "Network" na<br>stránce 108.                                                                                                    |
|                  | Zámek           | Značí, že je iPhone uzamčený. Viz<br>stránka 20.                                                                                                    |
| •                | Puštěno         | Značí, že je puštěna skladba, audio kniha<br>nebo podcast. Viz stránka 61.                                                                                                    |
| 0                | Upozornění      | Značí, že je nastavené upozornění. Viz<br>stránka 94.                                                                                                    |

|          | Stavová ikona                       | Význam                                                                                                    |
|----------|-------------------------------------|----------------------------------------------------------------------------------------------------|
| *        | Bluetooth                           | Modrá nebo bílá ikona: Bluetooth je<br>zapnutý a je připojené nějaké zařízení,<br>jako je náhlavní nebo automobilová<br>souprava. Šedá ikona: Bluetooth je<br>zapnutý, ale není připojené žádné<br>zařízení. Žádná ikona: Bluetooth je<br>vypnutý. Viz stránka 43. |
| <b>_</b> | Baterie náhlavní soupravy Bluetooth | Značí úroveň baterie náhlavní soupravy<br>Bluetooth, pokud je připojena k iPhone.<br>Viz "Náhlavní souprava Bluetooth pro<br>iPhone" na stránce 43.                                                                                                    |
| <b>7</b> | Baterie                             | Značí úroveň baterie nebo stav nabíjení.<br>Viz stránka 31.                                                                                                    |
|          | ТТҮ                                 | Značí, že je iPhone nastavený pro<br>spolupráci se zařízením TTY. Viz<br>stránka 118.                                                                                                    |

## Plocha

Stiskem tlačítka Plocha 🗋 můžete kdykoliv zobrazit aplikace iPhone. Klepnutím na ikonu kterékoliv aplikace začnete aplikaci používat.

## Aplikace iPhone

V iPhone jsou instalovány následující aplikace:

| <b>V</b><br>Phone | Volejte s užitím rychlého přístupu k posledním volajícím, oblíbeným položkám<br>a všem kontaktům. Nebo manuálně volte číslo s užitím numerické klávesnice.<br>Visual voicemail udržuje seznam zpráv na záznamníku. Klepnutím si poslechněte<br>kteroukoliv zprávu v libovolném pořadí.                                                                                                    |
|-------------------|----------------------------------------------------------------------------------------------------|
| Mail              | Mail spolupracuje s MobileMe, Microsoft Exchange a mnoha dalšími rozšířenými<br>systémy elektronické pošty – včetně Yahoo! Mail, Google email a AOL – a s mnoha<br>dalšími poštovními systémy POP3 a IMAP vyhovujícími průmyslovému standardu.<br>Prohlédněte si PDF a další přílohy přímo v programu Mail. Uložte přiložené fotografie<br>a grafiku do vašeho alba Camera Roll.                                                                                                    |
| <b>Safari</b>     | Prohlížejte si libovolné webové stránky přes datovou mobilní síť nebo přes Wi-Fi.<br>Otočte iPhone na stranu a použijte širokoúhlou obrazovku. Poklepáním zvětšete<br>nebo zmenšete část stránky – Safari automaticky přizpůsobí sloupec webové stránky<br>obrazovce iPhone pro snadné čtení. Synchronizujte záložky se Safari v počítači.<br>Přidejte webové výstřižky Safari na plochu pro rychlý přístup k oblíbeným webovým<br>stránkám. Uložte obrázky z webových stránek do vaší Photo Library. |

| o                | Poslouchejte vaše skladby, audio knihy a podcasts. Sledujte filmy a video podcasts na<br>širokoúhlé obrazovce. Nastavte si vlastní limit hlasitosti pro příjemný poslech.                                                                                                    |
|------------------|----------------------------------------------------------------------------------------------------|
| iPod             |                                                                                                    |
| sms<br>Text      | Vyměňujte si textové zprávy SMS s kýmkoliv, kdo má telefon podporující SMS.<br>Rozhovory jsou ukládány způsobem obvyklým v programu iChat, takže si můžete<br>prohlížet historii přijatých a odeslaných zpráv.                                                                                                    |
| <b>Galendar</b>  | Prohlížejte si kalendáře MobileMe, iCal, Microsoft Entourage, Microsoft Outlook<br>nebo Microsoft Exchange. Zadávejte v iPhone události, které budou automaticky<br>synchronizovány do kalendáře v počítači. Nastavte upozornění pro připomenutí<br>událostí, schůzek a termínů.                                                                        |
| Photos           | Prohlížejte si fotografie a obrázky přenesené z počítače nebo uložené v iPhone.<br>Prohlížejte si je v režimu portrét nebo krajina. Zvětšete libovolnou fotografii pro<br>podrobnější zobrazení. Sledujte promítání fotografií. Pošlete fotografie přes e-mail,<br>přidejte je do galerie MobileMe, přiřaďte je ke kontaktům a použijte je jako tapetu. |
| Camera           | Pořizujte fotografie s rozlišením dva megapixely a prohlížejte si je v iPhone, pošlete je<br>přes e-mail nebo je zkopírujte do počítače. Vyfotografujte přítele a nastavte v iPhone<br>zobrazení fotografie, když vám přítel zavolá.                                                                                                    |
| YouTube          | Pouštějte videa z internetové sbírky YouTube. <sup>1</sup> Hledejte videa nebo si prohlížejte<br>doporučená, nejsledovanější, poslední a nejlépe hodnocená videa.                                                                                                    |
| Stocks           | Sledujte oblíbené akcie aktualizované přímo z Internetu.                                                                                                    |
| <b>9</b><br>Maps | Prohlížejte si mapy ve schematickém, satelitním nebo hybridním zobrazení z míst na<br>celém světě. Zvětšete je pro podrobnější zobrazení. Vyhledejte a sledujte vaši stávající<br>(přibližnou) polohu. Načtěte podrobnou cestovní trasu a sledujte stávající provoz na<br>dálnici. Vyhledejte firmy v okolí a zavolejte jedním klepnutím. <sup>2</sup>  |
|                  |                                                                                                    |

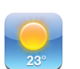

Získejte informace o počasí a šestidenní předpověď. Přidejte oblíbená města do rychlého přehledu počasí.

#### Weather

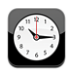

Zobrazte čas v městech na celém světě – vytvořte hodiny pro oblíbená města. Nastavte jedno nebo více upozornění. Použijte stopky nebo nastavte časovač odpočtu.

Clock

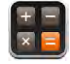

Sčítejte, odčítejte, násobte a dělte. Otočte iPhone na stranu a použijte rozšířené vědecké funkce.

#### Calculator

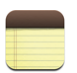

Dělejte si rychlé poznámky na cestách – připomínky, seznamy nákupů, skvělé nápady. Pošlete je přes e-mail.

#### Notes

| 6   | <b>C</b> | 200 |     |
|-----|----------|-----|-----|
|     |          |     | 5   |
|     |          | 0   | 100 |
| - 1 |          | ς., | 2   |

Settings

Nastavte účty a upravte všechna nastavení iPhone z jednoho pohodlného místa. Nastavte vyzvánění, tapetu, jas obrazovky, upravte nastavení sítě, telefonu, pošty, webu, hudby, videa, fotografií a více. Nastavte automatický zámek a přístupový kód pro zabezpečení. Omezte přístup k neslušnému obsahu v iTunes a některých aplikacích. Obnovte výchozí stav iPhone.

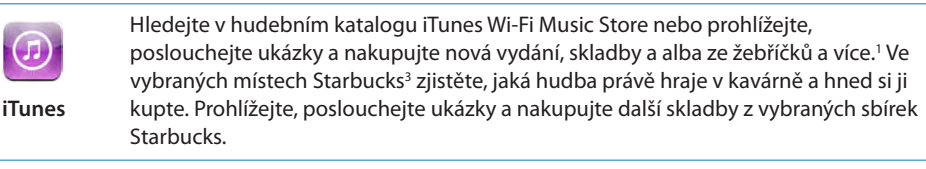

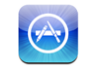

V App Store vyhledejte aplikace pro iPhone, které můžete zakoupit nebo zkopírovat přes Wi-Fi nebo mobilní datovou síť. Čtěte hodnocení oblíbených aplikací nebo napište vlastní. Zkopírujte a instalujte aplikaci na plochu.<sup>1</sup>

App Store

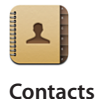

Synchronizujte kontakty z MobileMe, Mac OS x Address Book, Yahoo! Address Book, Google Address Book, Windows Address Book (Outlook Express), Microsoft Outlook nebo Microsoft Exchange. Hledejte, přidávejte, upravujte a mažte kontakty. Všechny změny budou synchronizovány zpět do počítače.

<sup>1</sup> Není k dispozici ve všech oblastech.

<sup>2</sup> Některé funkce a služby aplikace Maps nejsou k dispozici ve všech oblastech.

<sup>3</sup> Pouze v USA.

## Přizpůsobení plochy

Uspořádání ikon na ploše, včetně ikon Doku na spodní straně obrazovky, můžete přizpůsobit. Pokud chcete, můžete ikony uspořádat přes několik ploch.

#### Uspořádání ikon:

- 1 Dotkněte se kterékoliv ikony na ploše a přidržte ji, dokud se nezačne třást.
- 2 Uspořádejte ikony tažením.

3 Stiskem tlačítka Plocha 🗋 uložte uspořádání.

Na plochu můžete též přidat odkazy na oblíbené webové stránky. Viz "Webové klipy" na stránce 58.

**Vytvoření dodatečných ploch:** Pokud chcete uspořádat ikony, táhněte některou ikonu na pravý okraj obrazovky, až se objeví nová obrazovka. Cvrnknutím se můžete vrátit na původní obrazovku a odtáhnout další ikony na novou obrazovku.

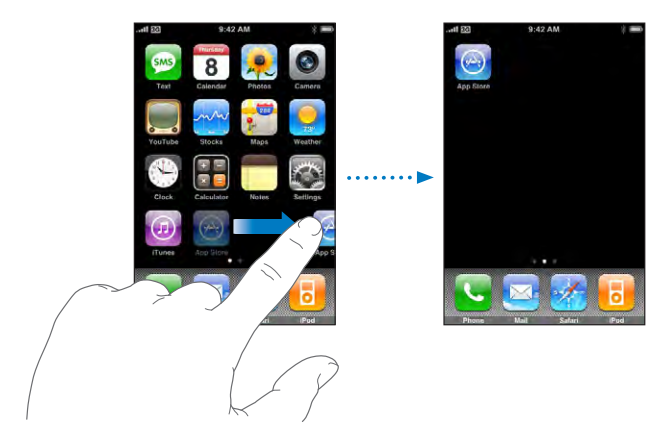

Můžete vytvořit až devět obrazovek. Počet teček nad Dokem ukazuje počet obrazovek a značí, která obrazovka je právě aktivní.

Přepnutí na jinou plochu: Cvrnkněte doleva nebo doprava.

**Obnovení výchozího stavu plochy:** Vyberte Settings > General > Reset a klepněte na Reset Home Screen Layout.

## Tlačítka

Několik jednoduchých tlačítek umožňuje snadné zapínání a vypínání iPhone, úpravu hlasitosti a přepínání mezi vyzváněním a tichým režimem.

## Tlačítko Spánek/Probuzení

Pokud nepoužíváte iPhone, ale stále chcete přijímat volání a textové zprávy, můžete jej uzamknout.

Pokud je iPhone uzamčený, při dotyku obrazovky se nic nestane. Můžete stále poslouchat hudbu, měnit hlasitost a používat tlačítko z přiložené náhlavní soupravy pro pouštění a pozastavování skladeb nebo přijímání a ukončování volání.

Při výchozím nastavení se iPhone automaticky uzamkne, pokud se minutu nedotknete obrazovky.

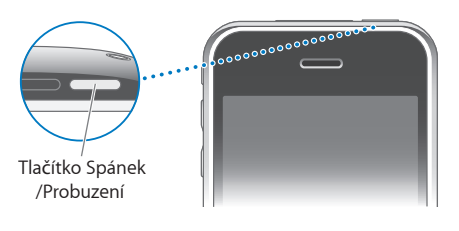

| Uzamčení iPhone      | Stiskněte tlačítko Spánek/Probuzení.                                                                                                    |
|----------------------|----------------------------------------------------------------------------------------------------|
| Odemčení iPhone      | Stiskněte tlačítko Plocha 🗋 nebo tlačítko<br>Spánek/Probuzení a posuňte jezdec.                                                                                                    |
| Úplné vypnutí iPhone | Stiskněte a přidržte tlačítko Spánek/Probuzení<br>po několik sekund, až se objeví červený jezdec<br>a poté posuňte jezdec. Pokud je iPhone vypnutý,<br>příchozí volání jsou směrována přímo na<br>záznamník. |
| Zapnutí iPhone       | Stiskněte a přidržte tlačítko Spánek/Probuzení,<br>dokud se nezobrazí logo Apple.                                                                                                    |

Informace o změně prodlevy před uzamčením iPhone viz "Auto-Lock" na stránce 109. Informace o nastavení přístupového kódu pro odemčení iPhone viz "Passcode Lock" na stránce 109.

## Tlačítka hlasitosti

Pokud telefonujete, posloucháte hudbu, filmy nebo jiná média, tlačítka na straně iPhone upravují hlasitost audia. Jinak tato tlačítka řídí hlasitost vyzvánění, upozornění a dalších zvukových efektů.

VAROVÁNÍ: Důležité informace o předcházení poškození sluchu viz Průvodce důležitými informacemi o produktu na adrese www.apple.com/cz/support/manuals/iphone.

Pokud chcete upravit hlasitost, použijte tlačítka na straně iPhone.

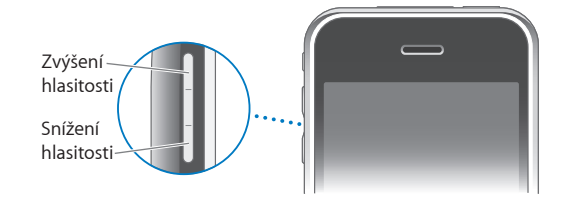

Nastavení limitu hlasitosti pro hudbu a video v iPhone viz "Music" na stránce 120.

## Přepínač Zvonění/Ticho

Pokud chcete přepnout mezi režimy zvonění 🌲 a ticha 🔌, překlopte přepínač Zvonění/Ticho.

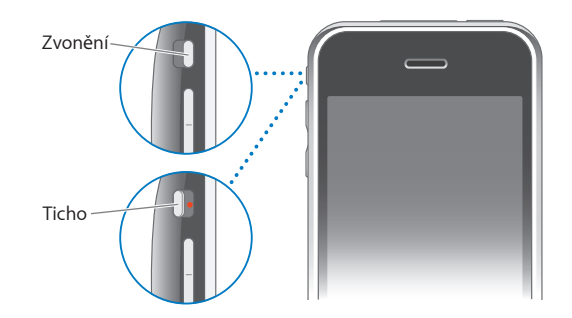

V režimu zvonění hraje iPhone všechny zvuky. V tichém režimu iPhone nezvoní, ani nehraje žádná upozornění nebo zvukové efekty. Upozornění aplikace Clock nebudou vypnuta. Ve výchozím nastavení iPhone při příchozím volání vibruje bez ohledu na to, zda je nastavený na zvonění nebo je v tichém režimu. Pokud je iPhone nastavený na zvonění, můžete vypnout zvuk volání stiskem tlačítka Spánek/Probuzení nebo jedním stisknutím některého z tlačítek hlasitosti. Druhým stisknutím přesměrujete volání na záznamník.

Informace o změně nastavení zvuku a vibrování viz "Zvuky a přepínač Zvonění/ Ticho" na stránce 105.

## Dotyková obrazovka

Ovládací prvky na dotykové obrazovce iPhone se mění dynamicky podle prováděné úlohy.

## Otvírání aplikací

Otevření aplikace: Klepněte na ikonu.

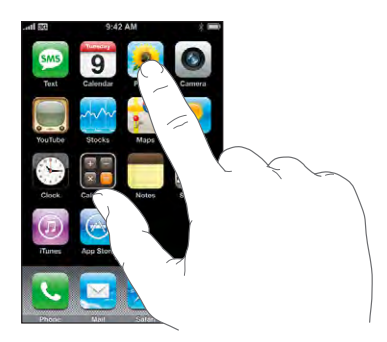

Návrat na plochu: Stiskněte tlačítko Plocha 🗆 pod displejem.

#### Posuv

Posuňte obsah obrazovky tažením nahoru nebo dolů. Na některých obrazovkách, jako jsou webové stránky, můžete též posouvat ze strany na stranu.

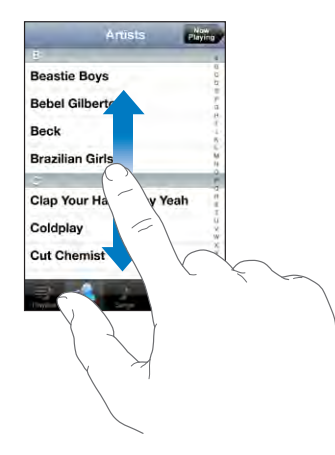

Tažením prstu na obrazovce při posuvu nebude nic vybráno ani aktivováno.

Cvrnkněte pro rychlý posuv.

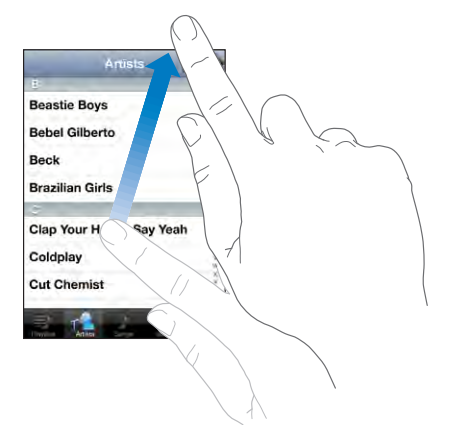

Můžete vyčkat, až se posuv zastaví, nebo klepnout nebo se dotknout kdekoliv na obrazovce a zastavit posuv okamžitě. Zastavení klepnutím nebo dotekem nevybere ani neaktivuje nic na obrazovce.

Pokud chcete rychle přejít na začátek seznamu, webové stránky nebo poštovní zprávy, klepněte na stavový řádek.

#### Seznamy

Některé seznamy mají na pravé straně index.

Hledání položek v indexovaném seznamu: Klepnutím na nějaké písmeno zobrazíte položky začínající vybraným písmenem. Tažením prstu indexem rychle posunete seznam.

| Artist            |      |     | Not | ha -  |       |
|-------------------|------|-----|-----|-------|-------|
| <u>P</u>          | -    |     | -   | ×.    |       |
| Beastie Boys      |      |     |     | 00    |       |
| Bebel Gilberto    |      |     |     | 100   | Index |
| Beck              |      |     |     | 3     |       |
| Brazilian Girls   |      |     |     |       |       |
|                   |      |     |     | -     |       |
| Clap Your Hands S | ay Y | eah | 1   | 町道子   |       |
| Coldplay          |      |     |     | L X W |       |
| Cut Chemist       |      |     |     | 40.04 |       |
| 크 🔬 🍌             | Ē    |     |     | -     |       |

Výběr položky: Klepněte na položku v seznamu.

V závislosti na vybraném seznamu může klepnutí na položku vyvolat různou odezvu – například se může otevřít nový seznam, pustit skladba, otevřít poštovní zpráva nebo se mohou zobrazit něčí kontaktní údaje a budete moci vybrané osobě zavolat.

Návrat do předchozího seznamu: Klepněte na návratové tlačítko v levém horním rohu.

### Zvětšení nebo zmenšení

Při prohlížení fotografií, webových stránek, poštovních zpráv nebo map můžete zvětšovat nebo zmenšovat zobrazení. Sevřete nebo rozevřete prsty. Na fotografiích a webových stránkách můžete poklepáním (dvojím rychlým klepnutím) zvětšit a dalším poklepáním zmenšit zobrazení. Na mapách můžete poklepáním zvětšit a jedním klepnutím dvěma prsty zmenšit zobrazení.

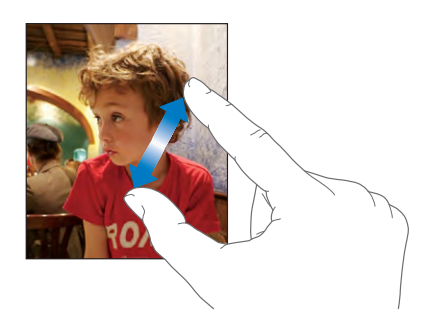

## Klávesnice na obrazovce

Klávesnici na obrazovce použijte pro zadání textu, jako jsou kontaktní údaje, textové zprávy nebo webové adresy.

## Psaní

V závislosti na použité aplikaci může inteligentní klávesnice automaticky při psaní nabízet opravy a napomoci vám v odstraňování chybných slov.

#### Zadání textu:

- 1 Klepněte do textového pole, jako je poznámka nebo nový kontakt a zobrazí se klávesnice.
- 2 Klepejte na klávesy klávesnice.

Začněte psát jen ukazováčkem. Až získáte větší zručnost, můžete psát rychleji dvěma palci.

Při psaní se každé písmeno zobrazí nad vaším prstem. Pokud se dotknete chybné klávesy, můžete posunout prst na správnou klávesu. Písmeno není zadáno, dokud neuvolníte prst z klávesy.

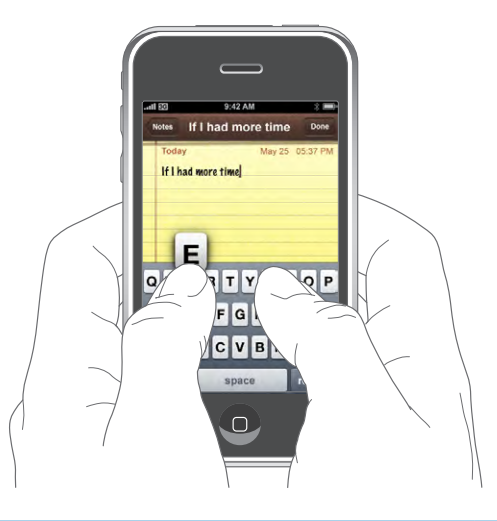

| Psaní velkých písmen        | Klepněte na klávesu Shift 分 a poté na písmeno.                                                                                                    |
|-----------------------------|----------------------------------------------------------------------------------------------------|
| Rychlý zápis tečky a mezery | Poklepejte na mezerník.                                                                                                    |
| Zapnutí zámku písmen        | Zapněte zámek písmen (viz "Keyboard" na<br>stránce 111) a poté poklepejte na klávesu Shift<br>�. Klávesa Shift se zbarví modře a všechna<br>zadaná písmena budou velká. Dalším klepnutím<br>na klávesu Shift vypnete zámek písmen. |

| Zobrazení čísel, interpunkce nebo symbolů                 | Klepněte na klávesu čísel 💤 . Klepnutím na<br>klávesu symbolů 🕮 zobrazíte další interpunkci<br>a symboly. |
|-----------------------------------------------------------|----------------------------------------------------------------------------------------------------|
| Zadání písmen nebo symbolů, které nejsou na<br>klávesnici | Stiskněte a přidržte příbuzné písmeno nebo<br>symbol a poté posunutím prstu vyberte<br>variantu.          |

#### Mezinárodní klávesnice

iPhone poskytuje klávesnice ve více jazycích a podporuje tato rozložení kláves: angličtina, angličtina (Spojené Království), dánština, němčina, španělština, finština, francouzština, francouzština (Kanada), italština, japonština QWERTY, japonština kana, korejština, norština bokmål, nizozemština, polština, portugalština (Brazílie), portugalština (Portugalsko), ruština, švédština, čínština (zjednodušená) pinyin, čínský (zjednodušený) rukopis a čínský (tradiční) rukopis.

#### Zapínání a vypínání mezinárodních klávesnic:

- 1 V Settings vyberte General > International > Keyboards.
- 2 Zapněte požadované klávesnice. Jazyky s více klávesnicemi, jako je japonština a čínština, ukazují počet klávesnic. Klepnutím vyberte klávesnici pro požadovaný jazyk.

| Přepínání klávesnic, pokud je aktivních více<br>klávesnic | Klávesnice přepnete klepnutím na ). Po<br>klepnutí na symbol se krátce zobrazí jméno nově<br>vybrané klávesnice.                                                                                       |
|-----------------------------------------------------------|----------------------------------------------------------------------------------------------------|
| Japonská kana                                             | Na klávesnici kana vyberte písmenné znaky. Více<br>voleb znaků zobrazte klepnutím na klávesu se<br>šipkou a z okna vyberte další znak nebo slovo.                                                      |
| Japonská QWERTY                                           | Na klávesnici QWERTY zadejte vstupní kód<br>japonských písmenných znaků. Při psaní se<br>zobrazí odpovídající znaky. Klepnutím vyberte<br>požadovaný znak.                                             |
| Korejská                                                  | Pro zapsání písmen Hangul použijte korejskou<br>klávesnici. Chcete-li zadat dvojité souhlásky<br>nebo složené samohlásky, stiskněte a přidržte<br>písmeno a poté posunutím vyberte dvojité<br>písmeno. |

| Zjednodušená čínská pinyin                | Na klávesnici QWERTY zadejte pinyin čínských<br>znaků. Při psaní se zobrazí odpovídající čínské<br>znaky. Klepnutím vyberte znak nebo pokračujte<br>v zadávání pinyin a zobrazí se další volby znaků.                                     |
|-------------------------------------------|----------------------------------------------------------------------------------------------------|
| Zjednodušený nebo tradiční čínský rukopis | Zadejte čínské znaky prstem s užitím dotykové<br>destičky. iPhone při psaní rozezná tahy znaků<br>a zobrazí seznam shodných znaků s nejlepší<br>shodou nahoře. Při výběru znaku se v seznamu<br>zobrazí dodatečné volby příbuzných znaků. |

Pokud jsou zapnuté zjednodušené nebo tradiční čínské rukopisné formáty, můžete zadat čínské znaky prstem podle ukázky na obrázku:

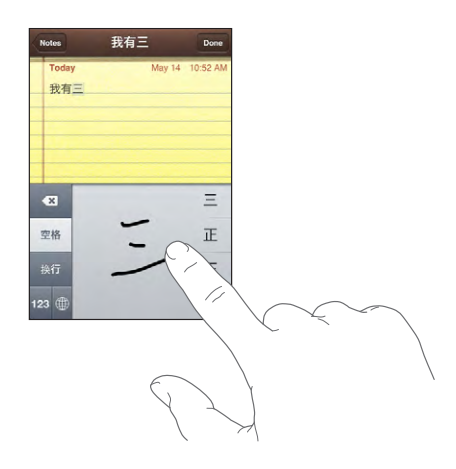

Viz "International" na stránce 112 pro informace o nastavení jazyka iPhone a dalších nastavení klávesnice.

### Slovník

V iPhone jsou pravopisné slovníky pro všechny podporované jazyky. Při výběru klávesnice iPhone je automaticky vybrán odpovídající slovník. iPhone používá aktivní slovník pro nabídku oprav a dokončování slov při psaní.

Pro přijetí nabídnutého slova není třeba přerušit psaní.

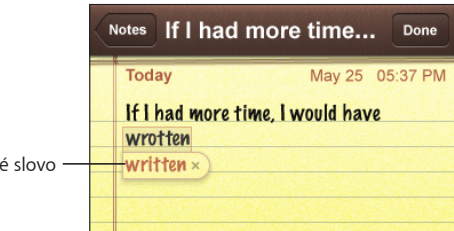

Doporučené slovo –

#### Přijetí nebo odmítnutí slovníkových doporučení:

- Pokud chcete odmítnout nabídnuté slovo, dokončete zadání slova a poté klepnutím na "x" před dalším psaním zavřete nabídku. Po každém odmítnutí doporučení se zvýší pravděpodobnost přijetí vašeho slova v iPhone.
- Pokud chcete přijmout nabídnuté slovo, klepněte na mezeru, interpunkční znaménko nebo klávesu return.

*Poznámka:* Pokud zadáváte čínštinu nebo japonštinu, klepněte na jednu z nabízených alternativ.

Úpravy textu: Dotekem a přidržením na textu zobrazíte lupu a poté můžete tažením umístit kurzor.

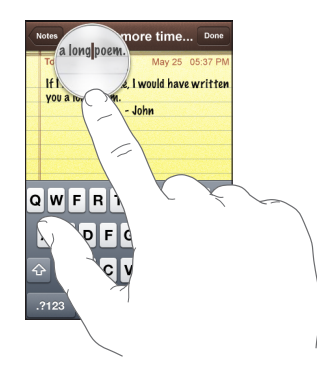

## Stereo náhlavní souprava s mikrofonem

Náhlavní souprava přiložená k iPhone je vybavena mikrofonem a integrovaným tlačítkem, které umožňuje jednoduše odpovědět na volání, ukončit volání a řídit přehrávání audia a videa.

Náhlavní soupravu připojte pro poslech hudby nebo volání. Volající vás uslyší přes mikrofon náhlavní soupravy. Stiskem tlačítka mikrofonu můžete řídit přehrávání hudby a odpovědět na volání nebo ukončit volání i pokud je iPhone uzamčený.

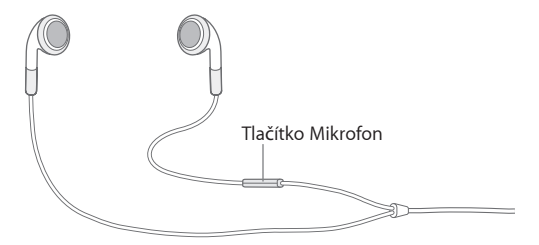

| Pozastavení skladby nebo videa                                             | Jednou stiskněte tlačítko mikrofonu. Dalším<br>stisknutím tlačítka pokračujte v přehrávání.                                  |
|----------------------------------------------------------------------------|----------------------------------------------------------------------------------------------------|
| Skok na další skladbu                                                      | Rychle dvakrát stiskněte.                                                                                                    |
| Odpověď na příchozí volání                                                 | Stiskněte jednou.                                                                                                    |
| Ukončení stávajícího volání                                                | Stiskněte jednou.                                                                                                    |
| Odmítnutí příchozího volání                                                | Stiskněte a přidržte asi dvě sekundy, poté<br>uvolněte. Po uvolnění je odmítnutí volání<br>potvrzeno dvojím tichým pípnutím. |
| Přepnutí na příchozí nebo odložené volání<br>a odložení stávajícího volání | Stiskněte jednou. Dalším stisknutím přepnete<br>zpět na první volání.                                                        |
| Přepnutí na příchozí nebo odložené volání<br>a ukončení stávajícího volání | Stiskněte a přidržte asi dvě sekundy, poté<br>uvolněte. Po uvolnění je ukončení volání<br>potvrzeno dvojím tichým pípnutím.  |

Pokud obdržíte volání při připojené náhlavní soupravě, můžete slyšet vyzvánění z reproduktoru iPhone i z náhlavní soupravy.

## Připojení k Internetu

iPhone se připojí k Internetu automaticky vždy, když použijete Mail, Safari, YouTube, Stocks, Maps, Weather, App Store nebo iTunes Wi-Fi Music Store.

### Jak se iPhone připojuje k Internetu

iPhone se připojuje k Internetu prostřednictvím sítě Wi-Fi nebo mobilní datové sítě. iPhone provede tyto akce v uvedeném pořadí:

- Připojí se k poslední použité síti Wi-Fi 
   , která je k dispozici.
- Pokud není k dispozici žádná z použitých sítí Wi-Fi, iPhone zobrazí seznam sítí Wi-Fi v dosahu. Klepněte na síť a v případě potřeby zadejte heslo pro připojení. Sítě požadující heslo mají vedle jména symbol a. Pokud chcete, můžete zabránit tomu, aby iPhone automaticky zobrazoval dostupné sítě. Viz "Wi-Fi" na stránce 103.
- Pokud nejsou k dispozici žádné sítě Wi-Fi nebo se nechcete připojit k žádné z dostupných sítí, iPhone se připojí k Internetu přes mobilní datovou síť (EG, E nebo ). Prostřednictvím mobilní datové sítě se nemůžete připojit k iTunes Wi-Fi Music Store.

Pokud není k dispozici žádná síť Wi-Fi ani mobilní datová síť, iPhone se nemůže připojit k Internetu.

*Poznámka:* Pokud používáte původní iPhone, nemůžete se připojit k Internetu přes mobilní datovou síť během telefonického volání. Pro použití internetových aplikací během volání musíte mít připojení Wi-Fi.

Mnoho sítí Wi-Fi lze použít bezplatně, včetně přístupových bodů, poskytovaných v některých regionech vaším operátorem iPhone. Některé sítě Wi-Fi jsou zpoplatněny. Pokud se chcete připojit ke zpoplatněné síti Wi-Fi, můžete zpravidla otevřít Safari a zobrazit webovou stránku, která vám umožní přihlášení ke službě.

#### Připojení k síti Wi-Fi

Nastavení Wi-Fi vám umožní zapnout Wi-Fi a připojit se k síti Wi-Fi.

Zapnutí Wi-Fi: Vyberte Settings > Wi-Fi a zapněte Wi-Fi.

Připojení k síti Wi-Fi: Vyberte Settings > Wi-Fi, vyčkejte okamžik, dokud iPhone nenačte sítě v dosahu a poté vyberte síť (připojení k některým sítím Wi-Fi může být zpoplatněno). V případě potřeby zadejte heslo a klepněte na Join (sítě požadující heslo se zobrazí s ikonou zámku ).

Po prvním manuálním připojení k síti Wi-Fi se iPhone k síti automaticky připojí vždy, když bude v dosahu. Pokud je v dosahu více dříve použitých sítí, iPhone se připojí k poslední použité síti.

Pokud je iPhone připojený k síti Wi-Fi, ve stavovém řádku na horním okraji obrazovky se zobrazí ikona Wi-Fi 🗢 s indikací síly signálu. Více dílků značí silnější signál.

Další informace o nastavení Wi-Fi viz "Wi-Fi" na stránce 103.

#### Přístup přes mobilní datové sítě

3G, EDGE a GPRS umožňují připojení k Internetu přes mobilní datovou síť prostřednictvím bezdrátové služby vašeho operátora iPhone. Ověřte pokrytí sítě operátora ve vaší oblasti.

Zda je iPhone připojený k Internetu přes mobilní bezdrátovou síť, poznáte tak, že se ve stavovém řádku na horním okraji obrazovky zobrazí ikona 3G 3G, EDGE E nebo GPRS .

**Poznámka:** Pokud používáte původní iPhone, nemusí být během přenosu dat přes mobilní bezdrátovou síť – například při kopírováni webové stránky – v iPhone k dispozici příjem volání. Příchozí volání jsou poté směrována přímo na záznamník.

**Zapnutí a vypnutí 3G:** V Settings vyberte General > Network a klepněte na Enable 3G.

Pokud jste mimo síť vašeho operátora, můžete se někdy připojit k Internetu prostřednictvím jiného operátora. Pokud chcete zapnout e-mail, prohlížení webu a další datové služby, kdykoliv je to možné, zapněte Data Roaming.

Zapnutí volby Data Roaming: V Settings vyberte General > Network a zapněte volbu Data Roaming.

*Důležité:* Roaming může být zpoplatněný. Pokud chcete předejít platbám za roaming, ujistěte se, že je volba Data Roaming vypnutá.

## Přístup k Internetu v letadle

Letový režim vypne všechny rádiové přenašeče v iPhone, aby bylo zabráněno interferencím s provozem letadla. V některých regionech, kde je povoleno provozovatelem letadla a platnými právními předpisy a regulacemi, můžete v letovém režimu zapnout Wi-Fi pro:

- Posílání a příjem pošty
- Prohlížení Internetu
- Bezdrátovou synchronizaci kontaktů a kalendářů
- Datové toky videa z YouTube
- Načtení kurzů akcií
- Načtení míst na mapách
- Načtení předpovědí počasí
- Nákup hudby a aplikací

Více informací viz"Airplane mode" na stránce 102.

## Nabíjení baterie

iPhone obsahuje vnitřní baterii, kterou lze dobíjet.

VAROVÁNÍ: Důležité bezpečnostní informace o nabíjení iPhone viz *Průvodce důležitými informacemi o produktu* na adrese www.apple.com/cz/support/manuals/iphone.

Nabití baterie: Připojte iPhone k síťovému rozvodu s užitím přiloženého kabelu USB a síťového adaptéru.

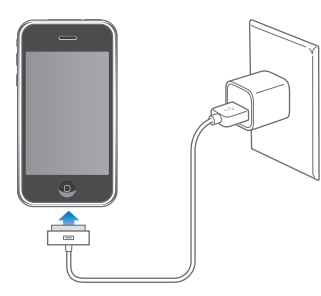

Nabití baterie a synchronizace iPhone: Připojte iPhone k počítači s užitím přiloženého kabelu USB. Nebo připojte iPhone k počítači s užitím přiloženého kabelu a kolébky (prodávána samostatně).

Pokud není vaše klávesnice vybavena rozhraním USB 2.0 s dostatečným příkonem, musíte připojit iPhone k rozhraní USB 2.0 v počítači.

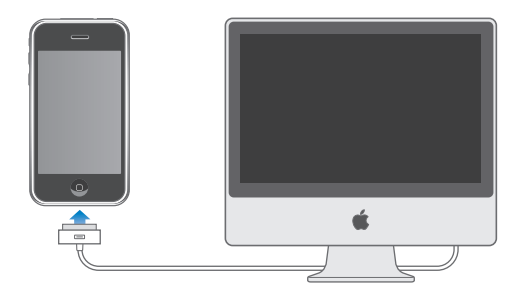

*Důležité:* iPhone 3G nelze nabíjet s užitím síťového adaptéru FireWire nebo automobilové nabíječky FireWire. Pokud je iPhone připojený k počítači, který je vypnutý nebo v režimu spánku či nečinnosti, může se baterie iPhone vybít.

Ikona v pravém horním rohu obrazovky ukazuje stav nabití baterie.

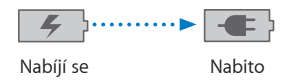

Pokud nabíjíte baterii během synchronizace nebo volání přes iPhone, nabití baterie může trvat déle.

*Důležité:* Pokud je v iPhone málo energie, může se na displeji objevit jeden z těchto obrázků, které indikují, že iPhone je třeba před dalším použitím nabíjet až deset minut. Pokud je v iPhone velmi málo energie, displej může být prázdný až dvě minuty před tím, než se ukáže obrázek informující o nedostatku energie.

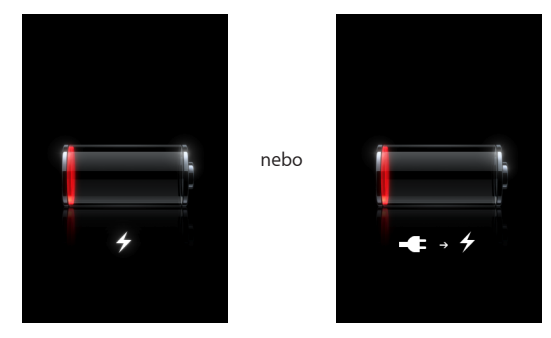

Baterii lze dobíjet po omezený počet cyklů a poté ji bude třeba vyměnit. Baterii iPhone nemůže vyměnit uživatel; může být vyměněna pouze autorizovaným poskytovatelem servisu. Více informací naleznete na adrese www.apple.com/cz/batteries.

## Čištění iPhone

Pokud chcete vyčistit iPhone, odpojte všechny kabely a vypněte iPhone (stiskněte a přidržte tlačítko Spánek/Probuzení a poté posuňte jezdec na obrazovce). Použijte měkký, mírně navlhčený hadřík bez uzlíků. Zabraňte vniknutí vlhkosti do otvorů. Pro čištění iPhone nepoužívejte čisticí prostředky na okna a pro domácnost, aerosolové rozprašovače, rozpouštědla, alkohol, amoniak nebo abraziva.

## Restart a obnova iPhone

Pokud něco nefunguje správně, restart nebo obnova iPhone pravděpodobně vyřeší potíže.

**Restart iPhone:** Stiskněte a přidržte tlačítko Spánek/Probuzení, dokud se neobjeví červený jezdec. Posunutím jezdce prstem vypnete iPhone. Pokud chcete iPhone opět zapnout, stiskněte a přidržte tlačítko Spánek/Probuzením dokud se neobjeví logo Apple.

**Obnova iPhone:** Souběžně stiskněte a přidržte tlačítka Spánek/Probuzení a Plocha po dobu nejméně deseti sekund, dokud se neobjeví logo Apple.

Další řešení potíží a rady viz Dodatek A, "Řešení potíží," na stránce 134.

## Phone

# 3

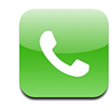

Volání v iPhone je tak jednoduché, jako je klepnutí na jméno a číslo v kontaktech, klepnutí na oblíbenou položku nebo na poslední volání. Visual voicemail zobrazuje seznam zpráv, které si můžete poslechnout v libovolném pořadí. Nastavení konferenčních volání je hračka.

VAROVÁNÍ: Důležité informace o bezpečnosti při řízení viz Průvodce důležitými informacemi o produktu na adrese www.apple.com/cz/support/manuals/iphone.

## Telefonická volání

Ikona mobilního signálu .... na horním okraji obrazovky ukazuje, zda jste v dosahu mobilní sítě a můžete volat a přijímat volání. Více dílků značí silnější signál.

## Odchozí volání

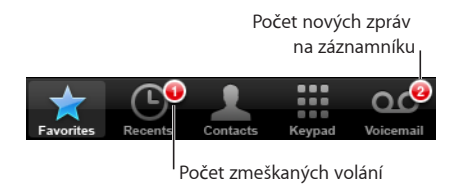

Tlačítka na spodní straně obrazovky aplikace Phone vám poskytují rychlý přístup k oblíbeným položkám, posledním voláním, vašim kontaktům a numerické klávesnici pro manuální volbu čísla.

| Volání někoho ze seznamu kontaktů | Klepněte na Contacts, vyberte kontakt<br>a klepněte na telefonní číslo. |
|-----------------------------------|-------------------------------------------------------------------------|
| Volání oblíbené položky           | Klepněte na Favorites a vyberte kontakt.                                |
| Odpověď na poslední volání        | Klepněte na Recents a poté klepněte na jméno<br>nebo číslo v seznamu.   |
| Volba čísla                       | Klepněte na Keypad, zadejte číslo a klepněte na<br>Call.                |

Skok do oblíbených položek odkudkoliv: Dvakrát stiskněte tlačítko Plocha .

**Použití posledního voleného čísla:** Klepněte na Keypad a poté na Call. Dalším klepnutím na Call bude použito poslední číslo.

## Příchozí volání

Pokud obdržíte volání, klepněte na Answer. Pokud je iPhone uzamčený, posuňte jezdec. Nebo, pokud používáte náhlavní soupravu, stiskněte tlačítko mikrofonu.

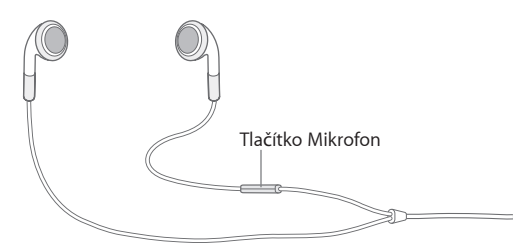

**Vypnutí zvuku volání:** Stiskněte tlačítko Spánek/Probuzení nebo jedno z tlačítek hlasitosti. Dokud nebude volání přesměrováno na záznamník, můžete na ně odpovědět.

**Odmítnutí volání:** Volání můžete poslat přímo na záznamník jedním z následujících způsobů.

• Rychle dvakrát stiskněte tlačítko Spánek/Probuzení.

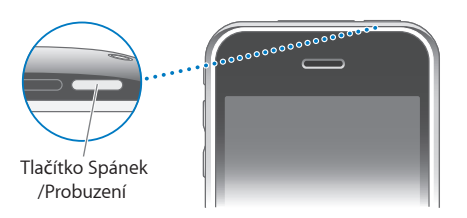

- Stiskněte a asi dvě sekundy přidržte tlačítko mikrofonu na náhlavní soupravě. Dvě ztlumená pípnutí potvrdí odmítnutí volání.
- Klepněte na Decline (pokud je iPhone v okamžiku příchozího volání probuzený).
**Blokování volání a udržování přístupu k Internetu přes Wi-Fi:** V Settings zapněte Airplane Mode, poté klepnutím na Wi-Fi zapněte tuto volbu.

#### Během volání

Během volání jsou na obrazovce volby volání.

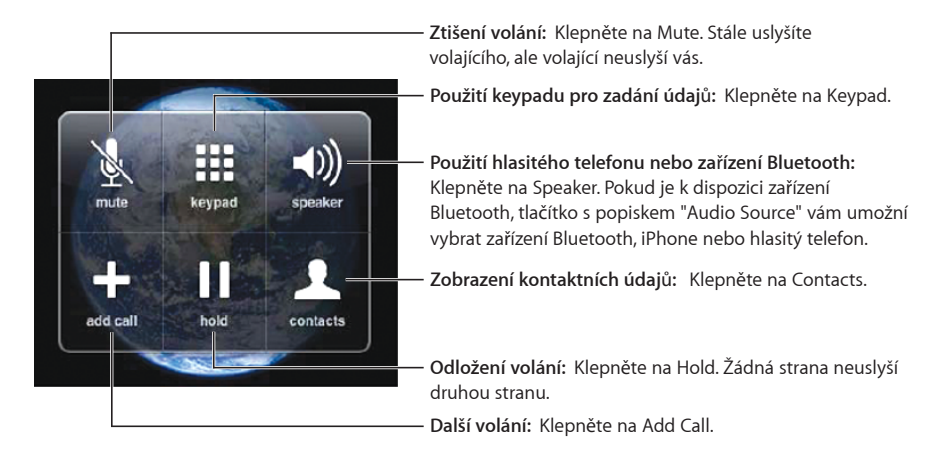

**Použití dalších aplikací během volání:** Stiskněte tlačítko Plocha 🗋 a poté klepněte na ikonu aplikace.

**Ukončení volání:** Klepněte na End Call. Pokud používáte náhlavní soupravu, stiskněte tlačítko mikrofonu.

#### Další volání

Během volání můžete volat nebo přijmout další volání. Pokud obdržíte další volání, iPhone pípne a zobrazí informace o volajícím a seznam voleb.

#### Odpověď na další volání:

- Pokud chcete ignorovat volání a přesměrovat je na záznamník, klepněte na Ignore.
- Pokud chcete odložit první volání a odpovědět na nové volání, klepněte na Hold Call + Answer.
- Pokud chcete ukončit první volání a odpovědět na nové volání, klepněte na End Call + Answer.

Další odchozí volání: Klepněte na Add Call. První volání je odloženo.

Přepnutí hovorů: Klepněte na Swap. Aktivní volání je odloženo.

Vytvoření konference: Klepněte na Merge Calls. Viz "Konference" níže.

#### Konference

V závislosti na službách operátora můžete hovořit s více osobami současně a sloučit až pět volání.

#### Vytvoření konference:

- 1 Další odchozí volání.
- 2 Klepněte na Add Call a zavolejte.První volání je odloženo.
- 3 Klepněte na Merge Calls. Volání jsou sloučena do jedné linky a všichni se navzájem slyší.
- 4 Opakujte druhý a třetí krok a přidejte až pět volání.

| Ukončení jednoho volání              | Klepněte na Conference a poté na 📀 vedle<br>volání. Poté klepněte na End Call.                                 |
|--------------------------------------|----------------------------------------------------------------------------------------------------|
| Soukromý hovor s jedním z volajících | Klepněte na Conference a poté na Private vedle<br>volání. Pokračujte v konferenci klepnutím na<br>Merge Calls. |
| Přidání příchozího volání            | Klepněte na Hold Call + Answer a poté na Merge<br>Calls.                                                       |

V iPhone je vždy dodatečně ke konferenčnímu volání k dispozici další linka.

#### Tísňová volání

Pokud je iPhone uzamčený přístupovým kódem, můžete stále uskutečnit tísňové volání.

Tísňové volání, pokud je iPhone uzamčený: Klepněte na Emergency Call a poté volte číslo s užitím klávesnice.

*Důležité:* Při důležité komunikaci, jako je volání lékařské záchranné služby, nespoléhejte na bezdrátová zařízení. Použití mobilního telefonu pro volání záchranných služeb nemusí být ve všech oblastech funkční. Tísňová čísla a služby se v různých regionech liší a někdy nelze provést tísňové volání, protože není k dispozici síť nebo je síť rušena prostředím. Některé mobilní sítě nemusejí přijmout tísňové volání z iPhone, pokud v něm není karta SIM nebo je karta SIM uzamčena nebo iPhone není aktivovaný.

#### **Visual Voicemail**

Visual voicemail v iPhone vám umožňuje prohlížet seznam zpráv a vybrat zprávy, které si chcete poslechnout nebo je smazat bez předběžného poslechu instrukcí nebo předchozích zpráv.

*Poznámka:* Visual voicemail nemusí být k dispozici ve všech regionech. Pokud není visual voicemail k dispozici, klepněte na Voicemail a postupujte podle hlasových pokynů.

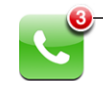

Počet zmeškaných volání a nových zpráv na záznamníku zobrazený na ikoně Phone na ploše.

#### Nastavení záznamníku

Při prvním klepnutí na Voicemail vás iPhone vyzve k vytvoření hesla záznamníku a zaznamenání pozdravu.

#### Změna pozdravu:

- 1 Klepněte na Voicemail, poté na Greeting a poté na Custom.
- 2 Pokud chcete začít, klepněte na Record.
- 3 Po dokončení klepněte na Stop. Pokud si chcete poslechnout pozdrav, klepněte na Play.

Nový pozdrav vytvoříte opakováním kroku 2 a 3.

4 Klepněte na Save.

| Použití výchozího pozdravu operátora                       | Klepněte na Voicemail, poté na Greeting a poté<br>na Default.                                                                                                    |
|------------------------------------------------------------|----------------------------------------------------------------------------------------------------|
| Nastavení zvuku výstrahy pro novou zprávu na<br>záznamníku | V Settings vyberte Sounds a zapněte volbu<br>New Voicemail. Pro každou novou zprávu na<br>záznamníku jednou zazní výstraha. Pokud je<br>přepínač Zvonění/Ticho vypnutý, iPhone nepustí<br>zvuk výstrahy. |
| Změna hesla záznamníku                                     | V Settings vyberte volbu Phone > Change<br>Voicemail Password.                                                                                                    |

#### Ověření zpráv na záznamníku

Po klepnutí na ikonu Phone váš iPhone zobrazí počet zmeškaných volání a nových zpráv na záznamníku.

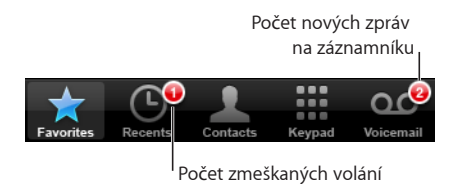

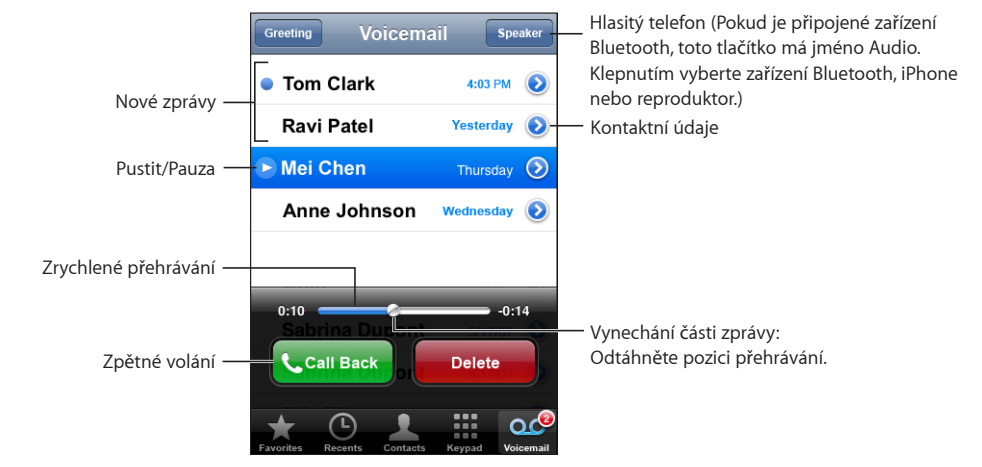

Klepnutím na Voicemail zobrazíte seznam zpráv.

**Poslech zprávy:** Klepněte na zprávu. (Pokud již byla zpráva přehrána, dalším klepnutím na ni můžete odpovědět.) Pokud chcete pozastavit nebo navázat přehrávání, použijte **II** a ►.

Zpráva je po poslechu uložena, dokud ji operátor automaticky nesmaže.

**Ověření záznamníku z jiného telefonu:** Volte vlastní číslo nebo číslo vzdáleného přístupu operátora.

#### Mazání zpráv

Vyberte zprávu a klepněte na Delete. Smazané zprávy visual voicemail jsou uloženy v iPhone dokud je operátor trvale neodstraní.

| Poslech smazané zprávy  | Klepněte na Deleted Messages (na konci<br>seznamu) a poté klepněte na zprávu.                 |
|-------------------------|-----------------------------------------------------------------------------------------------|
| Obnovení smazané zprávy | Klepněte na Deleted Messages (na konci<br>seznamu), poté klepněte na zprávu a na<br>Undelete. |

#### Načtení kontaktních údajů

Visual voicemail ukládá datum a čas volání, délku zprávy a všechny dostupné kontaktní údaje.

Zobrazení kontaktních údajů volajícího: Klepněte na 📎 vedle zprávy.

Informace můžete použít pro poslání pošty, textové zprávy nebo aktualizaci kontaktních údajů.

#### **Kontakty**

Z Info obrazovky kontaktu můžete klepnutím rychle zavolat, vytvořit nový e-mail, vyhledat místo nebo adresu a více. Viz "Contacts" na stránce 99.

#### Oblíbené

Oblíbené položky poskytují rychlý přístup k nejpoužívanějším telefonním číslům.

**Přidání čísla kontaktu do seznamu oblíbených položek:** Klepněte na Contacts a vyberte kontakt. Poté klepněte na "Add to Favorites" a vyberte číslo, které chcete přidat.

**Přidání čísla posledního volajícího do seznamu oblíbených položek:** Klepněte na Recents a na 📎 vedle volajícího, poté klepněte na "Add to Favorites".

**Otevření oblíbených položek:** Dvakrát stiskněte tlačítko Plocha . Viz "Tlačítko Plocha" na stránce 111.

| Volání kontaktu z oblíbených položek  | Klepněte na Favorites a vyberte kontakt.                                                                  |
|---------------------------------------|----------------------------------------------------------------------------------------------------|
| Smazání kontaktu z oblíbených položek | Klepněte na Favorites a na Edit. Poté klepněte<br>na 💭 vedle kontaktu nebo čísla a klepněte na<br>Remove. |
| Uspořádání seznamu oblíbených položek | Klepněte na Favorites a na Edit. Poté odtáhněte<br>Evedle kontaktu na nové místo v seznamu.               |

#### Vyzvánění a přepínač Zvonění/Ticho

iPhone je dodáván s vyzváněními, která můžete použít pro příchozí volání, upozornění a časovače v aplikaci Clock. Můžete též vytvářet a nakupovat vyzvánění ze skladeb v iTunes.

#### Přepínač Zvonění/Ticho a režimy vibrování

Přepínač na straně iPhone umožňuje snadné zapínání a vypínání zvonění.

Zapínání a vypínání zvonění: Překlopte přepínač na straně iPhone.

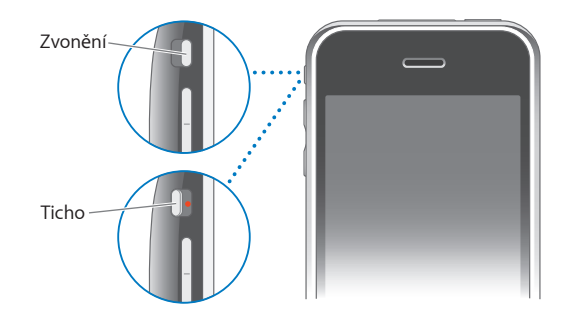

*Poznámka:* Upozornění aplikace Clock zazní i při nastavení přepínače Zvonění/Ticho do polohy ticho.

Nastavení iPhone na vibrování: v Settings vyberte volbu Sounds. Samostatné volby vám umožní nastavit vibrování v hlasitém i tichém režimu.

Více informací viz Kapitola 8, "Settings," na stránce 102.

#### Nastavení vyzvánění

Můžete nastavit výchozí vyzvánění pro volání, upozornění a časovače v aplikaci Clock. Můžete též přiřadit jednotlivá vyzvánění ke kontaktům a identifikovat tak volající.

Nastavení výchozího vyzvánění: V Settings vyberte volbu Sounds > Ringtone a poté vyberte vyzvánění.

**Přiřazení vyzvánění ke kontaktu:** V aplikaci Phone klepněte na Contacts a vyberte kontakt. Poté klepněte na Ringtone a vyberte vyzvánění.

#### Vytváření vyzvánění

Vyzvánění můžete vytvářet v iTunes s užitím skladeb zakoupených v iTunes Store (není k dispozici ve všech zemích). Každé vyzvánění bude zaplaceno z vašeho účtu v iTunes Store.

#### Vytvoření vyzvánění:

- 1 V iTunes ve vašem počítači vyberte volbu iTunes > Preferences a ujistěte se, že je vybraná volba Ringtones (v panelu General).
- 2 Ujistěte se, že máte aktivní připojení k Internetu.
- 3 Pokud chcete zjistit, které nákupy můžete použít pro vytváření vyzvánění, vyberte volbu View > View Options a poté Ringtone. (Pokud se zobrazí zpráva, klepněte na Check Songs.)

Pokud budete chtít zjistit použitelné nákupy později, vyberte volbu iTunes > Check for Updates.

- 4 Vyberte skladbu, kterou chcete použít a poté vyberte volbu Store > Create Ringtone.
- 5 Upravte zvýrazněnou část na spodní straně okna iTunes a vyberte úsek o délce do 30 sekund.
- 6 Pokud chcete nastavit náběh a doběh hlasitosti, označte jedno nebo obě okénka efektu.
- 7 Pokud chcete změnit prodlevu před opakovaným zazněním vyzvánění, vyberte interval z nabídky Looping.
- 8 Pokud si chcete poslechnout vyzvánění, klepněte na Preview.
- 9 Klepněte na Buy.

*Důležité:* Po klepnutí na Buy můžete změnit jméno vyzvánění a další údaje, ale nemůžete vybrat jinou část skladby.

Vyzvánění vytvořená v iTunes můžete synchronizovat s kterýmkoliv iPhone, který vlastníte a můžete je pouštět až v pěti autorizovaných počítačích. Po synchronizaci iPhone můžete přiřadit vyzvánění k jednomu nebo více kontaktům.

Můžete též vytvořit vlastní vyzvánění v aplikaci Garage Band. Více informací viz Garage Band Help.

#### Zařízení Bluetooth

Přes iPhone můžete hovořit bez použití rukou pomocí doplňkové náhlavní soupravy Bluetooth pro iPhone. iPhone můžete též použít s jinými náhlavními a automobilovými soupravami Bluetooth.

*VAROVÁNÍ:* Důležité informace o předcházení poškození sluchu a o bezpečnem řízení viz *Průvodce důležitými informacemi o produktu* na adrese www.apple.com/cz/support/manuals/iphone.

#### Náhlavní souprava Bluetooth pro iPhone

Náhlavní souprava Bluetooth pro iPhone (dodávaná zvlášť) podporuje automatické párování a jednoduchou obsluhu. Před použitím náhlavní soupravy s iPhone je třeba provést párování.

Párování náhlavní soupravy s iPhone: Připojte iPhone a náhlavní soupravu k cestovnímu kabelu Bluetooth pro iPhone a poté připojte kabel k vašemu počítači.

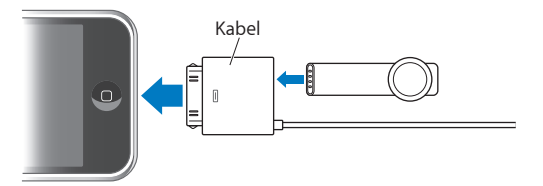

iPhone a náhlavní souprava po připojení k cestovnímu kabelu automaticky provedou párování. Při prvním použití ponechte náhlavní soupravu asi hodinu nabíjet, dokud se stavová kontrolka náhlavní soupravy nerozsvítí zeleně. Pokud jsou iPhone a náhlavní souprava připojeny k počítači, iPhone zobrazuje úroveň baterie náhlavní soupravy.

Před voláním a odpovídáním na volání je třeba připojit náhlavní soupravu k iPhone.

Připojení náhlavní soupravy k iPhone: Stiskněte tlačítko na náhlavní soupravě.

#### Volání a odpověď na volání:

1 Vložte náhlavní soupravu do ucha s mikrofonem mířícím k ústům.

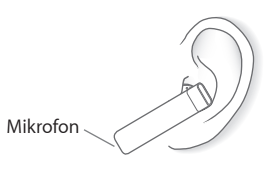

2 Volejte z iPhone nebo stiskem tlačítka na náhlavní soupravě odpovězte na příchozí volání.

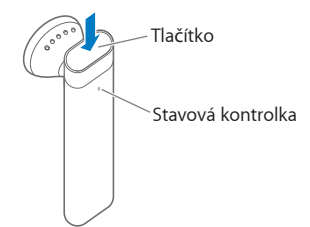

| Ukončení volání                                                            | Stiskněte tlačítko na náhlavní soupravě.                                                                                            |
|----------------------------------------------------------------------------|----------------------------------------------------------------------------------------------------|
| Úprava hlasitosti                                                          | Použijte tlačítka hlasitosti na iPhone.                                                                                             |
| Odmítnutí příchozího volání                                                | Stiskněte a přidržte tlačítko přibližně jednu sekundu, dokud se neozve pípnutí.                                                     |
| Přepnutí na příchozí nebo odložené volání<br>a odložení stávajícího volání | Stiskněte tlačítko.                                                                                                    |
| Přepnutí na příchozí nebo odložené volání<br>a ukončení stávajícího volání | Stiskněte a přidržte tlačítko přibližně jednu sekundu, dokud se neozve pípnutí.                                                     |
| Ověření zda je náhlavní souprava zapnutá                                   | Stiskněte tlačítko. Pokud je náhlavní souprava<br>zapnutá, stavová kontrolka zeleně zabliká<br>a náhlavní souprava pípne.           |
| Zapnutí náhlavní soupravy                                                  | Stiskněte a přidržte tlačítko přibližně čtyři<br>sekundy, až stavová kontrolka zeleně zabliká<br>a ozvou se čtyři stoupající tóny.  |
| Vypnutí náhlavní soupravy                                                  | Stiskněte a přidržte tlačítko přibližně čtyři<br>sekundy, až stavová kontrolka oranžově zabliká<br>a ozvou se čtyři klesající tóny. |

Více informací viz iPhone Bluetooth Headset User Guide.

#### Náhlavní a automobilové soupravy třetích stran

S iPhone je možno použít i jiné náhlavní a automobilové soupravy. Každé zařízení Bluetooth je nutno před použitím pro volání párovat s iPhone.

#### Párování s iPhone:

- 1 Podle pokynů v dokumentaci nastavte zařízení jako zjistitelné nebo je nastavte pro hledání dalších zařízení Bluetooth.
- 2 V Settings vyberte General > Bluetooth a zapněte Bluetooth.
- 3 Vyberte zařízení v iPhone a zadejte jeho přístupový kód nebo číslo PIN. Viz pokyny pro přístupový kód nebo číslo PIN v dokumentaci zařízení.

Po provedení párování zařízení Bluetooth s iPhone je třeba připojit zařízení k iPhone, aby je bylo možno použít pro volání.

Připojení k iPhone: Viz dokumentace náhlavní nebo automobilové soupravy.

Pokud je iPhone připojený k zařízení Bluetooth, odchozí volání jsou směrována přes toto zařízení. Příchozí volání jsou směrována přes zařízení, pokud bylo zařízení použito pro odpověď nebo přes iPhone pokud byl pro odpověď použit iPhone.

#### **Stav Bluetooth**

Ve stavovém řádku na horním okraji obrazovky iPhone se zobrazí ikona Bluetooth:

- \* (modrá) nebo \* (bílá): Bluetooth je zapnutý a zařízení je připojené k iPhone. (Barva závisí na stávající barvě stavového řádku.)
- (šedá): Bluetooth je zapnutý, ale není připojené žádné zařízení. Pokud je s iPhone párované nějaké zařízení, možná je mimo dosah nebo je vypnuté.
- Žádná ikona Bluetooth: Bluetooth je vypnutý.

Pokud je iPhone připojený k náhlavní soupravě Bluetooth, zobrazí se též ikona ukazující stav baterie náhlavní soupravy (
\_\_\_\_).

#### Směrování volání zpět přes iPhone

Pokud je iPhone připojený k zařízení Bluetooth, můžete poslouchat příchozí volání přes iPhone provedením jedné z těchto akcí:

- · Odpovězte na volání klepnutím na dotykovou obrazovku iPhone.
- Během volání klepněte na Audio v iPhone. Vyberte volbu iPhone pro poslech volání přes iPhone nebo Speaker Phone pro použití hlasitého telefonu.
- Vypnutí Bluetooth. V Settings vyberte volbu General > Bluetooth a odtáhněte přepínač do polohy Off.
- Vypněte zařízení nebo se vzdalte z jeho dosahu. Dosah zařízení Bluetooth pro použití s iPhone je do 10 metrů. Pokud chcete vypnout náhlavní soupravu Bluetooth připojenou k iPhone, stiskněte a přidržte tlačítko náhlavní soupravy, dokud neuslyšíte klesající tóny.

#### Ukončení párování zařízení s iPhone

Pokud bylo provedeno párování zařízení s iPhone a chcete místo toho použít jiné zařízení, je třeba nejprve ukončit párování prvního zařízení.

#### Ukončení párování:

- 1 V Settings vyberte General > Bluetooth a zapněte Bluetooth.
- 2 Vyberte zařízení a klepněte na Unpair.

#### Mezinárodní volání

iPhone je telefon UMTS/HSDPA (850, 1900, 2100 MHz) a GSM (850, 900, 1800, 1900 MHz), což zajišťuje široké mezinárodní pokrytí.

#### Odchozí mezinárodní volání z vaší domovské oblasti

Pro informace o mezinárodních voláních z vaší domovské oblasti, včetně sazeb a případných dalších poplatků, kontaktujte vašeho operátora nebo navštivte webové stránky vašeho operátora.

#### Použití iPhone v zahraničí

iPhone můžete použít pro volání v mnoha zemích na celém světě. Nejprve je třeba aktivovat službu operátora pro mezinárodní roaming.

Aktivace mezinárodního roamingu: Kontaktujte vašeho operátora.

Nastavení iPhone pro přidání správné předpony pro volání z jiné země: V Settings klepněte na Phone a zapněte volbu International Assist. To vám umožní volat do domovské země s užitím čísel v kontaktech a oblíbených položkách bez nutnosti přidat předponu nebo kód země.<sup>1</sup>

Nastavení operátora: v Settings klepněte na volbu Carrier a vyberte preferovaného operátora. Tato volba je k dispozici pouze, pokud jste mimo dosah sítě vašeho operátora. Můžete volat pouze prostřednictvím operátorů, kteří mají smlouvy o roamingu s vaším poskytovatelem služeb pro iPhone. Více informací viz "Carrier" na stránce 104.

*Důležité:* Mohou být účtovány poplatky za hlasové služby a roaming. Pokud chcete předejít poplatkům za datový roaming, vypněte volbu Data Roaming.

Zapnutí nebo vypnutí volby Data Roaming: V Settings vyberte General > Network a zapněte nebo vypněte volbu Data Roaming. Ve výchozím nastavení je datový roaming vypnutý.

<sup>1</sup> Není k dispozici ve všech oblastech.

Vypnutí datového roamingu napomáhá zabránit poplatkům za roaming, pokud cestujete mimo dosah sítě vašeho operátora tím, že jsou deaktivovány datové přenosy prostřednictvím mobilní sítě. Pokud máte připojení Wi-Fi, můžete stále používat Internet. Pokud Wi-Fi není k dispozici, nemůžete:

- Přijímat Visual Voicemail
- · Posílat a přijímat e-mail
- Prohlížet Internet
- Synchronizovat kontakty, kalendáře nebo záložky s MobileMe nebo Exchange
- Posílat nebo přijímat textové zprávy
- Přijímat datové toky videa z YouTube
- Načítat kurzy akcií
- Načítat místa na mapách
- Načítat předpovědi počasí
- Nakupovat hudbu a aplikace

Pokud je datový roaming vypnutý, můžete stále volat a přijímat volání a posílat a přijímat textové zprávy. Hlasový roaming může být zpoplatněný. Zprávy Visual voicemail jsou doručovány, pokud nejsou zpoplatněny; v případě, že operátor zpoplatňuje službu visual voicemail při zapnutém roamingu, vypnutí datového roamingu zabrání doručení zpráv, dokud datový roaming opět nezapnete nebo se nevrátíte do oblasti, ve které je dostupná síť vašeho operátora.

Pokud chcete zapnout e-mail, prohlížení webu a další datové služby, zapněte datový roaming.

*Důležité:* Pokud je datový roaming zapnutý, mohou vám být za použití výše uvedených funkcí a za doručování zpráv visual voicemail mimo síť vašeho operátora účtovány poplatky. Kontaktujte vašeho operátora ohledně informací o poplatcích za roaming.

Načtení hlasových zpráv, pokud není k dispozici funkce visual voicemail: Volte vlastní číslo nebo klepněte a přidržte prst na čísle přidržte "1" na numerické klávesnici.

Zabránění poplatkům za roaming užitím letového režimu: v Settings klepnutím zapněte Airplane Mode, poté klepnutím na Wi-Fi zapněte Wi-Fi. Viz "Airplane mode" na stránce 102

### Mail

## 4

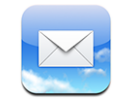

Spolupracuje s MobileMe, Microsoft Exchange a mnoha dalšími rozšířenými systémy elektronické pošty – včetně Yahoo!Mail, Google email a AOL – a s dalšími poštovními systémy POP3 a IMAP vyhovujícími průmyslovému standardu. Můžete posílat a přijímat vložené fotografie a grafiku a prohlížet PDF a další přílohy.

#### Nastavení poštovních účtů

V iPhone můžete nastavit poštovní účty jedním z následujících způsobů:

- V iTunes použijte panely předvoleb pro iPhone a zapněte synchronizaci nastavení poštovních účtů z počítače. Viz "Synchronizace s iTunes" na stránce 7.
- Nastavte účet přímo v iPhone. Viz "Nastavení účtů" na stránce 12.

#### Odesílání pošty

Můžete poslat e-mail komukoliv, kdo má účet pro e-mail.

#### Sestavení a odeslání zprávy:

- 1 Klepněte na 🗹.
- 2 Zadejte jméno a adresu pro e-mail do pole To nebo klepněte na () a přidejte jméno z vašich kontaktů.

Při zadávání adresy pro e-mail se níže zobrazí shodné adresy z vašeho seznamu kontaktů. Klepnutím na adresu ji přidáte. Pokud chcete přidat více jmen, klepněte na Return nebo 🕞.

*Poznámka:* Pokud připravujete zprávu v účtu Microsoft Exchange a máte přístup k podnikovému seznamu Global Address List (GAL), nejprve se zobrazí shodné adresy z kontaktů v iPhone a poté shodné adresy z GAL.

- **3** Pokud chcete přidat kopii nebo slepou kopii ostatním nebo změnit účet, ze kterého bude zpráva odeslána, klepněte na Cc/Bcc/From. Pokud máte více poštovních účtů, můžete klepnutím do pole From změnit účet, ze kterého bude zpráva odeslána.
- 4 Zadejte předmět a poté zprávu.

Klepnutím na Return můžete navigovat mezi poli

5 Klepněte na Send.

| Odeslání fotografie ve zprávě         | V Photo vyberte nějakou fotografii a klepněte na<br>a poté na Email Photo.<br>Fotografie bude odeslána z vašeho výchozího<br>poštovního účtu (viz "Mail" na stránce 115<br>v kapitole Settings).                                                                                                  |
|---------------------------------------|----------------------------------------------------------------------------------------------------|
| Uložení zprávy pro pozdější dokončení | Klepněte na Cancel a poté na Save. Zpráva bude<br>uložena do schránky Drafts.                                                                                                    |
| Odpověď na zprávu                     | Klepněte na . Klepněte na Reply, pokud<br>chcete odpovědět pouze odesilateli nebo<br>klepněte na Reply All, pokud chcete odpovědět<br>odesilateli a všem adresátům. Zadejte text<br>odpovědi a poté klepněte na Send.<br>Soubory nebo obrázky přiložené k původní<br>zprávě nebudou poslány zpět. |
| Předání zprávy                        | Otevřete zprávu a klepněte na 4, poté klepněte<br>na Forward. Přidejte jednu nebo více adres,<br>zadejte zprávu a klepněte na Send.<br>Při předání zprávy můžete zahrnout soubory<br>nebo obrázky přiložené k původní zprávě.                                                                     |
| Odeslání zprávy někomu v poli adresy  | Otevřete zprávu a klepněte na jméno nebo<br>adresu pro e-mail a poté klepněte na Email.                                                                                                    |

#### Zjištění a čtení zpráv pro e-mail

Ikona Mail ukazuje celkový počet nečtených zpráv ve všech vašich příchozích schránkách. Můžete mít další nečtené zprávy v dalších schránkách.

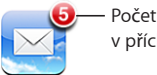

Počet nečteného v příchozí poště Na obrazovce každého účtu můžete vidět počet nečtených zpráv v každé schránce.

| Klepnutím zobrazíte — | Accounts .Mac |    |       |
|-----------------------|---------------|----|-------|
| všechny poštovní účty | 💂 Inbox       | 3  | 7     |
|                       | Drafts        |    |       |
|                       | 😴 Sent        |    |       |
|                       | 🎬 Trash       |    | zpráv |
|                       | Friends       |    | 20.01 |
|                       | Projects      | 33 |       |
|                       | Travel        |    |       |
|                       |               |    |       |
|                       | .Mac          |    |       |
|                       |               |    |       |

Klepnutím na některou schránku zobrazíte zprávy ve schránce. Vedle nečtených zpráv je modrá tečka 
.

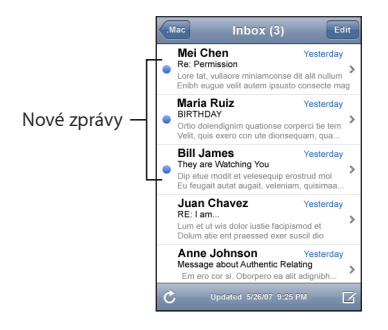

Čtení zprávy: Klepněte na schránku a poté na zprávu. Ve zprávě klepněte na ▲ nebo ▼ a zobrazí se následující nebo předchozí zpráva.

| Zvětšení části zprávy                                         | Poklepáním někde ve zprávě zvětšíte příslušnou<br>část. Dalším poklepáním zvětšenou část opět<br>zmenšíte. |
|---------------------------------------------------------------|----------------------------------------------------------------------------------------------------|
| Úprava velikosti libovolného sloupce textu<br>podle obrazovky | Poklepejte na text.                                                                                        |
| Manuální úprava velikosti zprávy                              | Sevřením nebo rozevřením prstů zvětšíte nebo zmenšíte text.                                                |

| Následování odkazu             | Klepněte na odkaz.<br>Textové odkazy jsou obvykle podtržené<br>a modré. Mnohé obrázky slouží též jako odkazy.<br>Odkaz může otevřít webovou stránku, mapu,<br>volit telefonní číslo nebo otevřít novou zprávu<br>pro e-mail s předvyplněnou adresou. |  |
|--------------------------------|----------------------------------------------------------------------------------------------------|--|
|                                | Odkazy na web, telefon a mapy otevřou Safari,<br>Phone nebo Maps v iPhone. Pokud se chcete<br>vrátit k poštovní zprávě, stiskněte tlačítko Plocha<br>a poté klepněte na Mail.                                                                        |  |
| Zobrazení cílové adresy odkazu | Dotkněte se a přidržte prst na odkazu. Vedle<br>prstu vyskočí adresa.                                                                                                    |  |

iPhone zobrazuje většinu obrázkových příloh (JPEG, GIF a TIFF) přímo v textu poštovních zpráv. iPhone může přehrát mnoho audio příloh (jako jsou MP3, AAC, WAV a AIFF). Můžete zkopírovat a prohlížet soubory (jako jsou PDF, webové stránky, text, dokumenty Pages, Keynote, Numbers a Microsoft Word, Excel a PowerPoint) přiložené k přijímaným zprávám.

**Otevření přiloženého souboru:** Klepněte na přílohu. Příloha bude zkopírována do iPhone a otevřena.

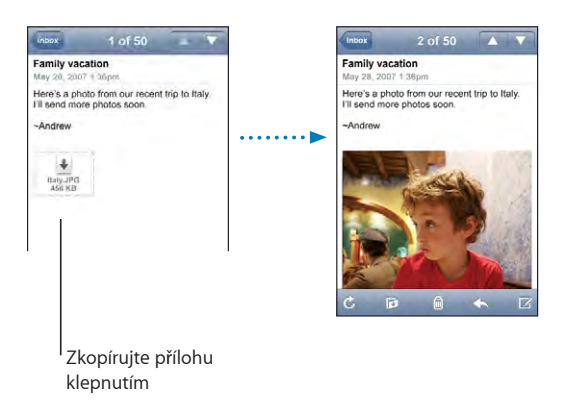

Přílohy si můžete prohlížet v uspořádání portrét nebo krajina. V případě, že formát přiloženého souboru není v iPhone podporovaný, uvidíte jméno souboru, ale soubor nebude možno otevřít. iPhone podporuje tyto typy dokumentů:

| .doc  | Microsoft Word       |
|-------|----------------------|
| .docx | Microsoft Word (XML) |
| .htm  | webová stránka       |
| .html | webová stránka       |
| .key  | Keynote              |

| .numbers | Numbers                    |
|----------|----------------------------|
| .pages   | Pages                      |
| .pdf     | Preview, Adobe Acrobat     |
| .ppt     | Microsoft PowerPoint       |
| .pptx    | Microsoft PowerPoint (XML) |
| .txt     | Text                       |
| .vcf     | kontaktní údaje            |
| .xls     | Microsoft Excel            |
| .xlsx    | Microsoft Excel (XML)      |

**Uložení obrazové přílohy do alba Camera Roll:** Klepněte a přidržte prst na obrázku a poté klepněte na "Save Image".

| Ověření nových zpráv                 | Vyberte schránku nebo kdykoliv klepněte na 🖒.                                                                                                    |
|--------------------------------------|----------------------------------------------------------------------------------------------------|
| Zobrazení všech adresátů zprávy      | Klepněte na Details.<br>Pokud chcete zobrazit kontaktní údaje adresáta,<br>klepněte na jméno nebo na adresu pro e-mail.<br>Poté klepněte na telefonní číslo, adresu<br>pro e-mail nebo textovou zprávu a budete<br>kontaktovat příslušnou osobu. Pokud chcete<br>skrýt adresáty, klepněte na Hide. |
| Přidání adresáta do seznamu kontaktů | Klepněte na zprávu a v případě potřeby<br>klepnutím na Details zobrazte adresáty. Poté<br>klepněte na jméno nebo adresu pro e-mail<br>a klepněte na Create New Contact nebo "Add to<br>Existing Contact".                                                                                          |
| Označení zprávy jako nečtené         | Otevřete zprávu a klepněte na "Mark as Unread".<br>Vedle zprávy bude v seznamu schránek<br>zobrazena modrá tečka , dokud zprávu znovu<br>neotevřete.                                                                                                    |

Otevření pozvánky ke schůzce: Klepněte na pozvánku.

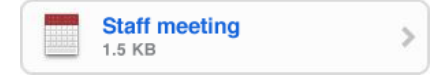

Můžete načíst informace o organizátorovi a ostatních účastnících, nastavit výstrahu, přidat poznámky k události a komentáře, které budou obsaženy ve vaší poštovní odpovědi organizátorovi. Můžete přijmout, předběžně přijmout nebo odmítnout pozvání. Viz "Odpověď na pozvánky ke schůzkám" na stránce 74.

**Vypnutí nebo zapnutí funkce "Push":** V Settings vyberte volbu Fetch New Data a poté klepněte na Push. Viz "Fetch New Data" na stránce 105.

#### Uspořádání pošty

Můžete mazat zprávy jednu po druhé nebo můžete vybrat skupinu a smazat zprávy hromadně. Můžete též přesouvat zprávy z jedné schránky nebo složky do jiné.

Smazání zprávy: Otevřete zprávu a klepněte na 🖻. Nebo klepněte na Edit a poté na 💿 vedle zprávy.

Zprávu též můžete smazat přímo ze seznamu zpráv ve schránkách přejetím doleva nebo doprava na titulu zprávy a klepnutím na Delete.

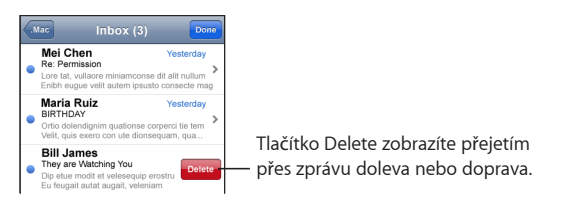

Hromadné smazání zpráv: Při prohlížení seznamu zpráv klepněte na Edit, vyberte zprávy, které chcete smazat, a klepněte na Delete.

| Mai | Inbox (6) Cancel                                                                                                    |
|-----|----------------------------------------------------------------------------------------------------|
| •   | Mei Chen         Yesterday           Re: Permission         Vesterday           Lore tat, vullaore miniamconse dit alit nullum         Enibh eugue velit autem ipsusto consecte |
|     | Maria Ruiz Yesterday<br>BIRTHDAY<br>Ortio dolendignim quationse corperci tie tem<br>Velit, quis exero con ute dionsequam, qua                                                   |
| 0   | Bill James Yesterday<br>They are Watching You<br>Dip etue modit dt velesequip erostrud mol<br>Eu feugait autat augait, veleniam, quisimaa                                       |
|     | Juan Chavez         Yesterday           RE: I am         Lum et ut wis dolor iustie facipismod et           Dolum atie ent praessed exer suscil dio         Vertical diagram    |
| 0   | Anne Johnson Yesterday<br>Message about Authentic Relating<br>Em ero cor si. Oborpero ea alit adignibh                                                                          |
|     | Delete (2) 🔯 Move (2)                                                                                                    |

**Přesun zprávy do jiné schránky nebo složky:** Při prohlížení zprávy klepněte na a vyberte schránku nebo složku.

**Hromadný přesun zpráv:** Při prohlížení seznamu zpráv klepněte na Edit, vyberte zprávy, které chcete přesunout, a klepněte na Move a vyberte schránku nebo složku.

### Safari

## 5

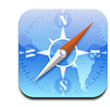

Safari vám umožňuje brouzdat webem a prohlížet si webové stránky v iPhone stejně jako ve vašem počítači. V iPhone můžete vytvářet záložky a synchronizovat je s počítačem. Přidejte webové výstřižky na plochu pro rychlý přístup k oblíbeným webovým stránkám.

#### Prohlížení webových stránek

Webové stránky si můžete prohlížet v uspořádání portrét nebo krajina.Otočte iPhone a webová stránka se otočí také a automaticky se upraví podle obrazovky.

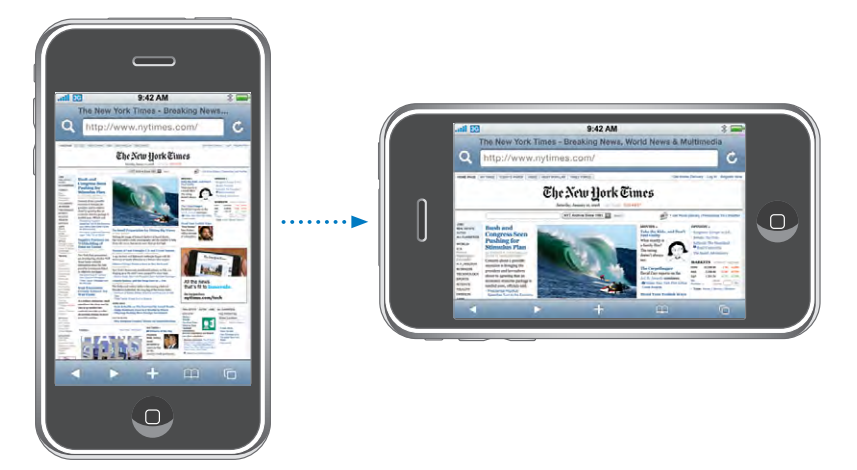

#### Otvírání webových stránek

**Otevření webové stránky:** Klepněte do pole adresy, zadejte webovou adresu a klepněte na Go. Pokud není pole adresy zobrazené, klepněte na stavový řádek na horním okraji obrazovky a rychle posuňte zobrazení na pole adresy na horním okraji webové stránky. Při zadávání adresy se začnou objevovat webové stránky, začínající zadanými písmeny. Tyto adresy stránek jsou uložené v záložkách nebo v posledních otevřených stránkách. Klepnutím na adresu otevřete příslušnou stránku. Pokud zadáváte webovou adresu, která není v seznamu, pokračujte v psaní.

Smazání textu v poli adresy: Klepněte do pole adresy a poté na 🗞.

#### Zvětšení, zmenšení a posuv

**Zvětšení nebo zmenšení:** Poklepáním na sloupec na webové stránce zvětšíte sloupec. Dalším poklepáním zvětšenou část opět zmenšíte.

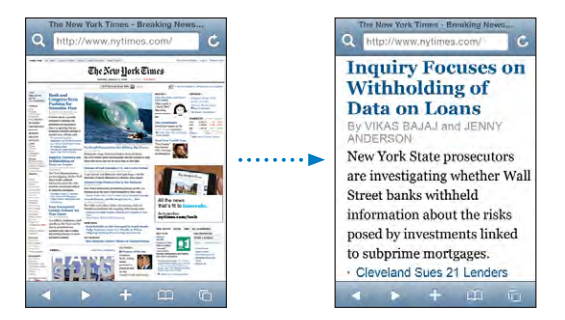

Zvětšit nebo zmenšit můžete i sevřením nebo rozevřením prstů.

| Posuv obsahu stránky                                  | Táhněte nahoru, dolů nebo do stran. Při<br>posouvání se můžete stránky dotknout kdekoliv<br>bez toho, že by byl aktivován některý odkaz. |
|-------------------------------------------------------|----------------------------------------------------------------------------------------------------|
| Posuv obsahu rámečku na webové stránce                | Pro posouvání obsahu rámečku na webové<br>stránce použijte dva prsty. Pro posouvání celé<br>stránky použijte jeden prst.                 |
| Rychlé odstránkování na horní okraj webové<br>stránky | Klepněte na stavový řádek na horním okraji<br>obrazovky iPhone.                                                                          |

#### Navigace webovými stránkami

Odkazy na webových stránkách obvykle otevřou jiné místo webu.

Následování odkazu na webové stránce: Klepněte na odkaz.

Odkazy v iPhone mohou též začít telefonické volání, zobrazit místo v aplikaci Maps nebo vytvořit zprávu pro e-mail s předvyplněnou adresou. Pokud se po otevření jiné aplikace chcete vrátit do Safari, stiskněte tlačítko Plocha 🗋 a klepněte na Safari.

| Zobrazení cílové adresy odkazu                           | Dotkněte se a přidržte prst na odkazu. Vedle<br>prstu vyskočí adresa. Pokud chcete zjistit, jestli<br>některý obrázek slouží jako odkaz, dotkněte se<br>a přidržte prst na obrázku. |
|----------------------------------------------------------|----------------------------------------------------------------------------------------------------|
| Zastavení načítání webové stránky                        | Klepněte na 🗙.                                                                                                    |
| Nové načtení webové stránky                              | Klepněte na 🖒.                                                                                                    |
| Návrat na následující nebo předchozí stránku             | Klepněte na ◀nebo▶ na spodním okraji<br>obrazovky.                                                                                                    |
| Návrat na v poslední době prohlíženou<br>webovou stránku | Klepněte na ָ a poté na History. Pokud chcete<br>smazat seznam historie, klepněte na Clear.                                                                                         |
| Odeslání adresy webové stránky přes e-mail               | Klepněte na 🕂 a poté na "Mail Link to this Page".                                                                                                    |
| Uložení obrázku nebo fotografie do alba<br>Camera Roll   | Klepněte a přidržte prst na obrázku a poté<br>klepněte na "Save Image.                                                                                                    |

#### Otevření více stránek

Můžete mít otevřeno až osm stránek současně. Některé odkazy automaticky otevřou novou stránku místo nahrazení stávající.

Číslo v ikoně stránek C na spodním okraji obrazovky ukazuje počet otevřených stránek. Pokud v ikoně není žádné číslo, je otevřená pouze jedna stránka. Například:

🗅 = je otevřená jedna stránka

🗊 = jsou otevřené tři stránky

Otevření nové stránky: Klepněte na 🖸 a poté na New Page.

**Otevření jiné stránky:** Klepněte na ta cvrnkněte doleva nebo doprava. Klepněte na stránku, kterou chcete zobrazit.

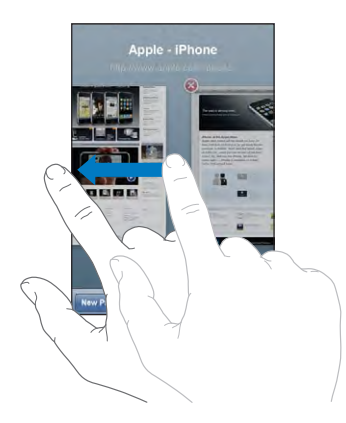

**Zavření stránky:** Klepněte na 🗅 a poté na 🕲. Pokud je otevřená pouze jedna stránka, nelze ji zavřít.

#### Zadání textu a vyplnění formulářů

Některé webové stránky obsahují textová pole a formuláře pro vyplnění.

| Zobrazení klávesnice                      | Klepněte do textového pole.                                                                                                    |
|-------------------------------------------|----------------------------------------------------------------------------------------------------|
| Přesun do jiného textového pole           | Klepněte do jiného textového pole a poté<br>klepněte na tlačítko Next nebo Previous.                                                     |
| Odeslání formuláře                        | Po vyplnění formuláře klepněte na Go nebo<br>Search. Většina stránek též obsahuje odkaz, na<br>který můžete klepnout a odeslat formulář. |
| Zavření klávesnice bez odeslání formuláře | Klepněte na Done.                                                                                                    |

#### Hledání na webu

Ve výchozím nastavení používá Safari pro hledání Google. Místo toho můžete použít Yahoo!

#### Hledání na webu:

- 1 Klepněte na **Q** a zobrazí se pole hledání.
- 2 Zadejte slovo nebo frázi popisující vaše hledání a klepněte na Google.
- 3 Klepnutím na odkaz ve výsledcích hledání otevřete webovou stránku.

**Nastavení Safari pro hledání s užitím Yahoo!:** Na ploše vyberte volbu Settings > Safari > Search Engine a vyberte Yahoo!.

#### Záložky

Pro webové stránky, na které se chcete později vrátit, můžete vytvářet záložky.

Záložka webové stránky: Otevřete stránku a klepněte na +. Poté klepněte na Add Bookmark.

Při ukládání záložky můžete upravit její jméno. Ve výchozím nastavení jsou záložky ukládány na nejvyšší úroveň složky Bookmarks. Pokud chcete vybrat jinou složku, klepněte na Bookmarks.

Pokud používáte Safari v počítači Mac nebo Safari nebo Microsoft Internet Explorer v počítači PC, můžete synchronizovat záložky s prohlížečem webu v počítači.

#### Synchronizace záložek s počítačem:

- 1 Připojte iPhone k počítači.
- 2 V iTunes vyberte iPhone v bočním sloupci.

3 Klepněte na záložku Info, vyberte "Sync … bookmarks" v oddílu Web Browser a poté klepněte na Apply.

Viz "Synchronizace s iTunes" na stránce 7.

**Synchronizace záložek s MobileMe:** V oddílu Settings v iPhone vyberte Bookmarks v účtu MobileMe. Viz "Nastavení účtů" na stránce 12.

**Otevření webové stránky ze záložky:** Klepněte na A vyberte záložku nebo klepněte na složku a zobrazí se záložky uvnitř složky.

Úprava záložky nebo složky záložek: Klepněte na A, vyberte složku se záložkami nebo složku, kterou chcete upravit, a klepněte na Edit. Poté proveďte jedno z následujícího:

- Pokud chcete vytvořit novou složku, klepněte na New Folder.
- Pokud chcete smazat záložku nebo složku, klepněte na 🤤 a poté na Delete.
- Pokud chcete upravit jméno nebo adresu nebo přesunout záložku do jiné složky, klepněte na záložku nebo složku.

Po dokončení klepněte na Done.

#### Webové klipy

Přidejte webové výstřižky Safari na plochu pro rychlý přístup k oblíbeným webovým stránkám. Webové klipy se zobrazí jako ikony na ploše a můžete je uspořádat jako ostatní ikony. Viz "Aplikace iPhone" na stránce 18.

**Přidání webového klipu:** Otevřete webovou stránku a klepněte na **+**. Poté klepněte na "Add to Home Screen".

Pokud otevřete webový klip, Safari automaticky zobrazí tu část webové stránky, která byla zobrazena při ukládání webového klipu. Zobrazená oblast je též použita pro vytvoření ikony webového klipu na ploše, vyjma případu, že webová stránka má svou vlastní přizpůsobenou ikonu.

Při ukládání webového klipu můžete upravit jeho jméno. Pokud je jméno příliš dlouhé (více než přibližně 10 znaků), může se na ploše zobrazit zkrácené.

Webové klipy nejsou záložky a nejsou synchronizovány přes MobileMe nebo iTunes.

#### Smazání webového klipu:

- 1 Dotkněte se kterékoliv ikony na ploše a přidržte ji, dokud se nezačne třást.
- 2 Klepněte na "x" v rohu kteréhokoliv webového klipu, který chcete smazat.
- 3 Klepněte na Delete a poté stiskem tlačítka Plocha 🗋 uložte uspořádání.

## iPod

## 6

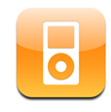

iPhone provádí synchronizaci s iTunes v počítači pro načtení skladeb, videí a dalšího obsahu z vaší knihovny iTunes. Pro více informací o přidání hudby a dalších médií do knihovny iTunes otevřete iTunes a vyberte volbu Help > iTunes Help.

#### Načtení hudby, videa a dalšího obsahu

Pokud chcete do iPhone načíst hudbu, video a podcasts, můžete nastavit iTunes v počítači pro synchronizaci obsahu vaší knihovny nebo můžete provádět manuální správu médií, které chcete načíst do iPhone.

#### Synchronizace obsahu z iTunes

Hudbu, video a další data můžete načíst do iPhone synchronizací obsahu z iTunes. Můžete synchronizovat všechna média nebo můžete vybrat určité skladby, videa a podcasts.

#### Nastavení iTunes pro synchronizaci obsahu přehrávače iPod:

- 1 Připojte iPhone k počítači.
- 2 V iTunes vyberte iPhone v bočním sloupci.
- 3 V záložkách Music, Podcasts a Video vyberte obsah, který chcete přenést do iPhone. Například můžete nastavit iTunes pro synchronizaci vybraných seznamů hudby a třech nejnovějších epizod oblíbeného video podcastu.
- 4 Klepněte na Apply.

Pokud chcete nastavit iTunes pro automatickou synchronizaci obsahu přehrávače iPod a dalších dat, klepněte na záložku Summary a vyberte volbu "Automatically sync when this iPhone is connected".

Do iPhone budou přeneseny pouze skladby a videa ve formátu kódování, který je v iPhone podporovaný. Informace o formátech podporovaných v iPhone viz "Skladbu, video nebo jinou položku nelze pustit" na stránce 141.

Pokud je v knihovně iTunes více skladeb, než se vejde do vašeho iPhone, aplikace iTunes nabídne pro synchronizaci s iPhone vytvoření zvláštního seznamu. iTunes naplní tento seznam výběry z vaší knihovny. Do seznamu můžete přidat nebo z něj odstranit skladby a synchronizovat znovu.

Pokud posloucháte podcast nebo audio knihu, můžete je přidat do obsahu, který je synchronizován s iTunes. Pokud byl poslech příběhu započat v iPhone, můžete pokračovat od posledního místa s užitím iTunes v počítači – nebo naopak.

Více informací o používání iTunes k načtení hudby a dalších médií do počítače viz "Co potřebujete" na stránce 5.

#### Manuální správa obsahu

Funkce manuální správy vám umožní vybrat hudbu, video a podcasts, které chcete mít v iPhone.

#### Nastavení iPhone pro manuální správu obsahu:

- 1 Připojte iPhone k počítači.
- 2 V iTunes vyberte iPhone v bočním sloupci.
- 3 Klepněte na záložku Summary a vyberte volbu "Manually manage music and videos".
- 4 Klepněte na Apply.

**Přidání položek do iPhone:** Odtáhněte skladbu, video, podcast nebo seznam v knihovně iTunes do iPhone (v bočním sloupci). Shift-klepnutí nebo Command-klepnutí vybere více položek pro přidání najednou.

iTunes synchronizuje obsah okamžitě. Pokud zrušíte výběr volby "Manually manage music and videos", manuálně přidaný obsah bude z iPhone při příští synchronizaci s iTunes odstraněn.

**Odstranění položek z iPhone:** s iPhone připojeným k počítači vyberte iPhone v bočním sloupci iTunes. Klepnutím na trojúhelníček vlevo od ikony zobrazíte obsah. Vyberte oddíl obsahu, jako je Music nebo Movies a poté vyberte položky, které chcete smazat, a stiskněte klávesu smazat na klávesnici.

Odstranění položky z iPhone nezpůsobí její smazání z knihovny iTunes.

*Důležité:* Pokud smažete položku z iTunes, bude při příští synchronizaci smazána též z iPhone.

#### Přenos zakoupeného obsahu do jiného počítače

Obsah v iPhone, který byl zakoupen prostřednictvím iTunes v jednom počítači, můžete přenést do knihovny iTunes v jiném autorizovaném počítači. Počítač musí být autorizovaný pro přehrávání obsahu z vašeho účtu iTunes. Pokud chcete autorizovat počítač, otevřete v něm iTunes a vyberte volbu Store > Authorize Computer. **Přenos zakoupeného obsahu:** Připojte iPhone k druhému počítači. Program iTunes se zeptá, zda chcete přenést zakoupený obsah.

#### Převod videa pro iPhone

Do iPhone můžete přenést i jiná videa, než videa zakoupená v iTunes Store, například videa vytvořená v iMovie v počítači Mac nebo videa, která zkopírujete z Internetu a poté přidáte do iTunes.

Pokud se pokoušíte přidat video z iTunes do iPhone a zobrazí se zpráva, že video nelze v iPhone přehrát, můžete video převést.

**Převod videa pro spolupráci s iPhone:** Vyberte video v knihovně iTunes a vyberte volbu Advanced > "Convert Selection for iPod/iPhone". Poté přidejte převedené video do iPhone.

#### Hudba a další audio

Multi-Touch displej s vysokým rozlišením udělá z poslechu skladeb v iPhone nejen hudební ale i vizuální zážitek. Můžete se probírat seznamy skladeb nebo prohlížet obaly alb v Cover Flow.

VAROVÁNÍ: Důležité informace o předcházení poškození sluchu viz Průvodce důležitými informacemi o produktu na adrese www.apple.com/cz/support/manuals/iphone.

#### Pouštění skladeb

**Prohlížení vaší sbírky:** Klepněte na Playlists, Artists nebo Songs. Klepněte na More a prohlížejte Albums, Audiobooks, Compilations, Composers, Genres nebo Podcasts.

Puštění skladby: Klepněte na skladbu.

#### Řízení přehrávání skladby

Při přehrávání skladby se objeví obrazovka Now Playing.

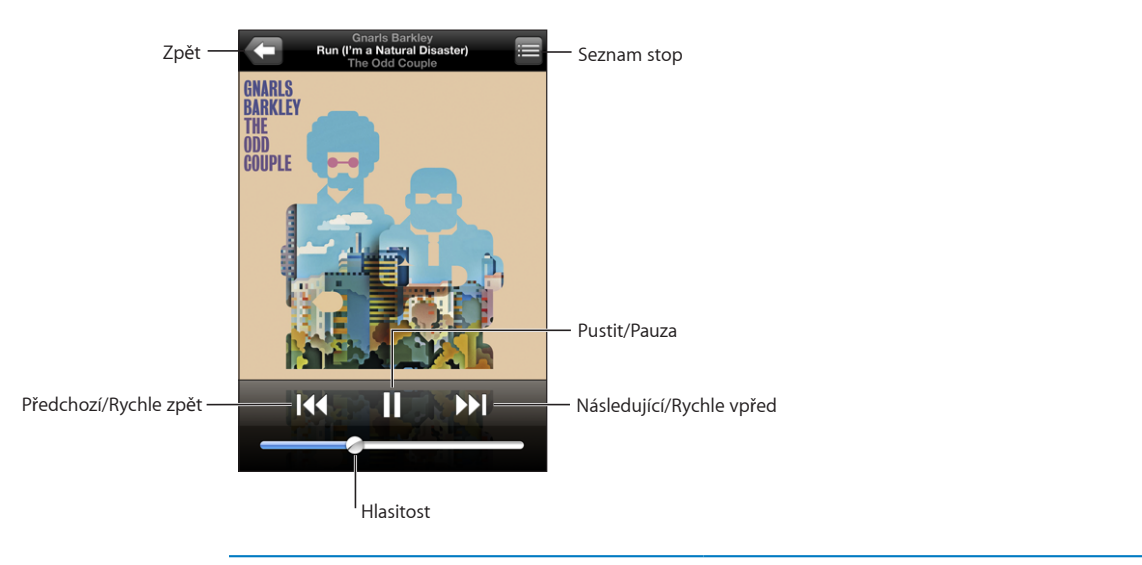

| Pozastavení skladby                                                                     | Klepněte na 🛚 nebo stiskněte tlačítko mikrofonu<br>na náhlavní soupravě iPhone.                                                                                                    |
|-----------------------------------------------------------------------------------------|----------------------------------------------------------------------------------------------------|
| Pokračování v přehrávání                                                                | Klepněte na ▶ nebo stiskněte tlačítko mikrofonu<br>na náhlavní soupravě iPhone.                                                                                                    |
| Zvýšení nebo snížení hlasitosti                                                         | Pokud chcete upravit hlasitost, použijte ovladač<br>hlasitosti nebo tlačítka na straně iPhone.                                                                                               |
| Restart skladby nebo kapitoly v audio knize<br>nebo podcastu                            | Klepněte na ┥.                                                                                                    |
| Skok na následující nebo předchozí skladbu<br>nebo kapitolu v audio knize nebo podcastu | Pro skok na předchozí skladbu dvakrát klepněte<br>na I∢. Pro skok na následující skladbu klepněte<br>na ▶▶I nebo dvakrát rychle stiskněte tlačítko<br>mikrofonu na náhlavní soupravě iPhone. |
| Rychle vpřed nebo zpět                                                                  | Dotkněte se a přidržte I∢ nebo ൝. Čím déle<br>přidržíte ovladač, tím rychleji se bude skladba<br>posouvat vpřed nebo zpět.                                                                   |
| Návrat k prohlížení seznamů v přehrávači iPod                                           | Klepněte na 🗲. Nebo přejeďte doprava na<br>obalu alba.                                                                                                    |
| Návrat na obrazovku Now Playing                                                         | Klepněte na Now Playing.                                                                                                    |
| Zobrazení textu skladby                                                                 | Při přehrávání skladby klepněte na obal alba.<br>(Text skladby se zobrazí pouze, pokud byl ke<br>skladbě přidán v informačním okně skladby<br>v iTunes.)                                     |

Ovládací prvky přehrávání můžete zobrazit kdykoliv při poslechu hudby a používání jiné aplikace – nebo dokonce, když je iPhone uzamčený – dvojím stisknutím tlačítka Plocha (). Viz "Tlačítko Plocha" na stránce 111.

Pokud používáte nějakou aplikaci, ovládací prvky přehrávání se zobrazí přes aplikaci. Po použití můžete ovládací prvky zavřít nebo klepnout na Music a přejít na obrazovku Now Playing. Pokud je iPhone uzamčený, ovládací prvky se objeví na obrazovce a po použití automaticky opět zmizí.

#### Další ovládací prvky

Na obrazovce Now Playing klepněte na obal alba.

Zobrazí se ovladače opakování, náhodného pořadí a lišta zrychleného přehrávání. Uvidíte uplynulý čas, zbývající čas a číslo skladby. Též se zobrazí text skladby, pokud byl ke skladbě přidán v informačním okně skladby v iTunes.

| Opakování                          | Přehrávací<br>pozice       |
|------------------------------------|----------------------------|
| Gnarls<br>Run (I'm a Na<br>The Odd | Barkley<br>tural Disas er) |
| P2:10                              | -0:44 🔀                    |
| THE<br>ODD<br>COUPLE               |                            |
| Zrychlené přehrávání               | Náhodně                    |

| Nastavení iPhone na opakování skladeb | Klepněte na 🗭. Znovu klepněte na 🗭 a iPhone<br>bude opakovat stávající skladbu.   |
|---------------------------------------|-----------------------------------------------------------------------------------|
|                                       | 🔁 = iPhone je nastavený na opakování všech skladeb stávajícího alba nebo seznamu. |
|                                       | = iPhone je nastavený na setrvalé opakování<br>stávající skladby.                 |
|                                       | eiPhone není nastavený na opakování<br>skladeb.                                   |
| Skok na libovolnou část skladby       | Táhněte přehrávací pozici lištou zrychleného<br>přehrávání.                       |

| Nastavení iPhone na náhodné pořadí skladeb            | <ul> <li>Klepněte na ⅔. Opakovaným klepnutím na ⅔ nastavíte iPhone na přehrávání skladeb v původním pořadí.</li> <li>ジ = iPhone je nastavený na náhodné pořadí skladeb.</li> <li>≥ = iPhone je nastavený na přehrávání skladeb v původním pořadí.</li> </ul> |
|-------------------------------------------------------|----------------------------------------------------------------------------------------------------|
| Náhodné pořadí stop v libovolném seznamu<br>nebo albu | Klepněte na Shuffle na začátku seznamu. Pokud<br>například chcete zamíchat všechny skladby<br>v iPhone, vyberte volbu Songs > Shuffle.                                                                                                    |
|                                                       | Bez ohledu na to, jestli je iPhone nastavený<br>na náhodné pořadí, po klepnutí na Shuffle na<br>začátku seznamu skladeb, pustí iPhone skladby<br>v tomto seznamu v náhodném pořadí.                                                                          |

#### Prohlížení obalů alb v Cover Flow

Při prohlížení hudby můžete otočit iPhone na stranu a prohlížet obsah iTunes v Cover Flow a listovat obaly alb.

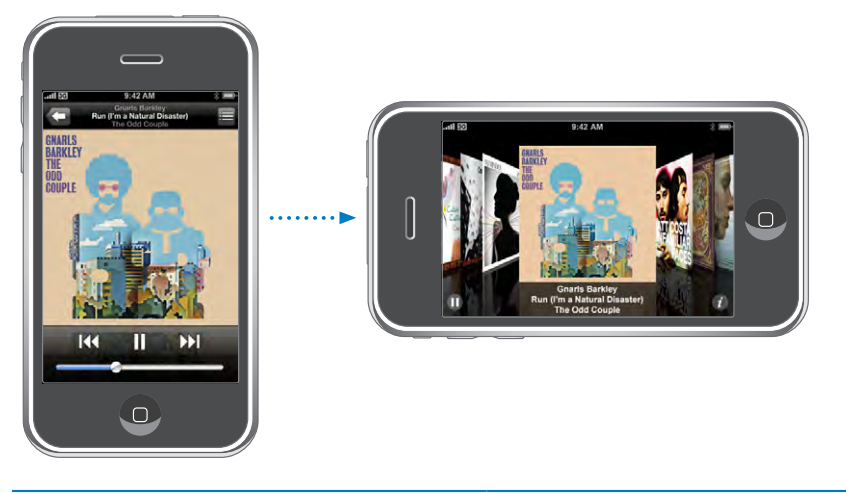

| Prohlížení obsahu v Cover Flow | Otočte iPhone na stranu.                    |
|--------------------------------|---------------------------------------------|
| Prohlížení obalů alb           | Táhněte nebo cvrnkněte doleva nebo doprava. |
| Zobrazení stop alba            | Klepněte na obal nebo 🕖.                    |

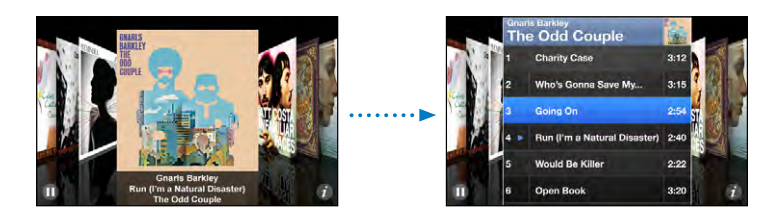

| Puštění stopy                              | Klepněte na stopu. Tažením nahoru nebo dolů<br>můžete procházet seznamem stop.                                         |
|--------------------------------------------|----------------------------------------------------------------------------------------------------|
| Návrat na obal                             | Klepněte na řádek titulu. Nebo znovu klepněte<br>na 🕖.                                                                 |
| Puštění nebo pozastavení stávající skladby | Klepněte na ▶ nebo <b>II</b> . Nebo, pokud používáte<br>přiloženou náhlavní soupravu, stiskněte tlačítko<br>mikrofonu. |

#### Zobrazení všech stop alba

**Zobrazení všech stop alba obsahujícího stávající skladbu:** V zobrazení Now Playing klepněte na E. Klepnutím pusťte stopu. Klepnutím na miniaturu obalu alba se vrátíte do zobrazení Now Playing.

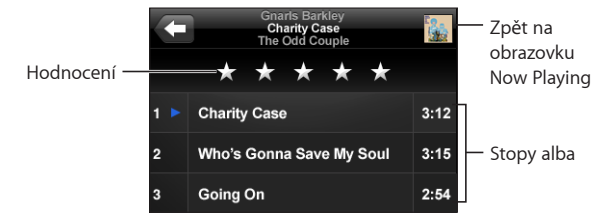

V zobrazení seznamu stop můžete ke skladbám přidat hodnocení. Hodnocení můžete použít pro vytváření dynamických seznamů v iTunes. Tyto seznamy jsou průběžně aktualizovány tak, aby obsahovaly například nejlépe hodnocené skladby.

Hodnocení skladby: Tažením palce řádkem hodnocení můžete skladbě přiřadit nulu až pět hvězdiček.

#### Vytváření seznamů skladeb přímo v iPhone

#### Vytvoření seznamu on-the-go:

- 1 Klepněte na Playlists a klepněte na On-The-Go.
- 2 Prohlížejte skladby s užitím tlačítek na spodní straně obrazovky. Klepnutím na skladbu nebo video přidáte položku do seznamu. Klepnutím na All Songs na začátku libovolného seznamu přidáte všechny skladby ze seznamu.
- 3 Po dokončení klepněte na Done.

Pokud vytvoříte seznam on-the-go a poté synchronizujete iPhone s počítačem, seznam bude uložen do iPhone a do knihovny iTunes a poté smazán z iPhone. První seznam bude uložen jako "On-The-Go 1", druhý jako "On-The-Go 2" a tak dále. Pokud chcete uložit seznam zpět do iPhone, vyberte iPhone v bočním sloupci iTunes, klepněte na záložku Music a nastavte seznam pro synchronizaci. **Úpravy seznamu on-the-go:** Klepněte na Playlists, klepněte na On-The-Go, klepněte na Edit a poté proveďte jednu z těchto akcí:

- Pokud chcete posunout skladbu výše nebo níže v seznamu, táhněte za vedle skladby.
- Pokud chcete smazat skladbu ze seznamu, klepněte na 
   vedle skladby a poté klepněte na Delete. Smazání skladby ze seznamu on-the-go nesmaže skladbu z iPhone.
- Pokud chcete vyprázdnit celý seznam, klepněte na Clear Playlist.
- Pokud chcete přidat více skladeb, klepněte na +.

#### Videa

V iPhone můžete prohlížet video data, jako jsou filmy, hudební videa a video podcasts. Pokud video obsahuje kapitoly, můžete přejít na následující nebo předchozí kapitolu nebo zobrazit seznam a pustit libovolnou vybranou kapitolu. Pokud video poskytuje alternativní jazykové volby, můžete vybrat jazyk audia nebo titulků.

#### Puštění videa

Puštění videa: Klepněte na Videos a klepněte na vybrané video.

**Zobrazení ovládacích prvků přehrávání:** Zobrazte ovládací prvky klepnutím na obrazovku. Skryjte je dalším klepnutím.

#### Řízení přehrávání videa

Videa jsou pouštěna na širokoúhlé obrazovce, aby byl displej plně využit.

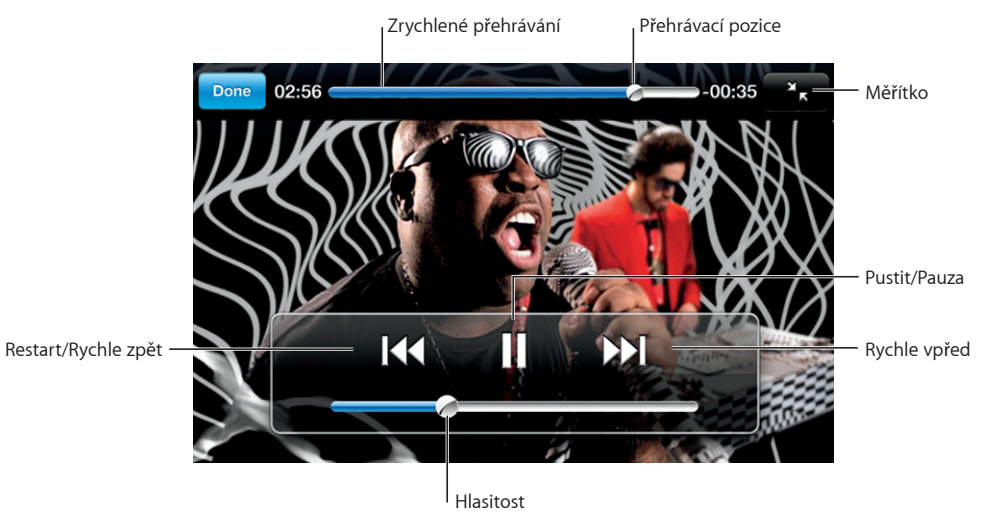

Run (Gnarls Barkley) je k dispozici v iTunes ve vybraných zemích

| Puštění nebo pozastavení videa                                          | Klepněte na 🕨 nebo 📙                                                                                                    |
|-------------------------------------------------------------------------|----------------------------------------------------------------------------------------------------|
| Zvýšení nebo snížení hlasitosti                                         | Táhněte jezdec hlasitosti.                                                                                                    |
| Puštění videa znovu od začátku                                          | Odtáhněte pozici přehrávání na liště<br>zrychleného přehrávání úplně doleva nebo<br>klepněte na I∢ v případě, že video neobsahuje<br>kapitoly.                                                                                                    |
| Skok na předchozí nebo následující kapitolu<br>(pokud je k dispozici)   | Pro skok na předchozí kapitolu klepněte na I∢.<br>Pro skok na následující kapitolu klepněte na ▶.                                                                                                    |
| Puštění vybrané kapitoly (pokud je k dispozici)                         | Klepněte na 📜 a poté vyberte kapitolu ze<br>seznamu.                                                                                                    |
| Rychle vpřed nebo zpět                                                  | Dotkněte se a přidržte I∢ nebo ▶I.                                                                                                    |
| Skok na libovolnou část videa                                           | Táhněte pozici přehrávání lištou zrychleného<br>přehrávání.                                                                                                    |
| Zastavení videa před koncem přehrávání                                  | Klepněte na Done. Nebo stiskněte tlačítko<br>Plocha 🗍.                                                                                                    |
| Úprava videa pro vyplnění celé obrazovky<br>nebo zobrazení celého videa | Klepněte na Sa video vyplní celou obrazovku.<br>Klepněte na Sa video se zobrazí celé.<br>Poklepáním na video můžete přepínat mezi<br>celou obrazovkou a celým videem.<br>Pokud upravíte velikost videa, aby vyplnilo celou<br>obrazovku, strany nebo horní okraj videa mohou<br>být oříznuté. Pokud upravíte velikost videa, aby<br>se bylo na obrazovce vidět celé, mohou se na<br>stranách nebo nad a pod videem zobrazit černé<br>pruhy. |
| Výběr alternativního jazyka ze seznamu Audio<br>(pokud je k dispozici)  | Klepněte na 🖨 a poté vyberte jazyk ze seznamu.                                                                                                    |
| Zobrazení nebo skrytí titulků (pokud je<br>k dispozici)                 | Klepněte na 🛱 a poté vyberte jazyk ze seznamu<br>Subtitles nebo vyberte Off.                                                                                                    |

#### Sledování vypůjčených filmů

Z iTunes Store si můžete vypůjčit filmy a sledovat je v iPhone. Použijte iTunes pro vypůjčení filmů a jejich přenos do iPhone. (Zápůjčky filmů nejsou k dispozici ve všech regionech. Je požadováno programové vybavení iTunes verze 7.6 nebo novější a QuickTime verze 7.4.5 nebo novější.)

Vypůjčené filmy lze přehrávat pouze v omezeném období. Zbývající čas pro sledování vypůjčeného filmu je zobrazený blízko titulu filmu. Po expiraci jsou filmy automaticky smazány. Před vypůjčením filmu si v iTunes Store ověřte čas expirace. **Přenos vypůjčených filmů do iPhone:** Připojte iPhone k počítači. Poté vyberte iPhone v bočním sloupci iTunes, klepněte na Video a vyberte vypůjčené filmy, které chcete přenést. Váš počítač musí být připojený k Internetu.

Sledování vypůjčeného filmu: V iPhone vyberte iPod > Videos a vyberte film.

#### Sledování videa na TV

iPhone můžete připojit k TV a sledovat video na velké obrazovce. Použijte příslušenství Apple Component AV Cable, Apple Composite AV Cable nebo jiný autorizovaný kabel pro iPhone. Pro připojení iPhone k vašemu TV též můžete použít tyto kabely s příslušenstvím Apple Universal Dock. (Apple Universal Dock obsahuje dálkové ovládání, které vám umožní řídit přehrávání z pohodlné vzdálenosti.) Kabely a kolébky Apple Ize zakoupit zvlášť na adrese www.apple.com/ipodstore.

#### Mazání videa z iPhone

Pokud chcete šetřit místo, můžete smazat videa z iPhone.

Mazání videa: v seznamu videí přejeďte doleva nebo doprava na videu a klepněte na Delete.

Pokud z iPhone smažete nějaké video (vyjma vypůjčených filmů), video nebude smazáno z vaší knihovny iTunes a můžete je později znovu synchronizovat zpět do iPhone. Pokud nechcete synchronizovat video zpět do iPhone, nastavte iTunes tak, aby video nebylo synchronizováno. Viz "Co potřebujete" na stránce 5.

*Důležité:* Pokud z iPhone smažete vypůjčený film, film bude trvale smazán a nebude jej možno přenést zpět do počítače.

#### Nastavení časovače spánku

iPhone můžete nastavit tak, aby po určitém čase zastavil přehrávání hudby nebo videa.

Nastavení časovače spánku: Na ploše vyberte Clock > Timer a poté cvrnknutím nastavte počet hodin a minut. Klepněte na When Timer Ends a vyberte Sleep iPod, klepněte na Set a poté klepněte na Start a spustí se odpočet.

Když odpočet skončí, iPhone zastaví přehrávání hudby nebo videa, zavře všechny ostatní otevřené aplikace a uzamkne se.

#### Změna tlačítek prohlížení

Tlačítka pro prohlížení položek Playlists, Artist, Songs nebo Videos na spodní straně obrazovky můžete nahradit tlačítky, která používáte častěji. Například pokud často posloucháte podcasts a nesledujete často video, můžete nahradit tlačítko Videos tlačítkem Podcasts.

**Změna tlačítek prohlížení:** Klepněte na More a poté na Edit a odtáhněte nějaké tlačítko na spodní stranu obrazovky přes tlačítko, které chcete nahradit.

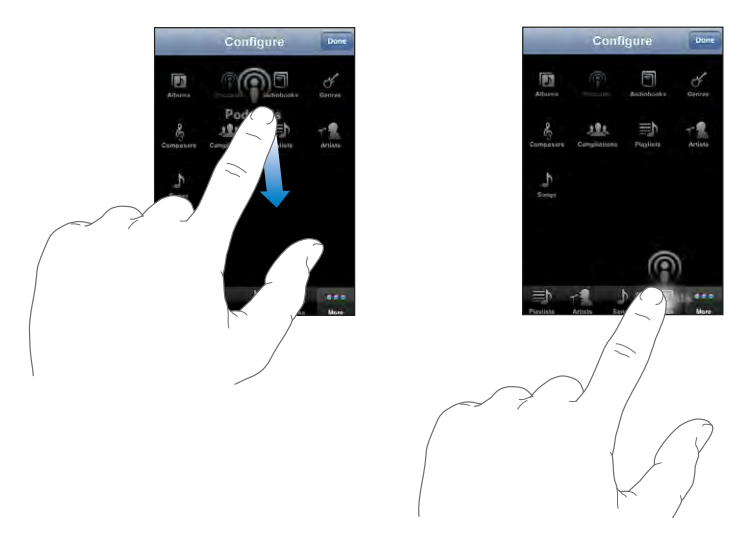

Tažením tlačítek na spodní straně obrazovky doleva nebo doprava můžete změnit jejich pořadí. Po dokončení klepněte na Done. Pokud budete chtít použít nahrazená tlačítka, můžete kdykoliv znovu klepnout na More.

### Další aplikace

# 7

#### Text

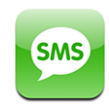

Můžete posílat textové zprávy komukoliv s telefonem umožňujícím příjem SMS. Adresát bude upozorněn na zprávu a bude si ji moci přečíst a odpovědět na ni kdykoliv. Můžete též poslat textové zprávy více osobám souběžně.

*VAROVÁNÍ*: Důležité informace o bezpečnosti při řízení viz *Průvodce důležitými informacemi o produktu* na adrese www.apple.com/cz/support/manuals/iphone.

#### Odesílání a příjem textových zpráv

Textové zprávy můžete posílat a přijímat, kdykoliv jste v dosahu mobilní sítě. Pokud můžete volat, můžete též poslat textovou zprávu.

Podle programu mobilních služeb mohou být odesílané a přijímané textové zprávy zpoplatněny.

**Odeslání nové textové zprávy:** Klepněte na **Z**, poté zadejte telefonní číslo nebo jméno nebo klepněte na **(**) a vyberte kontakt ze seznamu kontaktů. Zadejte zprávu a klepněte na Odeslat.

Ikona aplikace Text na ploše zobrazuje celkový počet nečtených textových zpráv.

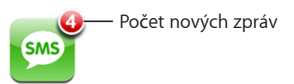

Vaše textové rozhovory jsou uloženy v seznamu Text Messages. Vedle rozhovorů, které obsahují nečtené zprávy, je modrá tečka . Pokud si chcete prohlédnout rozhovor nebo v něm pokračovat, klepněte na jméno v seznamu.

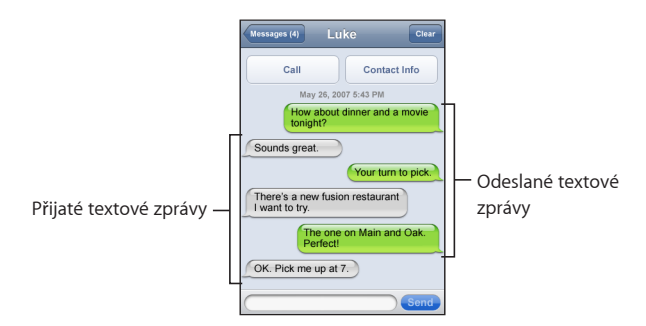

**Odeslání textové zprávy více adresátům:** Klepněte na 🗹 a poté přidávejte adresáty jednoho po druhém. Pokud zadáte telefonní číslo manuálně (místo jeho výběru z Contacts), musíte před zadáním další položky klepnout na Return.

Odpovědi kteréhokoliv adresáta jsou zaslány pouze vám. Ostatní adresáti, kterým jste poslali zprávu, neuvidí navzájem své odpovědi.

Odpověď na zprávu nebo odeslání zprávy někomu (i skupině), komu nepíšete poprvé: Klepněte na jméno nebo telefonní číslo v seznamu Text Messages, zadejte zprávu a klepněte na Send.

Smazání rozhovoru ze seznamu Text Messages: Klepněte na Edit a poté na evele rozhovoru a klepněte na Delete. Rozhovor též můžete smazat přejetím doleva nebo doprava na rozhovoru a klepnutím na Delete.

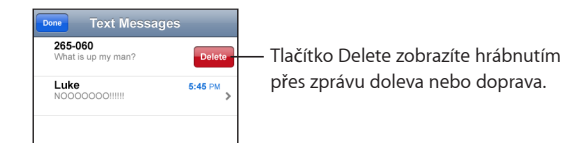

#### Odeslání zprávy na adresu z oblíbených nebo z posledních volajících:

- 1 Na ploše klepněte na Phone a poté klepněte na Favorites nebo Recents.
- 2 Klepněte na 🔊 vedle jména nebo čísla a poté na Text Message.
- 3 Pokud se zobrazí více telefonních čísel, vyberte číslo, na které chcete poslat textovou zprávu.

#### Použití kontaktních údajů a odkazů

Volání nebo e-mail adresátu, kterému byla zaslána textová zpráva: Klepněte na některou zprávu v seznamu Text Messages a odstránkujte na začátek rozhovoru.

- Pokud chcete adresátu zavolat, klepněte na Call.
- *Pokud chcete adresátu poslat e-mail,* klepněte na Contact Info a poté na adresu pro e-mail.

Následování odkazu ve zprávě: Klepněte na odkaz.

Odkaz může otevřít webovou stránku v Safari, zavolat v aplikaci Phone, otevřít zprávu s předvyplněnou adresou v aplikaci Mail nebo zobrazit místo v aplikaci Maps. Pokud se chcete vrátit do textových zpráv, stiskněte tlačítko Plocha a klepněte na Text.

Přidání údajů z odkazu ke kontaktu nebo zobrazení kontaktních údajů osoby sdružené s odkazem: Klepněte na 😥 vedle zprávy.

**Přidání adresáta, kterému byla zaslána textová zpráva, do seznamu kontaktů:** Klepněte na telefonní číslo v seznamu Text Messages a poté na "Add to Contacts".

#### Náhled SMS

iPhone ve výchozím nastavení zobrazuje náhled nových textových zpráv, pokud je iPhone uzamčený nebo pokud používáte jinou aplikaci. Náhled můžete zapnout nebo vypnout v Settings.

**Zapnutí nebo vypnutí náhledu SMS:** v Settings vyberte General > Passcode Lock a klepněte na "Show SMS Preview".

#### Upozornění

Nastavení hlasité výstrahy při příjmu textové zprávy: v Settings vyberte Sounds a zapněte nebo vypněte volbu "New Text Message".

*Důležité:* Pokud je přepínač Zvonění/Ticho vypnutý, nezazní upozornění na textovou zprávu.

**Zobrazení nové textové zprávy, pokud je iPhone uzamčený:** V Settings vyberte General > Passcode Lock a klepnutím zapněte "SMS Preview".
# Calendar

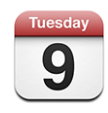

Aplikace Calendar vám umožňuje zobrazovat vaše události ve spojitém seznamu podle dne nebo podle měsíce. Synchronizujte iPhone s kalendáři v počítači. Vytvořte, upravte nebo zrušte setkání v iPhone a synchronizujte je zpět do počítače. Pokud máte účet Microsoft Exchange, můžete přijímat a odpovídat na pozvánky ke schůzkám.

# Synchronizace kalendářů

Aplikaci Calendar můžete synchronizovat jedním z těchto způsobů:

- V iTunes použijte panel předvoleb pro iPhone a synchronizujte s aplikací iCal nebo Microsoft Entourage v počítači Mac nebo Microsoft Outlook 2003 nebo 2007 v počítači PC po připojení iPhone k vašemu počítači. Viz "Synchronizace s iTunes" na stránce 7.
- V oddílu Settings v iPhone vyberte Calendar v účtech MobileMe nebo Microsoft Exchange a bezdrátově synchronizujte informace z kalendáře. Viz "Nastavení účtů" na stránce 12.

### Přidání kalendářových událostí do iPhone

Kalendářové události můžete zadávat a upravovat přímo v iPhone.

**Přidání události:** Klepněte na **+** a zadejte informace o události a poté klepněte na Done. Můžete zadat cokoliv z následujícího:

- Titul, MístoČas začátku a konce (nebo zapnout volbu All-day pro celodenní událost)Čas opakování – žádný nebo každý den, týden, dva týdny, měsíc nebo rok
- Čas upozornění v rozmezí pět minut až dva dny před událostí

Pokud nastavíte upozornění, zobrazí se volba nastavení druhého upozornění. V čase upozornění iPhone zobrazí zprávu. Můžete též nastavit, aby iPhone zahrál zvuk (viz níže).

*Důležité:* Někteří operátoři nepodporují ve všech místech síťový čas. Pokud jste na cestách, iPhone vás možná neupozorní ve správném místním čase. Manuální nastavení správného času viz "Date and Time" na stránce 111.

Poznámky

Pokud chcete vybrat kalendář pro přidání události, klepněte na Calendar. Kalendáře pouze ke čtení se v seznamu nezobrazí.

| Úprava události  | Klepněte na událost a poté na Edit.                                                 |
|------------------|-------------------------------------------------------------------------------------|
| Smazání události | Klepněte na událost, poté na Edit, odstránkujte<br>dolů a klepněte na Delete Event. |

## Odpověď na pozvánky ke schůzkám

Pokud máte v iPhone nastavený účet Microsoft Exchange se zapnutou funkcí Calendars, můžete přijímat a odpovídat na pozvánky ke schůzkám ve vaší organizaci. Pokud obdržíte nějakou pozvánku, schůzka se objeví ve vašem kalendáři orámovaná tečkovanou čárou. Ikona 🛃 v pravém dolním rohu obrazovky značí celkový počet nových pozvánek, stejně jako ikona Calendar na ploše.

| Calenc      | lars      | Work |         | +    |
|-------------|-----------|------|---------|------|
| <           | londay    | Ju   | ın 9 20 | ● 80 |
| <b>1</b> PM |           |      |         |      |
| <b>2</b> PM |           |      |         |      |
| <b>3</b> PM |           |      |         |      |
| <b>4</b> PM | Staff Mee | ting |         | j    |
| 5 PM        | Campus    |      |         |      |
| 6 PM        |           |      |         |      |
| <b>7</b> PM |           |      |         |      |
| Today       | List      | Day  | Month   | ±•   |

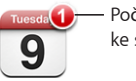

Počet pozvánek ke schůzce

#### Odpověď na pozvánku v aplikaci Calendar:

1 Klepněte na pozvánku ke schůzce v kalendáři nebo klepněte na 🛃 a zobrazí se obrazovka Event, ve které klepněte na pozvánku.

| Mon Jun 9 Event                                                     |
|---------------------------------------------------------------------|
| Staff Meeting<br>Campus<br>Monday, Jun 9, 2008<br>from 4 PM to 5 PM |
| Invitation from John Appleseed >                                    |
| Attendees >                                                         |
| Alert >                                                             |
| Notes<br>Let's review the project status and task list.             |
| Add Comments >                                                      |
| Accept Maybe Decline                                                |

- Klepněte na "Invitation from" a zobrazí se kontaktní údaje organizátora schůzky.
   Pokud chcete organizátorovi poslat zprávu, klepněte na adresu pro e-mail. Pokud je organizátor ve vašich kontaktech, můžete mu též klepnutím zavolat nebo poslat textovou zprávu.
- Klepněte na Attendees a zobrazí se seznam dalších účastníků schůzky. Klepnutím na jméno zobrazíte kontaktní údaje účastníka. Pokud chcete účastníku poslat zprávu, klepněte na adresu pro e-mail. Pokud je účastník ve vašich kontaktech, můžete mu též klepnutím zavolat nebo poslat textovou zprávu.
- Klepnutím na Alert nastavíte iPhone na zvukovou výstrahu před schůzkou.
- Pokud chcete přidat komentář v poštovní odpovědi organizátorovi schůzky, klepněte na Add Comments. Váš komentář se též zobrazí v obrazovce Info pro tuto schůzku.

Poznámky jsou tvořeny organizátorem schůzky.

2 Klepněte na Accept, Maybe nebo Decline.

Pokud přijmete, předběžně přijmete nebo odmítnete pozvánku, organizátorovi bude odeslán e-mail, ve kterém bude váš případný komentář.

Pokud přijmete nebo předběžně přijmete schůzku, můžete svou odpověď později změnit. Pokud chcete změnit komentář, klepněte na Add Comments.

Pozvání ke schůzkám z Exchange jsou též posílány přes e-mail, což vám umožní otevřít Info obrazovku pro schůzku přímo z aplikace Mail.

Otevření pozvánky ke schůzce v poštovní zprávě: Klepněte na pozvánku.

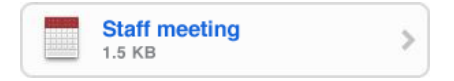

### Upozornění

Nastavení kalendářových upozornění: V Settings vyberte Sounds a poté zapněte volbu Calendar Alerts. Pokud je v Calendar Alerts vypnutá volba Sound Settings, iPhone zobrazí před událostí zprávu, ale nezahraje žádný zvuk.

Důležité: Pokud je přepínač Zvonění/Ticho vypnutý, upozornění z kalendáře nezazní.

**Zvuková upozornění pro pozvánky:** V Settings vyberte volbu "Mail, Contacts, Calendar". V oddílu Calendars klepnutím zapněte New Invitation Alert.

# Prohlížení vašeho kalendáře

Události v kalendáři si můžete prohlížet v seznamu, zobrazení dnů nebo zobrazení měsíců. Události ze všech synchronizovaných kalendářů se v iPhone zobrazí v jednom kalendáři.

Přepínání zobrazení: Klepněte na List, Day nebo Month.

- Zobrazení List: Všechna vaše setkání a události se zobrazí v posuvném seznamu.
- Zobrazení Day: Posouváním nahoru nebo dolů zobrazíte události v jednotlivých dnech. Klepněte na ◀ nebo ► a zobrazí se události předchozího nebo následujícího dne.
- *Zobrazení Month:* Klepnutím na den zobrazíte události ve vybraném dni. Klepněte na ◀ nebo ► a zobrazí se předchozí nebo následující den.

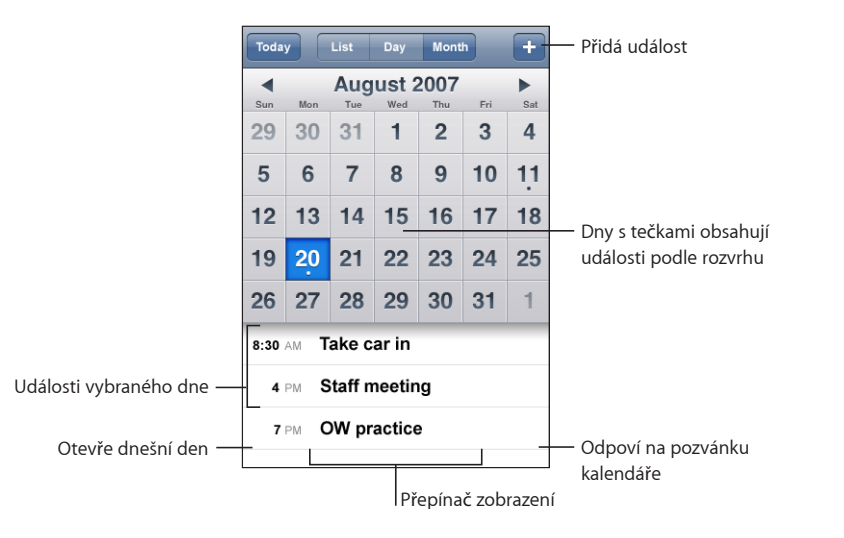

Zobrazení podrobností události: Klepněte na událost.

Nastavení iPhone pro úpravu času událostí podle vybraného časového pásma:

- 1 V Settings vyberte volbu General > Date & Time.
- 2 Zapnutí volby Time Zone Support.
- 3 Klepněte na Time Zone a vyhledejte velké město v požadovaném časovém pásmu.

Pokud je zapnutá volba Time Zone Support, aplikace Calendar zobrazuje data a časy událostí v časovém pásmu vybraného města. Pokud je vypnutá volba Time Zone Support, aplikace Calendar Calendar zobrazuje data a časy událostí v časovém pásmu vašeho stávajícího místa určeného síťovým časem.

# Photos

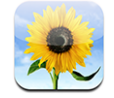

iPhone vám umožňuje mít vaše fotografie stále při sobě, takže je můžete sdílet s rodinou, přáteli a kolegy. Můžete synchronizovat fotografie z vašeho počítače a používat je jako tapetu nebo je přiřadit ke kontaktům pro identifikaci volajícího.

# Synchronizace fotografií s vaším počítačem

Aplikace iTunes může synchronizovat vaše fotografie s těmito aplikacemi:

- Mac: iPhoto 4.0.3 nebo novější nebo Aperture
- PC: Adobe Photoshop Album 2.0 nebo novější nebo Adobe Photoshop Elements 3.0 nebo novější

Viz "Co potřebujete" na stránce 5.

# Prohlížení fotografií

Fotografie synchronizované z počítače si můžete prohlížet v aplikaci Photos. Můžete si též prohlížet film fotografií pořízených s užitím vestavěného fotoaparátu.

### Prohlížení fotografií:

1 V aplikaci Photos:

- Klepněte na Photo Library a zobrazí se všechny vaše fotografie.
- Klepněte na kterékoliv album fotografií nebo klepněte na Camera Roll a zobrazí se obrázky pořízené v iPhone.
- 2 Pokud chcete zobrazit fotografii na celé obrazovce, klepněte na její miniaturu.

**Zobrazení nebo skrytí ovládacích prvků:** Klepněte na fotografii na celé obrazovce a zobrazí se ovládací prvky. Skryjte je dalším klepnutím.

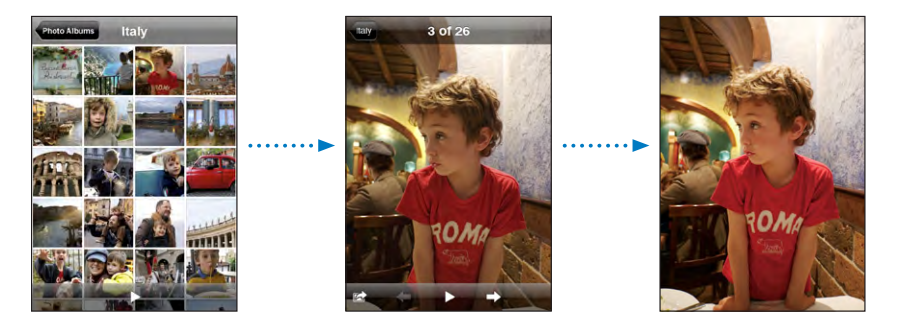

Zobrazení fotografie na šířku (krajina): Otočte iPhone na stranu. Fotografie se automaticky otočí a pokud je ve formátu krajina, vyplní obrazovku.

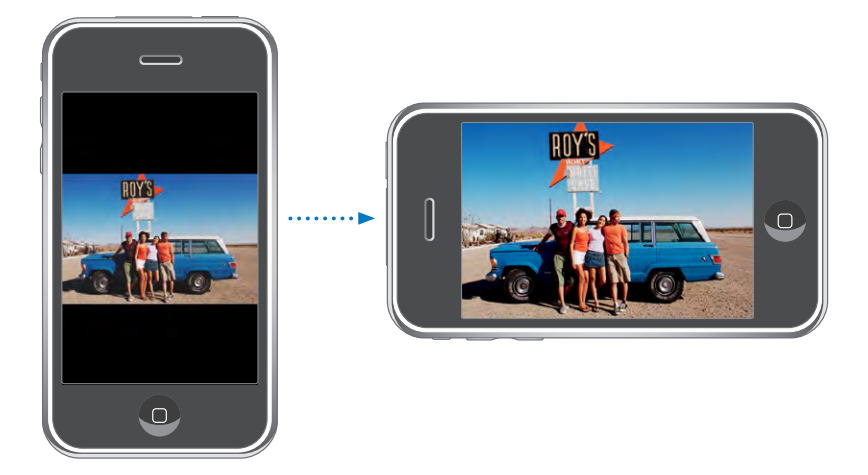

**Zvětšení části fotografie:** Poklepejte na místo, které chcete zvětšit. Dalším poklepáním zvětšenou část opět zmenšíte. Zvětšit nebo zmenšit můžete i sevřením nebo rozevřením prstů.

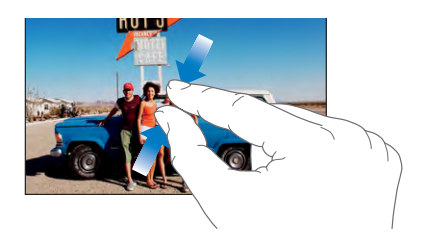

Prohlížení částí fotografie: Táhněte fotografii.

Zobrazení následující nebo předchozí fotografie: Cvrnkněte doleva nebo doprava. Nebo klepněte na obrazovku a po zobrazení ovládacích prvku klepněte na ⇒ nebo ←.

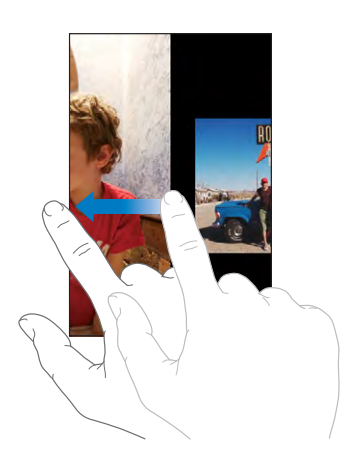

### Promítání

Fotografie si můžete prohlížet jako promítání s doprovodnou hudbou.

Prohlížení fotografií v promítání: Vyberte album fotografií a klepněte na .

Můžete též klepnout na ► a spustí se promítání při prohlížení jednotlivé fotografie. Pokud nevidíte ►, klepněte na fotografii a zobrazí se ovládací prvky.

Zastavení promítání: Klepněte na obrazovku.

Nastavení voleb promítání: V Settings vyberte Photos a nastavte tyto volby:

- Pro nastavení času zobrazení každého snímku klepněte na volbu Play Each Slide For a nastavte čas.
- *Pro nastavení přechodových efektů při přesunu od fotografie k fotografii* klepněte na Transition a vyberte typ přechodu.
- Pro nastavení stavu opakování promítání zapněte nebo vypněte volbu Repeat.
- *Pro nastavení náhodného nebo postupného pořadí* zapněte nebo vypněte volbu Shuffle.

**Pouštění hudby promítání:** V přehrávači iPod pusťte skladbu a poté na ploše vyberte Photos a pusťte promítání.

### **Tapeta**

Tapeta v pozadí plochy se zobrazí, pokud odemknete iPhone nebo při volání s osobou, ke které není přiřazený obrázek s vysokým rozlišením.

#### Nastavení fotografie jako tapety:

- Vyberte libovolnou fotografii a klepněte na 
  klepněte na volbu Use As Wallpaper.
- 2 Tažením fotografie můžete vybrat její část nebo sevřením nebo rozevřením prstů ji můžete přiblížit či oddálit.
- 3 Klepněte na Set Wallpaper.

Můžete si též vybrat z několika obrázků tapet, které jsou v iPhone volbou Settings > Wallpaper > Wallpaper z plochy.

### Ukládání obrázků z poštovní zprávy nebo webové stránky

Obrázky přiložené k poštovní zprávě nebo webové stránce můžete přidat do Photo Library.

**Přidání fotografie do Photo Library:** Klepněte a přidržte prst na fotografii a poté klepněte na Save Image.

Obrázek bude přidán do alba Camera Roll. Obrázky z alba Camera Roll můžete zkopírovat do foto aplikace v počítači tím, že připojíte iPhone k vašemu počítači.

### Poslání fotografie poštou

**Poslání fotografie poštou:** Vyberte libovolnou fotografii a klepněte na 🕋 a poté klepněte na Email Photo.

V iPhone musí být nastavený e-mail. Viz "Uspořádání pošty" na stránce 53.

### Odeslání fotografie do galerie MobileMe

Pokud máte účet MobileMe, můžete odesílat fotografie přímo z iPhone do vaší galerie. Fotografie též můžete posílat do galerie MobileMe někoho, kdo má zapnuté příspěvky přes e-mail.

Před odesláním fotografií do galerie je třeba:

- Nastavit v iPhone účet MobileMe
- Vydat galerii v MobileMe a povolit příjem fotografií přes e-mail

Více informací o vytvoření galerie viz MobileMe Help.

**Odeslání fotografie do galerie:** Vyberte nějakou fotografii a klepněte na 🕋 a poté na Send to Gallery.

# Přiřazení fotografie ke kontaktu

Fotografii můžete přiřadit k nějakému kontaktu. Když dotyčná osoba zavolá, iPhone zobrazí přiřazenou fotografii.

### Přiřazení fotografie ke kontaktu:

- 1 Vyberte aplikaci Camera na ploše a pořiďte něčí snímek. Nebo vyberte nějakou fotografii, která již je v iPhone, a klepněte na 🛋.
- 2 Klepněte na volbu Assign to Contact a vyberte kontakt.
- 3 Upravte umístění a velikost fotografie tak, jak chcete.

Tažením posouvejte fotografii a sevřením nebo rozevřením prstů ji zvětšete nebo zmenšete.

4 Klepněte na Set Photo.

Fotografii můžete též přiřadit ke kontaktu v aplikaci Contacts klepnutím na Edit a poté na ikonu obrázku.

# Camera

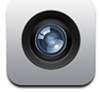

iPhone umožňuje pořizovat obrázky 2megapixelovým fotoaparátem.

# Pořizování obrázků

Pokud chcete pořídit obrázek, jen ukažte a klepněte. Fotoaparát je na zadní straně iPhone, takže uvidíte snímek na displeji.

Pokud je zapnutá služba Location Services, k fotografiím budou připojeny údaje o místě. Údaje o místě můžete použít v některých aplikacích a na webových stránkách sdílejících fotografie pro sledování a sdílení míst, na kterých byly fotografie pořízeny. Pokud je služba Location Services vypnutá, zobrazí se výzva pro její zapnutí. Pokud ke svým fotografiím nechcete přidávat údaje o místě, nepotřebujete mít pro pořizování obrázků zapnutou službu Location Services. Viz "Location Services" na stránce 107.

Pořízení obrázku: Při otevřené aplikaci Camera namiřte iPhone a klepněte na (2).

Pokud pořídíte obrázek s iPhone otočeným na stranu, obrázek se automaticky uloží ve formátu krajina.

**Pořízení snímku displeje iPhone:** Současně rychle stiskněte a uvolněte tlačítka Spánek/Probuzení a Plocha. Záblesk na obrazovce vás upozorní, že byl pořízen snímek. Snímek bude přidán do alba Camera Roll.

# Prohlížení obrázků

**Prohlížení pořízených obrázků:** v aplikaci Camera klepněte na **D**. Nebo v aplikaci Photos klepněte na Camera Roll.

Smazání obrázku: V aplikaci Camera, klepněte na obrázek a poté na 圖. Nebo v aplikaci Photos klepněte na obrázek v albu Camera Roll a poté klepněte na 圖.

Zkopírování obrázků z iPhone do počítače: Připojte iPhone k počítači.

- *Mac:* Vyberte fotografie a klepněte na tlačítko Import. V aplikaci Aperture můžete před importem vybrat projekt nebo složku pro příjem fotografií.
- PC: Postupujte podle pokynů přiložených k fotoaparátu nebo foto aplikaci.

# YouTube

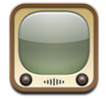

YouTube shromažďuje krátká videa od uživatelů z celého světa. (Není k dispozici ve všech jazycích a nemusí být k dispozici ve všech oblastech.)

### Hledání a prohlížení videí

Můžete si prohlížet YouTube nebo hledat videa, která si chcete prohlédnout.

**Prohlížení videí:** Klepněte na Featured, Most Viewed nebo Bookmarks. Nebo klepněte na More a prohlížejte si kategorie Most Recent, Top Rated nebo History.

- Featured: Videa shlédnutá a vybraná zaměstnanci YouTube.
- *Most Viewed:* Videa nejčastěji shlédnutá návštěvníky YouTube. Klepnutím na All zobrazíte nejsledovanější videa všech dob nebo na Today nebo This Week zobrazíte nejsledovanější videa z dnešního dne nebo tohoto týdne.
- Bookmarks: Videa, které máte přidaná do záložek.
- Most Recent: Videa, která byla naposledy přidána do YouTube.
- *Top Rated:* Videa, která byla nejlépe hodnocena návštěvníky YouTube. Pokud chcete hodnotit videa, otevřete adresu www.youtube.com.
- · History: Poslední vámi prohlížená videa.

#### Hledání videa:

- 1 Klepněte na Search a poté klepněte do pole hledání YouTube.
- 2 Zadejte slovo nebo frázi popisující vaše hledání a klepněte na Search. YouTube zobrazí výsledky podle titulů, značek a jmen uživatelů.

Puštění videa: Klepněte na video.

Spustí se kopírování videa do iPhone a zobrazí se postup. Poté, co se zkopíruje dostatečná část videa, spustí se přehrávání. Video můžete též pustit klepnutím na **•**.

# Řízení přehrávání videa

Po zahájení přehrávání videa zmizí ovládací prvky, aby nepřekážely ve sledování.

Zobrazení nebo skrytí ovládacích prvků videa: Klepněte na obrazovku.

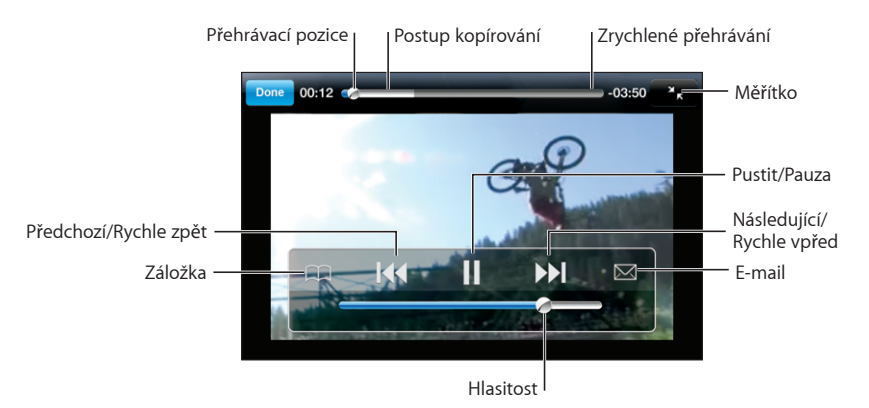

| Puštění nebo pozastavení videa                                          | Klepněte na 🕨 nebo 📕                                                                                                    |
|-------------------------------------------------------------------------|----------------------------------------------------------------------------------------------------|
| Zvýšení nebo snížení hlasitosti                                         | Táhněte jezdec hlasitosti. Nebo použijte tlačítka<br>hlasitosti na straně iPhone.                                                                    |
| Puštění videa znovu od začátku                                          | Klepněte na ┥.                                                                                                    |
| Skok na následující nebo předchozí video                                | Pro skok na předchozí video dvakrát klepněte na<br>I◀◀. Pro skok na následující video klepněte na ▶▶I.                                               |
| Rychle vpřed nebo zpět                                                  | Dotkněte se a přidržte I∢ nebo ▶ I.                                                                                                    |
| Skok na libovolnou část videa                                           | Táhněte pozici přehrávání lištou zrychleného<br>přehrávání.                                                                                          |
| Zastavení videa před koncem přehrávání                                  | Klepněte na Done. Nebo stiskněte tlačítko<br>Plocha 🗋.                                                                                               |
| Úprava videa pro vyplnění celé obrazovky<br>nebo zobrazení celého videa | Poklepejte na video. Můžete též klepnout na 😒<br>a video vyplní obrazovku nebo na Ҡ a video se<br>zobrazí celé.                                      |
| Vytvoření záložky videa                                                 | Klepněte na 🕢 vedle videa nebo klepněte na<br>Bookmark. Nebo pusťte video a klepněte na<br>🏔. Klepnutím na Bookmarks zobrazíte videa<br>v záložkách. |

| Poslání odkazu na video poštou                           | Klepněte na 反 vedle videa nebo klepněte na<br>Share. Nebo pusťte video a klepněte na 🖂.                                                                  |
|----------------------------------------------------------|----------------------------------------------------------------------------------------------------|
| Viz podrobnosti o videu a prohlížení<br>příbuzných videí | Pusťte celé video a při přehrávání klepněte na<br>Done nebo klepněte na 🕥 vedle libovolného<br>videa v seznamu.                                          |
|                                                          | iPhone zobrazí hodnocení videa, jeho popis,<br>datum přidání a další údaje. Zobrazí se též<br>seznam příbuzných videí, která můžete pustit<br>klepnutím. |

# Změna tlačítek prohlížení

Tlačítka pro prohlížení položek Featured, Most Viewed, Bookmarks a Search na spodní straně obrazovky můžete nahradit tlačítky, která používáte častěji. Pokud například často sledujete nejlépe hodnocená videa, ale nesledujete často vybraná videa, můžete nahradit tlačítko Featured tlačítkem Top Rated.

**Změna tlačítek prohlížení:** Klepněte na More a poté na Edit a odtáhněte nějaké tlačítko na spodní stranu obrazovky přes tlačítko, které chcete nahradit.

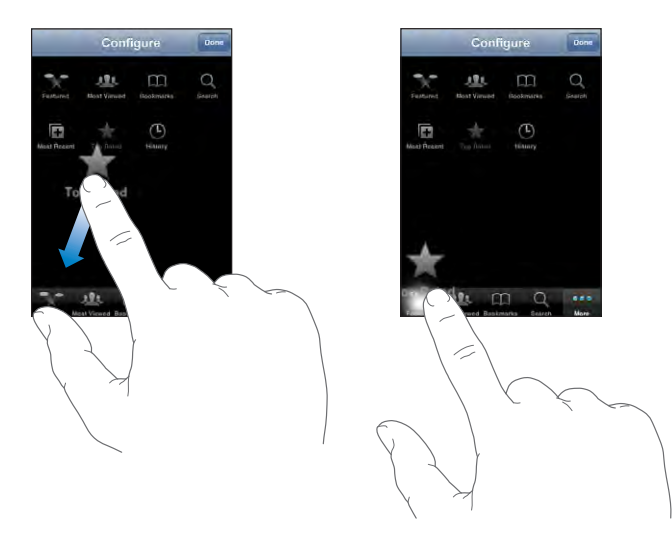

Tažením tlačítek na spodní straně obrazovky doleva nebo doprava můžete změnit jejich pořadí. Po dokončení klepněte na Done.

Při prohlížení videí můžete klepnutím na More zobrazit další skrytá tlačítka.

# Přidání vlastních videí do YouTube

Pro informace o přidání vlastních videí do YouTube otevřete adresu www.youtube.com a klepněte na Help.

# Stocks

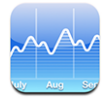

Aplikace Stocks vám umožňuje sledovat poslední dostupné kurzy vybraných akcií.

# Prohlížení kurzů akcií

Akcie jsou aktualizovány pokaždé, když otevřete aplikaci Stocks při aktivním připojení k Internetu. Kurzy mohou být opožděny až o 20 minut.

### Přidání akcie, indexu nebo fondu do čtečky akcií:

- 1 Klepněte na 🕑 a poté na 🕂.
- 2 Zadejte symbol, jméno společnosti, index nebo jméno fondu a klepněte na Search.
- 3 Vyberte položku ze seznamu výsledků hledání.

**Zobrazení vývoje akcií za delší nebo kratší období:** Klepněte na symbol akcií a poté klepněte na 1d, 1w, 1m, 3m, 6m, 1y nebo 2y. Graf zobrazí vývoj za jeden den, jeden týden, jeden, dva nebo tři měsíce, půl roku, rok nebo dva roky.

Smazání akcií: Klepněte na 🕖 a poté na 🔵 vedle akcií a poté klepněte na Delete.

**Uspořádání akcií:** Klepněte na **()**. Poté táhněte **=** vedle akcie na nové místo v seznamu.

**Změna v penězích nebo procentech:** Klepněte na číslo ukazující změnu. Dalším klepnutím přepnete zobrazení zpět. Nebo klepněte na **Ø** a klepněte na % nebo Numbers.

# Získání dalších informací

Informace o akciích v Yahoo.com: Vyberte akcie a klepněte na 😵!.

Zobrazí se novinky, informace a webové stránky týkající se akcií a více.

# Maps

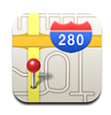

Aplikace Maps poskytuje schematické mapy, satelitní snímky a hybridní zobrazení míst v mnoha zemích světa. Můžete získat podrobné trasy a v některých místech i informace o provozu. V některých oblastech též můžete sledovat svou (přibližnou) polohu a použít stávající polohu pro získání trasy do a z jiného místa.<sup>1</sup>

*VAROVÁNÍ*: Důležité informace o bezpečném řízení a navigaci viz *Průvodce důležitými informacemi o produktu* na adrese www.apple.com/cz/support/manuals/iphone.

# Hledání a prohlížení míst

#### Vyhledání místa a zobrazení mapy:

- 1 Klepnutím do pole hledání zobrazte klávesnici.
- 2 Zadejte adresu, křižovatku, oblast, orientační bod, záložku, kontakt nebo PSČ.
- 3 Klepněte na Search.

Místo bude označeno špendlíkem. Klepněte na špendlík a zobrazí se jméno nebo popis místa.

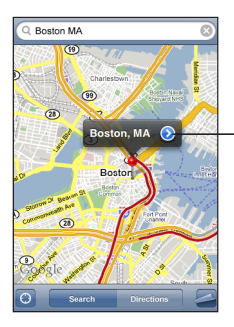

Klepnutím na 🕑 získáte informace o poloze nebo trase nebo přidáte polohu do záložek nebo seznamu kontaktů

#### Vyhledání stávajícího místa a zapnutí sledování polohy: Klepněte na 🖲.

iPhone používá pro určení vaší stávající (přibližné) polohy funkci Location Services. Funkce Location Services používá dostupné informace z vaší mobilní sítě, místních sítí Wi-Fi (pokud máte zapnuté Wi-Fi) a GPS (pokud máte iPhone 3G). Čím přesnější jsou údaje, tím lépe je určena vaše poloha. Tato funkce není k dispozici ve všech oblastech.

<sup>1</sup> Mapy, trasy a informace o poloze závisejí na sběru dat a službách poskytovaných třetími stranami. Tyto datové služby se mohou měnit a nemusejí být dostupné ve všech oblastech, důsledkem čehož mohou být mapy, trasy nebo údaje o poloze nedostupné, nepřesné nebo neúplné. Více informací viz www.apple.com/cz/iphone. Data pro určení vaší polohy nejsou shromažďována tak, aby vás osobně identifikovala. Pokud nechcete, aby byla tato data shromažďována, tuto funkci nepoužívejte. Nepoužívání této funkce neovlivní funkčnost vašeho iPhone.

Pokud je funkce Location Services vypnutá, zobrazí se výzva pro její zapnutí. V případě, že je funkce Location Services vypnutá, nemůžete sledovat vaši stávající polohu. Viz "Location Services" na stránce 109.

Pokud máte iPhone 3G a pro vyhledání vaší polohy je použito GPS, je vaše poloha označena modrou značkou. Jinak je vaše přibližná poloha označena kroužkem. Pokud se pohybujete po okolí, iPhone aktualizuje vaši polohu a upravuje zobrazení mapy tak, aby byla vaše poloha udržována stále ve středu obrazovky. Pokud znovu klepnete na 🕲 nebo posunete mapu, iPhone bude nadále aktualizovat vaši polohu, ale přestane ji vystřeďovat, takže se informace o vaší poloze mohou posunout mimo obrazovku.

*Poznámka:* Pokud chcete šetřit baterii, vypněte funkci Locations Services tam, kde ji nepoužíváte. V Settings, vyberte volbu General > Location Services.

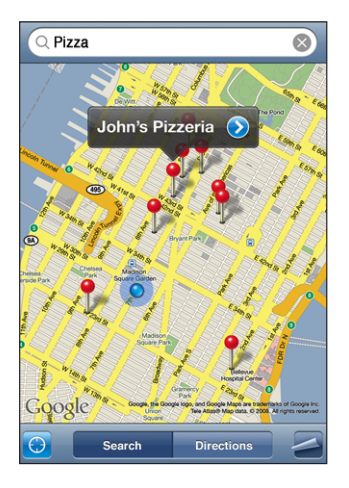

Použití špendlíku: Klepněte na 🖾 a poté na Drop Pin.

Na mapu bude umístěn špendlík, který můžete odtáhnout na libovolné místo.

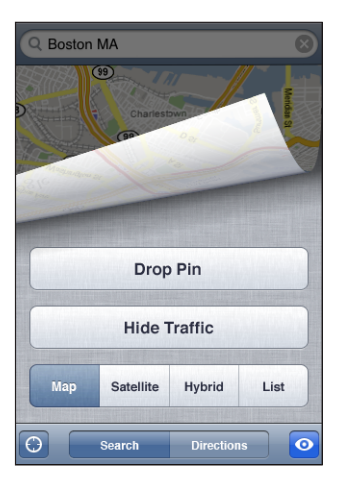

**Rychlý přesun špendlíku do právě zobrazené oblasti:** Klepněte na 🕿 a poté na Replace Pin.

| Zvětšení části mapy         | Sevřete mapu dvěma prsty. Nebo poklepejte<br>na část mapy, kterou chcete zvětšit. Dalším<br>poklepáním se místo na mapě dále zvětší. |
|-----------------------------|----------------------------------------------------------------------------------------------------|
| Zmenšení                    | Rozevřete prsty na mapě. Nebo poklepejte na<br>mapu dvěma prsty. Dalším poklepáním dvěma<br>prsty se mapa dále zmenší.               |
| Posunutí mapy na jinou část | Táhněte nahoru, dolů, doleva nebo doprava.                                                                                           |

Satelitní nebo hybridní zobrazení: Klepněte na a poté na Satellite nebo Hybrid a zobrazí se pouze satelitní mapa nebo hybridní mapa se satelitním snímkem i schematickým zobrazením.

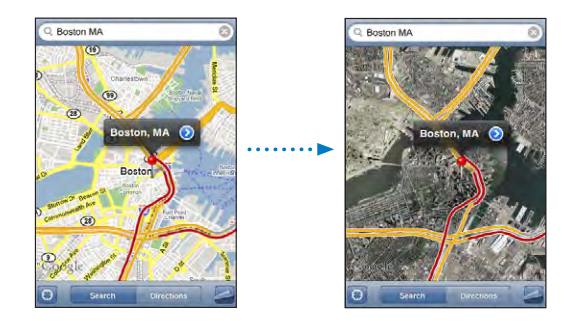

Klepnutím na Map se vrátíte k původnímu zobrazení.

| Zobrazení adresy někoho ze seznamu<br>kontaktů | Klepněte na 🔃 v poli hledání a poté klepněte<br>na Contacts a vyberte kontakt.                                                                                                    |  |  |
|------------------------------------------------|----------------------------------------------------------------------------------------------------|--|--|
|                                                | Pro vyhledání adresy tímto způsobem musí být<br>v kontaktu přinejmenším jedna adresa. Pokud<br>kontakt obsahuje více adres, musíte vybrat<br>adresu, kterou chcete vyhledat. Místo náležející<br>k adrese můžete též vyhledat klepnutím na<br>adresu přímo v aplikaci Contacts. |  |  |
| Přidání místa do seznamu kontaktů              | Vyhledejte místo, klepněte na špendlík, který na<br>ně ukazuje, klepněte na 🕥 vedle jména nebo<br>popisu a poté klepněte na Create New Contact<br>nebo "Add to Existing Contact".                                                                                               |  |  |

## Záložky míst

Pro místa, která chcete vyhledat později znovu, si můžete vytvořit záložky.

**Vytvoření záložky místa:** Vyhledejte místo, klepněte na špendlík, který na místo ukazuje, klepněte na Ndl jména nebo popisu a poté klepněte na Add to Bookmarks".

Zobrazení místa ze záložek nebo naposledy prohlíženého místa: Klepněte na (III) v poli hledání a poté na Bookmarks nebo Recents.

### Získání trasy

Můžete získat podrobné pokyny pro cestu do cílového místa.

#### Získání trasy:

- 1 Klepněte na Directions.
- 2 Zadejte výchozí a cílové místo do polí Start a End. Ve výchozím nastavení iPhone použije vaši stávající polohu (pokud je k dispozici) jako startovní. Klepněte na v obou polích a vyberte místo v Bookmarks (včetně vaší přibližné stávající polohy a umístěného špendlíku, pokud je k dispozici), Recents nebo Contacts.

Pokud je například v seznamu kontaktů adresa vašeho přítele, můžete klepnout na Contacts a poté na jméno přítele, místo zadání adresy z klávesnice.

Pokud chcete obrátit směr trasy, klepněte na **1**9.

- 3 Klepněte na Route a proveďte jedno z následujícího:

  - Pokud chcete zobrazit všechny pokyny v seznamu, klepněte na a poté na List.
     Klepnutím na kteroukoliv položku v seznamu zobrazíte mapu s vybraným úsekem cesty.

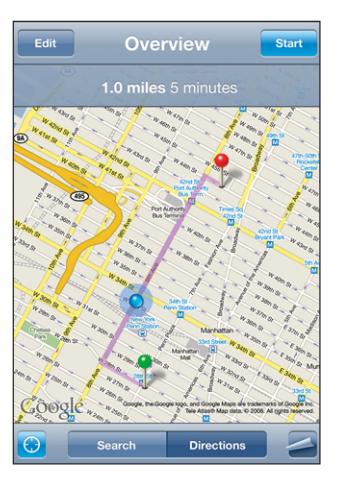

Na horním okraji obrazovky se zobrazí přibližný čas jízdy. Pokud jsou k dispozici informace o provozu, čas jízdy je příslušně upraven.

Trasu můžete též získat vyhledáním místa na mapě, klepnutím na špendlík, který na místo ukazuje, klepnutím na 🔊 a poté na Directions To Here nebo Directions From Here.

#### Přepnutí výchozího a cílového místa pro obrácenou trasu: Klepněte na **N**.

Pokud se nezobrazí **1**, klepněte na List a poté na Edit.

**Zobrazení nedávno použitých tras:** Klepněte na (IIII) v poli hledání a poté na Bookmarks nebo Recents.

#### Zobrazení stavu provozu

Pokud je k dispozici, můžete na mapě zobrazit stav provozu.

**Zobrazení nebo skrytí stavu provozu:** Klepněte na **Z** a poté na Show Traffic nebo Hide Traffic.

Rychlostní komunikace budou barevně označeny podle plynulosti provozu:

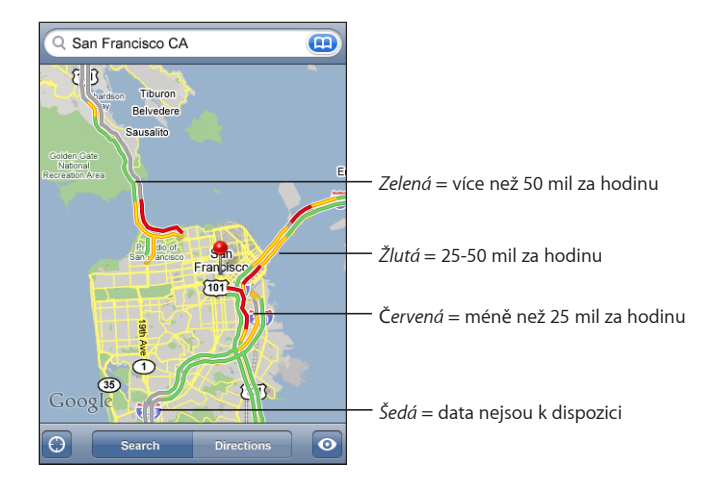

Pokud nevidíte barevně označené rychlostní komunikace, možná je třeba zmenšit mapu tak, aby byly zobrazeny hlavní cesty, nebo ve vybrané oblasti možná informace o provozu nejsou k dispozici.

# Vyhledání a kontaktování podniků

#### Vyhledání podniků v oblasti:

- 1 Vyhledejte místo například město a stát nebo okres nebo pouliční adresu nebo odstránkujte na místo na mapě.
- 2 Do textového pole zadejte typ podniku a klepněte na Hledat.

V odpovídajících místech se zobrazí špendlíky. Například můžete vyhledat vaše město a poté zadat "movies" a klepnout na Search a na mapě se objeví špendlíky označující kina ve vašem městě.

Klepnutím na špendlík označující podnik zobrazíte jeho jméno nebo popis.

Vyhledání podniku bez předběžného vyhledání místa: Zadejte něco jako:

- restaurants san francisco ca
- apple inc new york

Kontaktování podniku nebo získání trasy: Klepněte na špendlík označující podnik a poté na 🔊 vedle jména.

Klepnutím na 📎 zobrazíte kontaktní údaje

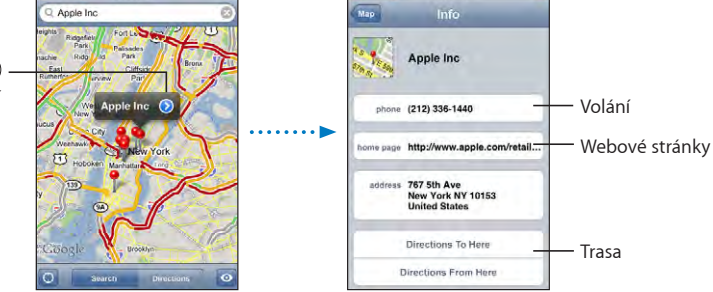

Zde můžete provést jedno z následujícího:

- Klepnout na telefonní číslo a zavolat, na poštovní adresu a poslat e-mail nebo na webovou adresu a otevřít ji.
- Pokud chcete trasu, klepněte na Directions To Here nebo Directions From Here.
- Pokud chcete přidat podnik do seznamu kontaktů, odstránkujte dolů a klepněte na Create New Contact nebo "Add to Existing Contact".

Zobrazení seznamu nalezených podniků: Na obrazovce Map klepněte na List.

Klepnutím na podnik zobrazíte jeho polohu. Nebo klepněte na 📀 vedle podniku a zobrazí se informace o podniku.

# Weather

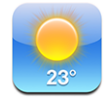

Aplikaci Weather použijte pro zjištění stávající teploty a šestidenní předpověď pro jedno nebo více měst na celém světě.

### Prohlížení souhrnů počasí

Klepněte na Weather na ploše a zobrazí se stávající počasí ve vybraném městě.

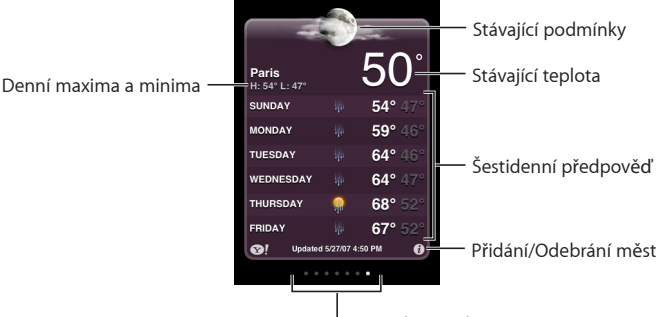

Počet uložených měst

Pokud je panel počasí světle modrý, ve vybraném městě je den – mezi 6:00 dopoledne a 6:00 odpoledne. Pokud je panel počasí tmavě fialový, je noc – mezi 6:00 odpoledne a 6:00 dopoledne.

### Přidání města:

- 1 Klepněte na 🕑 a poté na 🕂.
- 2 Zadejte jméno města nebo PSČ a klepněte na Search.
- 3 Vyberte město ze seznamu výsledků hledání.

**Přepnutí do jiného města:** Cvrnkněte doleva nebo doprava. Počet teček pod panelem počasí ukazuje, kolik měst je uloženo.

**Uspořádání měst:** Klepněte na **O** a poté táhněte **=** vedle města na nové místo v seznamu.

Smazání města: Klepněte na 🕖 a klepněte na 🔵 vedle města a poté na Delete.

**Zobrazení teploty ve stupních Fahrenheita nebo Celsia:** Klepněte na **Ø** a poté na °F nebo °C.

# Získání dalších informací o počasí

Můžete si prohlédnout podrobnější zprávy o počasí, novinky, webové stránky pro vybrané město a více.

Informace o městě v Yahoo.com: Klepněte na 😵!.

# Clock

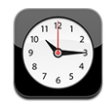

Aplikace Clock umožňuje sledovat čas v různých místech, nastavit upozornění, použít stopky a nastavit časovač.

### Světový čas

Můžete přidat hodiny ukazující čas v jiných velkých městech a časových pásmech na celém světě.

Prohlížení hodin: Klepněte na World Clock.

Pokud je číselník hodin bílý, je ve vybraném městě den. Pokud je číselník hodin černý, je noc. Pokud máte více než čtvery hodiny, můžete jimi listovat cvrnknutím.

### Přidání hodin:

- 1 Klepněte na World Clock.
- 2 Klepněte na 🕂 a zadejte jméno města.

Města odpovídající vašemu zadání se zobrazí níže.

3 Klepnutím na některé město přidáte pro toto město hodiny.

Pokud neuvidíte hledané město, zkuste některé velké město ve stejném časovém pásmu.

Smazání hodin: Klepněte na World Clock a na Edit. Poté klepněte na 🔵 vedle hodin a na Delete.

**Uspořádání hodin:** Klepněte na World Clock a na Edit. Poté táhněte ≡ vedle hodin na nové místo v seznamu.

### Upozornění

Můžete nastavit více upozornění. Každé upozornění nastavte na opakování v zadaných dnech nebo pouze pro jedno použití.

#### Nastavení upozornění:

- 1 Klepněte na Alarm a na 🕂.
- 2 Upravte kterékoliv z těchto nastavení:
  - *Pokud chcete nastavit opakování upozornění v určitých dnech,* klepněte na Repeat a vyberte dny.
  - Pokud chcete vybrat vyzvánění pro upozornění, klepněte na Sound.

- Pokud chcete pro upozornění nastavit volbu odložení, zapněte nebo vypněte Snooze.
   Pokud je volba Snooze zapnutá a v době upozornění klepnete na Snooze, vypne se zvuk a zazní opět po deseti minutách.
- *Pokud chcete zadat popis upozornění,* klepněte na Label. iPhone zobrazí popis při přehrání zvuku upozornění.

Pokud je nastavené a zapnuté aspoň jedno upozornění, zobrazí se **4** ve stavovém řádku iPhone na horním okraji obrazovky.

*Poznámka:* Někteří operátoři nepodporují ve všech místech síťový čas. Pokud jste na cestách, iPhone vás možná neupozorní ve správném místním čase. Viz "Date and Time" na stránce 111.

Zapnutí nebo vypnutí upozornění: Klepněte na Alarm a zapněte nebo vypněte kterékoliv upozornění. Pokud je některé upozornění vypnuté, nespustí se, dokud je znovu nezapnete.

Pokud je upozornění nastavené pouze pro jedno použití, automaticky se po zaznění vypne. Můžete je aktivovat novým zapnutím.

**Změna nastavení upozornění:** Klepněte na Alarm a na Edit, poté klepněte na **()** vedle upozornění, které chcete změnit.

Smazání upozornění: Klepněte na Alarm a na Edit, poté klepněte na 😑 vedle upozornění a klepněte na Delete.

# Stopky

Použití stopek pro změření času události:

- 1 Klepněte na Stopwatch.
- 2 Pusťte stopky klepnutím na Start.
  - Pokud chcete zaznamenat časy kol, klepněte po každém kole na Lap.
  - Pokud chcete pozastavit stopky, klepněte na Stop. Pokračujte klepnutím na Start.
  - *Pokud chcete obnovit výchozí stav stopek,* klepněte na Reset, když jsou stopky pozastavené.

Pokud spustíte stopky a otevřete v iPhone jinou aplikaci, stopky budou běžet dále v pozadí.

# Časovač

Nastavení časovače: Klepněte na Timer a poté cvrnknutím nastavte počet hodin a minut. Pusťte časovač klepnutím na Start.

Výběr zvuku: Klepněte na When Timer Ends.

Nastavení časovače spánku: Nastavte časovač, poté klepněte na When Timer Ends a vyberte volbu Sleep iPod.

Pokud nastavíte časovač spánku, iPhone zastaví na konci odpočtu přehrávání hudby nebo videa.

Pokud spustíte časovač a otevřete jinou aplikaci v iPhone, časovač bude běžet dále v pozadí.

# Calculator

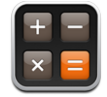

# Použití aplikace Calculator

Klepejte na čísla a funkce aplikace Calculator stejně jako v případě standardní kalkulačky. Pokud klepnete na tlačítko sčítání, odečítání, násobení nebo dělení, kolem tlačítka se zobrazí bílé kolečko, označující prováděnou operaci. Otočením iPhone přepnete na rozšířenou vědeckou kalkulačku.

# Standardní paměťové funkce

- C: Klepnutím smažte zobrazené číslo.
- MC: Klepnutím vyprázdněte paměť.
- M+: Klepnutím přičtěte zobrazené číslo k číslu v paměti. Pokud v paměti není žádné číslo, zobrazené číslo bude uloženo do paměti.
- M-: Klepnutím odečtěte zobrazené číslo od čísla v paměti.
- *MR*: Klepnutím nahraďte zobrazené číslo číslem z paměti. Pokud je kolem tlačítka zobrazené bílé kolečko, v paměti je uložené nějaké číslo.

Uložené číslo zůstane v paměti při přepnutí mezi standardní a vědeckou kalkulačkou.

### Klávesy vědecké kalkulačky

Otočením iPhone do polohy krajina zobrazte vědeckou kalkulačku.

| Deg  |                       |                       |      |    |    |    | 0  |
|------|-----------------------|-----------------------|------|----|----|----|----|
| 2nd  | (                     |                       | %    | mc | m+ | m- | mr |
| 1/x  | <b>x</b> <sup>2</sup> | <b>x</b> <sup>3</sup> | yx   | AC | ±  | ÷  | ×  |
| x!   | V                     | √у                    | log  | 7  | 8  | 9  | -  |
| sin  | cos                   | tan                   | In   | 4  | 5  | 6  | +  |
| sinh | cosh                  | tanh                  | e×   | 1  | 2  | 3  |    |
| Rad  | π                     | EE                    | Rand | 0  |    | •  | =  |

| 2nd                   | Změní trigonometrická tlačítka (sin, cos, tan, sinh, cosh a tanh) na příslušné inverzní<br>funkce (sin-1, cos-1, tan-1, sinh-1, cosh-1 a tanh-1). Též změní ln na log2 a e× na 2×.<br>Dalším klepnutím na 2nd vrátíte tlačítka do původních funkcí. |
|-----------------------|----------------------------------------------------------------------------------------------------|
| (                     | Otevře výraz v závorce. Výrazy mohou být vnořené.                                                                                                    |
| )                     | Zavře výraz v závorce.                                                                                                    |
| %                     | Vypočítá procenta, přičte přirážku nebo odečte slevu. Pokud chcete počítat procenta,<br>použijte je s klávesou násobení (x). Pokud chcete například vypočítat 8% z 500,<br>zadejte                                                                  |
|                       | 500 x 8 % =což vrátí výsledek 40.                                                                                                    |
|                       | Pokud chcete přičíst přirážku nebo odečíst slevu, použijte procenta s klávesou plus<br>(+) nebo minus (–). Pokud chcete například vypočítat celkovou cenu položky \$500<br>s 8% přidané hodnoty, zadejte                                            |
|                       | 500 + 8 % =                                                                                                    |
|                       | což vrátí výsledek 540.                                                                                                    |
| 1/x                   | Vrátí převrácenou hodnotu v desetinném formátu.                                                                                                    |
| <b>X</b> <sup>2</sup> | Vypočítá druhou mocninu.                                                                                                    |
| <b>X</b> <sup>3</sup> | Vypočítá třetí mocninu.                                                                                                    |
| У×                    | Klepnutím mezi čísly umocníte první číslo druhým číslem. Například pro 3 na 4<br>zadejte                                                                                                    |
|                       | 3 y <sup>x</sup> 4 =                                                                                                    |
|                       | což vrátí výsledek 81.                                                                                                    |
| x!                    | Vypočítá faktoriál čísla.                                                                                                    |
| $\checkmark$          | Vypočítá druhou odmocninu čísla.                                                                                                    |
| ×√у                   | Klepnutím mezi čísly odmocníte první číslo druhým číslem. Pokud chcete například<br>vypočítat ⁴√81, zadejte                                                                                                    |
|                       | 81 ×√y 4 =                                                                                                    |
|                       | COZ VYATI VYSIEDEK 3.                                                                                                    |
| log                   | Vrátí dekadický logaritmus čísla.                                                                                                    |
| sin                   | Vypočítá sinus čísla.                                                                                                    |
| sin⁻¹                 | Vypočítá arkus sinus čísla. (K dispozici, pokud je aktivní klávesa 2nd.)                                                                                                    |
| cos                   | Vypočítá kosinus čísla.                                                                                                    |
| cos <sup>-1</sup>     | Vypočítá arkus kosinus čísla. (K dispozici, pokud je aktivní klávesa 2nd.)                                                                                                    |
| tan                   | Vypočítá tangens čísla.                                                                                                    |
| tan <sup>-1</sup>     | Vypočítá arkus tangens čísla. (K dispozici, pokud je aktivní klávesa 2nd.)                                                                                                    |
| In                    | Vypočítá přirozený logaritmus čísla.                                                                                                    |
| log2                  | Vypočítá logaritmus se základem 2. (K dispozici, pokud je aktivní klávesa 2nd.)                                                                                                    |
| sinh                  | Vypočítá hyperbolický sinus čísla.                                                                                                    |
| sinh <sup>-1</sup>    | Vypočítá hyperbolický arkus sinus čísla. (K dispozici, pokud je aktivní klávesa 2nd.)                                                                                                    |

| cosh                  | Vypočítá hyperbolický kosinus čísla.                                                                             |
|-----------------------|----------------------------------------------------------------------------------------------------|
| <b>cosh</b> ⁻¹        | Vypočítá hyperbolický arkus kosinus čísla. (K dispozici, pokud je aktivní klávesa 2nd.)                          |
| tanh                  | Vypočítá hyperbolický tangens čísla.                                                                             |
| tanh⁻¹                | Vypočítá hyperbolický arkus tangens čísla. (K dispozici, pokud je aktivní klávesa 2nd.)                          |
| e×                    | Klepnutím po zadání čísla umocníte konstantu "e" (2,718281828459045…) zadaným<br>číslem.                         |
| <b>2</b> <sup>×</sup> | Umocní 2 zobrazeným číslem. Například: 10 2 <sup>×</sup> = 1024. (K dispozici, pokud je aktivní<br>klávesa 2nd.) |
| Rad                   | Změní režim na vyjádření trigonometrických funkcí v radiánech.                                                   |
| Deg                   | Změní režim na vyjádření trigonometrických funkcí ve stupních.                                                   |
| π                     | Zadá hodnotu π (3,141592653589793).                                                                              |
| EE                    | Operátor, který vynásobí zobrazenou hodnotu deseti umocněnými dalším zadaným<br>číslem.                          |
| Rand                  | Vrátí náhodné číslo v rozmezí 0 až 1.                                                                            |

# Notes

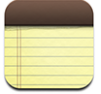

# Psaní a čtení poznámek

Poznámky jsou tříděny podle data přidání s nejnovější poznámkou nahoře. V seznamu je zobrazeno prvních několik slov každé poznámky.

Přidání poznámky: Klepněte na +, poté zadejte poznámku a klepněte na Done.

Čtení poznámky: Klepněte na poznámku. Klepněte na ⇒ nebo ← a zobrazí se následující nebo předchozí poznámka.

Úprava poznámky: Klepnutím kamkoliv do poznámky zobrazíte klávesnici.

Smazání poznámky: Klepněte na poznámku a poté na 🛍.

### Posílání poznámek poštou

**Poslání poznámky poštou:** Klepněte na poznámku a poté na ⊠. Poznámku lze poslat pouze, pokud je iPhone nastavený pro posílání pošty. Viz "Uspořádání pošty" na stránce 53.

# Contacts

# Import a synchronizace kontaktů

Kontakty můžete přidat do iPhone těmito způsoby:

- V iTunes synchronizujte kontakty s aplikacemi v počítači (viz "Synchronizace s iTunes" na stránce 7)
- Nastavte v iPhone účet MobileMe nebo Microsoft Exchange s aktivní funkcí Calendars (viz "Nastavení účtů" na stránce 12)
- Instalujte profil, který nastaví účet Exchange s aktivní funkcí Calendars (viz "Instalace konfiguračních profilů" na stránce 13)
- · Zadejte kontakty přímo v iPhone
- Import kontaktů z karty SIM

**Import kontaktů z karty SIM:** V Settings klepněte na "Mail, Contacts, Calendars" a poté klepněte na Import SIM Contacts.

Kontaktní údaje v kartě SIM budou importovány do iPhone. Pokud máte funkci Calendars zapnutou v MobileMe i Microsoft Exchange, zobrazí se výzva pro výběr účtu, ke kterému chcete přidat kontakty z karty SIM.

### Hledání kontaktů

Kontakty synchronizované do iPhone můžete prohledávat podle jména, adresy nebo dalších údajů v kontaktech. Pokud máte v iPhone nastavený účet Microsoft Exchange, můžete ve vašem seznamu Global Address List (GAL) hledat kontakty v rámci vaší organizace.

Při zadávání hledaných údajů se shodná data zobrazí okamžitě.

Hledání kontaktů: V aplikaci Contacts klepněte do pole hledání na horním okraji kteréhokoliv seznamu kontaktů a zadejte jméno, adresu nebo jiné údaje.

Hledání v GAL: Klepněte na Groups poté na Directories na spodním okraji seznamu a zadejte jméno, adresu nebo jiné údaje.

Kontakty v GAL nemůžete upravovat nebo je ukládat do iPhone.

# Správa kontaktů v iPhone

| Smazání kontaktu                                | V Contacts vyberte některý kontakt a klepněte<br>na Edit. Posuňte zobrazení dolů a klepněte na<br>Delete Contact.                                                                         |
|-------------------------------------------------|----------------------------------------------------------------------------------------------------|
| Přidání kontaktu z klávesnice                   | Klepněte na Keypad, zadejte číslo a klepněte na<br>L. Klepněte na Create New Contact a zadejte<br>údaje o volajícím nebo klepněte na "Add to<br>Existing Contact" a vyberte kontakt.      |
| Úprava kontaktních údajů                        | V Contacts vyberte některý kontakt a klepněte<br>na Edit. Pokud chcete přidat nějakou položku,<br>klepněte na ④. Pokud chcete smazat nějakou<br>položku, klepněte na ●.                   |
| Zadání prodlevy do čísla                        | Klepněte na <b>+**</b> a poté na Pause. Některé<br>telefonní systémy mohou vyžadovat prodlevu<br>například před volbou vnitřní linky. Po uložení<br>čísla se prodlevy zobrazí jako čárky. |
| Přidání čísla posledního volajícího do kontaktů | Klepněte na Recents a na 📎 vedle čísla. Poté<br>klepněte na Create New Contact nebo na "Add<br>to Existing Contact" a vyberte kontakt.                                                    |

#### Přidání kontaktu do iPhone: Klepněte na Contacts a na +.

### Přiřazení fotografie ke kontaktu:

- 1 Klepněte na Contacts a vyberte kontakt.
- 2 Klepněte na Edit a na Add Photo nebo klepněte na existující fotografii.
- 3 Klepněte na Take Photo a použijte fotoaparát. Nebo klepněte na Choose Existing Photo a vyberte fotografii.
- 4 Vyberte část a upravte velikost fotografie podle potřeby.
- 5 Klepněte na Set Photo.

**Použití informační obrazovky kontaktu:** Klepněte na Contacts a vyberte kontakt. Poté klepněte na nějakou položku.

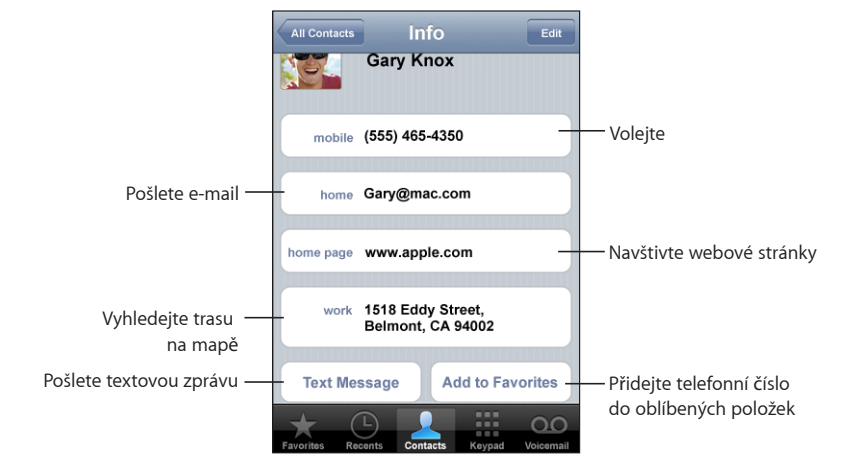

Hvězdička vedle telefonního čísla značí, že je číslo ve vašem seznamu oblíbených položek.

**Zobrazení vlastního telefonního čísla:** Klepněte na Contacts a odstránkujte na začátek seznamu. (Není k dispozici ve všech oblastech.)

# Settings

8

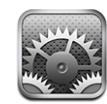

Settings umožňují přizpůsobit aplikace iPhone, nastavit datum a čas, připojení k síti a zadat další předvolby pro iPhone.

# Airplane mode

Letový režim vypne bezdrátové funkce iPhone a zabrání tím rušení činnosti letadla a dalšího elektronického vybavení.

Zapnutí Airplane mode: Klepněte na Settings a zapněte Airplane mode.

Pokud je Airplane mode zapnutý, ve stavovém řádku na horním okraji obrazovky se objeví ikona +. iPhone nevysílá žádné rádiové, Wi-Fi nebo Bluetooth signály a příjem GPS je vypnutý, takže mnoho funkcí iPhone je neaktivních. Nebude možno:

- Volat nebo přijímat hovory
- Přijímat Visual Voicemail
- · Posílat a přijímat e-mail
- Prohlížet Internet
- Synchronizovat kontakty, kalendáře nebo záložky (pouze MobileMe) s MobileMe nebo Exchange
- · Posílat nebo přijímat textové zprávy
- Přijímat datové toky videa z YouTube
- Načítat kurzy akcií
- Načítat místa na mapách
- Načítat předpovědi počasí
- Nakupovat hudbu a aplikace

Pokud je povoleno provozovatelem letadla a platnými právními předpisy a regulacemi, můžete dále používat iPhone pro:

- Poslech hudby a sledování videa.
- Poslech zpráv visual voicemail
- Prohlížení vašeho kalendáře
- Pořizování a prohlížení snímků
- Zvuková upozornění
- Použití stopek nebo časovače
- Použití aplikace Calculator
- Pořizování poznámek
- · Čtení textových a poštovních zpráv uložených v iPhone

V některých regionech, kde je povoleno provozovatelem letadla a platnými právními předpisy a regulacemi, můžete v letovém režimu zapnout Wi-Fi pro:

- Posílání a příjem pošty
- Prohlížení Internetu
- Synchronizaci kontaktů, kalendářů nebo záložek (pouze MobileMe) s MobileMe nebo Exchange
- Datové toky videa z YouTube
- Načtení kurzů akcií
- Načtení míst na mapách
- Načtení předpovědí počasí
- Nákup hudby a aplikací

# Wi-Fi

Nastavení Wi-Fi určuje, zda iPhone použije pro připojení k Internetu místní sítě Wi-Fi. Pokud nejsou k dispozici žádné sítě Wi-Fi nebo bylo Wi-Fi vypnuto, iPhone se připojí k Internetu prostřednictvím vaší mobilní sítě (pokud je k dispozici). V mobilní síti můžete používat Mail, Safari, YouTube, Stocks, Maps, Weather a App Store, ne však iTunes Wi-Fi Music Store.

Vypnutí nebo zapnutí Wi-Fi: Vyberte Wi-Fi a zapněte nebo vypněte Wi-Fi.

**Připojení k síti Wi-Fi:** Vyberte Wi-Fi, vyčkejte okamžik dokud iPhone nenalezne sítě v dosahu a poté vyberte síť. V případě potřeby zadejte heslo a klepněte na Join. (Sítě, které vyžadují heslo, se zobrazí s ikonou zámku **a**.)

Po prvním manuálním připojení k síti Wi-Fi se iPhone k síti automaticky připojí vždy, když bude síť v dosahu. Pokud je v dosahu více dříve použitých sítí, iPhone se připojí k poslední použité síti. Pokud je iPhone připojený k síti Wi-Fi, ve stavovém řádku na horním okraji obrazovky se zobrazí ikona Wi-Fi 🗢 s indikací síly signálu. Více dílků značí silnější signál.

Nastavení iPhone na dotaz pro připojení k nové síti: Vyberte Wi-Fi a zapněte nebo vypněte volbu "Ask to Join Networks".

Pokud se pokoušíte o přístup k Internetu například s užitím aplikaci Safari nebo Mail a nejste v dosahu dříve použité sítě Wi-Fi, tato volba způsobí, že iPhone bude hledat jinou síť. iPhone zobrazí seznam dostupných sítí Wi-Fi, ze kterého můžete vybrat požadovanou síť. (Sítě, které vyžadují heslo, se zobrazí s ikonou zámku.) Pokud je vypnutá volba "Ask to Join New Networks" a předchozí použitá síť nebo mobilní datová síť není k dispozici, musíte se před připojením k Internetu manuálně připojit k nějaké síti.

Zapomenutí sítě, aby se iPhone automaticky nepřipojoval: Vyberte Wi-Fi a klepněte na 🔊 vedle dříve použité sítě. Poté klepněte na "Forget this Network".

**Připojení k uzavřené síti Wi-Fi:** Pokud se chcete připojit k síti Wi-Fi, která není v seznamu nalezených sítí, vyberte volbu Wi-Fi > Other a zadejte jméno sítě. Pokud síť požaduje heslo, klepněte na Security, poté na typ zabezpečení používaný sítí a zadejte heslo.

Pokud se chcete připojit k uzavřené síti, musíte pro připojení znát jméno sítě, heslo a typ zabezpečení.

Některé sítě Wi-Fi mohou požadovat úpravu dalších nastavení, jako je ID klienta nebo statická IP adresa. Zeptejte se správce sítě, jaká nastavení použít.

Úprava nastavení pro připojení k síti Wi-Fi: Vyberte Wi-Fi a poté klepněte na 🔊 vedle sítě.

### VPN

Toto nastavení se objeví, pokud máte v iPhone nastavené VPN, a umožní vám vypnout nebo zapnout VPN. Viz "Network" na stránce 108.

# Carrier

Toto nastavení se objeví, pokud jste mimo dosah sítě vašeho operátora a pro telefonická volání, visual voicemail a internetová připojení přes mobilní síť lze použít datové sítě místních operátorů. Volání můžete realizovat pouze prostřednictvím operátorů, kteří mají dohodu o roamingu s vaším operátorem. Tato služba může být zpoplatněna. Poplatky za roaming vám mohou být operátorem vybrané sítě účtovány prostřednictvím vašeho operátora. Pro informace o pokrytí mimo síť a o zapnutí roamingu kontaktujte vašeho operátora nebo navštivte jeho webové stránky. Výběr operátora pro volání: Vyberte volbu Carrier a vyberte síť, kterou chcete použít.

Poté, co vyberete síť, iPhone bude používat pouze tuto síť. Pokud není síť k dispozici, na obrazovce iPhone se zobrazí hlášení "No service" a nebudete moci volat, přijímat volání, visual voicemail nebo se připojit k Internetu prostřednictvím mobilní datové sítě. Pokud chcete, aby iPhone vybral síť za vás, nastavte Network Settings na Automatic.

# Fetch New Data

Tato volba vám umožňuje zapnout nebo vypnout volbu Push pro MobileMe, Microsoft Exchange, Yahoo! Mail a jakékoliv další účty podporující funkci push, které máte v iPhone nastavené. Účty typu push automaticky doručují do počítače nebo iPhone nové informace v okamžiku, kdy se objeví na serveru. Pokud chcete šetřit energii baterie, můžete vypnout funkci Push a pozastavit doručování pošty a dalších informací.

Pokud je funkce Push vypnutá nebo váš účet tuto funkci nepodporuje, data stále mohou být vyzvedávána – iPhone může ověřovat přítomnost nových dat na serveru. Pro určení četnosti vyzvedávání dat použijte nastavení Fetch New Data. Pro zachování životnosti baterie nevyzvedávejte data příliš často.

**Zapnutí funkce Push:** Klepněte na Fetch New Data a poté klepnutím zapněte funkci Push.

Nastavení intervalu vyzvedávání dat: Klepněte na Fetch New Data, poté klepnutím nastavte četnost vyzvedávání dat ze všech účtů.

Pokud chcete šetřit baterii, vyzvedávejte méně často.

Informace o úpravě rozšířených nastavení účtu viz "Accounts" na stránce 114.

# Zvuky a přepínač Zvonění/Ticho

**Přepnutí mezi hlasitým a tichým režimem:** Překlopte přepínač Zvonění/Ticho na straně iPhone.

V tichém režimu iPhone nezvoní, ani nehraje žádná upozornění nebo zvukové efekty. Pouští však upozornění nastavená v aplikaci Clock.

Nastavení vibrací iPhone při příjmu volání: Vyberte Sounds. Pokud chcete nastavit, zda bude iPhone vibrovat v tichém režimu, zapněte nebo vypněte Vibrate pod volbou Silent A. Pokud chcete nastavit, zda bude iPhone vibrovat v hlasitém režimu, zapněte nebo vypněte Vibrate pod volbou Ring A. Úprava hlasitosti vyzvánění a upozornění: Vyberte Sounds a táhněte jezdec. Nebo pokud nehraje žádná skladba nebo video a nevoláte, použijte tlačítka hlasitosti na straně iPhone.

Nastavení vyzvánění: Vyberte Sounds > Ringtone.

Nastavení upozornění a zvukových efektů: Vyberte Sounds a zapněte nebo vypněte položky v oddílu Ring A. Pokud je přepínač Zvonění/Ticho nastavený na zvonění, iPhone přehraje zvuky aktivních upozornění a efektů.

Můžete též nastavit, aby iPhone zahrál zvuk, když:

- Obdržíte volání
- Obdržíte textovou zprávu
- Obdržíte zprávu na záznamníku
- Obdržíte e-mail
- Pošlete e-mail
- · Máte schůzku, pro kterou je nastavené upozornění
- iPhone se uzamkne
- Píšete na klávesnici

# **Brightness**

Jas obrazovky ovlivňuje životnost baterie. Čas před nabitím iPhone můžete prodloužit ztlumením obrazovky nebo můžete použít funkci Auto-Brightness.

Úprava jasu obrazovky: Vyberte Brightness a táhněte jezdec.

Nastavení automatické úpravy jasu v iPhone: Vyberte Brightness a zapněte nebo vypněte volbu Auto-Brightness. Pokud je volba Auto-Brightness zapnutá, iPhone upraví s užitím vnitřního čidla světla prostředí jas obrazovky podle stávajících světelných podmínek.

# Wallpaper

Obrázek tapety se objeví, když odemknete iPhone. Můžete vybrat jeden z obrázků z výbavy iPhone nebo můžete použít fotografii synchronizovanou do iPhone z vašeho počítače.

Nastavení tapety: Vyberte volbu Wallpaper a vyberte obrázek.

# General

Nastavení v oddílu General obsahují datum a čas, zabezpečení, síť a další nastavení, která mají vliv na více aplikací. Můžete zde též nalézt údaje o vašem iPhone a obnovit iPhone do původního stavu.

### About

Vyberte volbu General > About a prohlédněte si informace o iPhone:

- · Jméno vaší telefonní sítě
- · Počet skladeb, videí a fotografií
- Celková úložná kapacita
- Volné místo
- Verze programového vybavení
- Sériové číslo a číslo modelu
- Adresa Wi-Fi a Bluetooth
- Čísla IMEI (International Mobile Equipment Identity) a ICCID (Integrated Circuit Card Identifier nebo Smart Card)
- Verze firmware mobilního transmitéru
- Právní informace

### Usage

Prohlížení statistik používání: Vyberte Usage. Zde můžete vidět:

- Usage čas, po který byl iPhone probuzený nebo používaný od posledního úplného nabití. iPhone je probuzený, kdykoliv jej používáte, včetně volání, používání pošty, posílání a příjmu textových zpráv, poslouchání hudby, prohlížení webu nebo používání jakýchkoliv dalších funkcí iPhone. iPhone je též probuzený při provádění úloh v pozadí, jako je automatické ověřování nebo vyzvedávání poštovních zpráv.
- Standby čas, po který byl iPhone napájený od posledního úplného nabití, včetně času, kdy byl iPhone ve stavu spánku.
- Doba volání ve stávajícím období a za celou dobu používání.
- Množství dat odeslaných nebo přijatých prostřednictvím datové sítě.

**Obnova výchozího stavu statistik používání:** Klepněte na Usage a poté na Reset Statistics a budou odstraněna data a kumulativní časové statistiky. Statistiky pro dobu, po kterou byl iPhone odemčený a v pohotovostním režimu, nejsou vynulovány.

### Network

Nastavení v oddílu Network použijte pro konfiguraci připojení VPN (virtual private network) přístup k nastavením Wi-Fi nebo zapnutí či vypnutí datového roamingu.

Zapnutí nebo vypnutí 3G: Klepnutím zapněte nebo vypněte 3G.

S užitím 3G jsou někdy rychleji načtena internetová data, ale může se snížit životnost baterie. Pokud hodně voláte, možná budete chtít vypnout 3G a šetřit energii baterie.

**Zapnutí nebo vypnutí volby Data Roaming:** Vyberte General > Network a zapněte nebo vypněte volbu Data Roaming.

Datový roaming zapne přístup k Internetu a funkci visual voicemail prostřednictvím mobilní datové sítě v případě, že jste v oblasti, která není pokrytá signálem sítě vašeho operátora. Pokud například cestujete, můžete vypnout datový roaming a zabránit platbám za roaming. Ve výchozím nastavení je datový roaming vypnutý.

**Přidání nové konfigurace VPN:** Vyberte volbu General > Network > VPN > Add VPN Configuration.

Sítě VPN použité v rámci organizace vám umožňují zabezpečenou výměnu informací přes veřejnou síť. VPN můžete například v iPhone nastavit pro přístup k elektronické poště v zaměstnání.

iPhone se může připojit k sítím VPN, které používají protokoly L2TP, PPTP nebo Cisco IPSec. VPN funguje v sítích Wi-Fi i mobilních datových sítích.

Zeptejte se správce sítě, jaká nastavení použít. Pokud máte nastavené VPN v počítači, můžete ve většině případů použít stejná nastavení VPN v iPhone.

Po zadání nastavení VPN se na nejvyšší úrovni nabídky Settings zobrazí přepínač VPN, který můžete použít pro zapnutí nebo vypnutí VPN.

**Změna konfigurace VPN:** Vyberte volbu General > Network > VPN a klepněte na konfiguraci, kterou chcete aktualizovat.

Vypnutí nebo zapnutí VPN: Klepněte na Settings a zapněte nebo vypněte VPN.

**Smazání konfigurace VPN:** Vyberte volbu General > Network > VPN, klepněte na modrou šipku vpravo od jména konfigurace a poté na Delete VPN na dolním okraji konfigurační obrazovky.

Použití Wi-Fi: Viz "Wi-Fi" na stránce 103.
## **Bluetooth**

iPhone se může bezdrátově připojovat k náhlavním soupravám Bluetooth a automobilovým soupravám pro rozhovory bez použití rukou. Viz "Zařízení Bluetooth" na stránce 43.

**Vypnutí nebo zapnutí Bluetooth:** Vyberte General > Network a zapněte nebo vypněte volbu Bluetooth.

#### **Location Services**

Služba Location Services umožňuje aplikacím, jako jsou Maps a Camera shromažďovat data o vaší poloze. Location Services nepropojují shromažďovaná data s vašimi osobními údaji. Vaše přibližná poloha je určena s užitím údajů z dat mobilní sítě, místních sítí Wi-Fi (pokud máte zapnuté Wi-Fi) a GPS (pokud máte iPhone 3G).

Pokud nechcete používat tuto funkci, můžete Location Services vypnout. Pokud vypnete Location Services, zobrazí se při příštím pokusu o použití některou aplikací výzva pro opětovné zapnutí.

**Zapnutí nebo vypnutí Location Services:** Vyberte General > Network a zapněte nebo vypněte volbu Location Services.

*Poznámka:* Pokud chcete šetřit baterii, vypněte funkci Locations Services tam, kde ji nepoužíváte.

#### Auto-Lock

Při uzamčení iPhone se vypne displej, aby byla šetřena baterie a aby bylo zabráněno nechtěné manipulaci s iPhone. Stále můžete přijímat volání a textové zprávy a můžete upravit hlasitost s užitím tlačítka mikrofonu na stereo náhlavní soupravě iPhone při poslechu hudby nebo během volání.

Nastavení prodlevy před uzamčením iPhone: Vyberte volbu General > Auto-Lock a nastavte čas.

#### Passcode Lock

Ve výchozím nastavení iPhone nepožaduje pro odemčení přístupový kód.

**Nastavení přístupového kódu:** Vyberte volbu General > Passcode Lock a zadejte čtyřčíslicový přístupový kód a poté jej zadejte ještě jednou pro ověření. Od tohoto okamžiku bude iPhone před odemčením požadovat přístupový kód.

**Vypnutí zámku přístupovým kódem:** Vyberte volbu General > Passcode Lock, klepněte na Turn Passcode Off a poté zadejte váš přístupový kód.

**Změna přístupového kódu:** Vyberte volbu General > Passcode Lock a klepněte na Change Passcode, zadejte váš stávající přístupový kód a poté zadejte a znovu zadejte váš nový kód.

Pokud zapomenete přístupový kód, musíte provést obnovu programového vybavení iPhone. Viz "Aktualizace a obnova programového vybavení iPhone" na stránce 145.

Nastavení prodlevy před požadováním přístupového kódu: Vyberte volbu General > Passcode Lock > Require Passcode a nastavte dobu nečinnosti iPhone před uzamčením a požadováním přístupového kódu pro odemčení.

**Zobrazení náhledu SMS, pokud je iPhone uzamčený:** Vyberte General > Passcode Lock a klepnutím zapněte "SMS Preview".

## Restrictions

Pro použití dat přehrávače iPod v některých aplikacích v iPhone můžete nastavit omezení. Rodiče mohou například vypnout zobrazování hudby s neslušným obsahem v seznamech nebo úplně vypnout přístup k YouTube.

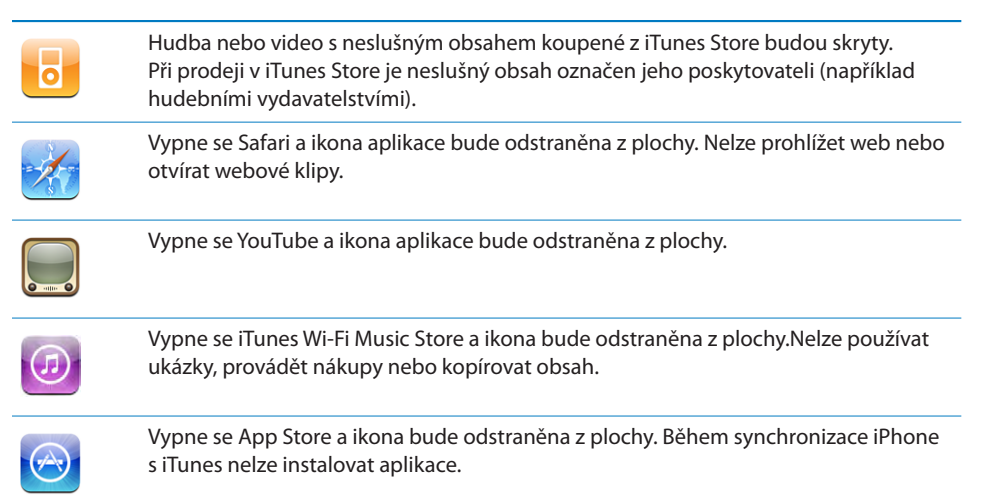

#### Nastavení omezení:

- 1 Vyberte volbu General > Restrictions a klepněte na Enable Restrictions.
- 2 Zadejte čtyřčíslicový přístupový kód.
- 3 Znovu zadejte přístupový kód.
- 4 Klepáním na jednotlivé přepínače nastavte požadovaná omezení. Ve výchozím nastavení jsou všechny přepínače zapnuté (bez omezení). Chcete-li vypnout položku a omezit její používání, klepněte na ní.

**Vypnutí všech omezení:** Vyberte volbu General > Restrictions a zadejte přístupový kód. Klepněte na Disable Restrictions a znovu zadejte přístupový kód.

Pokud zapomenete přístupový kód, musíte provést obnovu programového vybavení iPhone z iTunes. Viz "Aktualizace a obnova programového vybavení iPhone" na stránce 145.

## Tlačítko Plocha

Vyberte volbu General > Home Button a nastavte předvolby pro dvojí stisknutí tlačítka Plocha. iPhone můžete nastavit tak, že po dvojím stisknutí tlačítka Plocha se zobrazí obrazovka Home, Phone Favorites nebo obrazovka iPod.

Zobrazení ovladače pro iPod dvojím stisknutím tlačítka Plocha: Pokud zapnete volbu Show iPod Controls, zobrazí se při poslechu hudby nebo po dvojím stisknutí tlačítka Plocha ovladač přehrávače iPod. Tato funkce je aktivní i pokud je vypnutý displej nebo je iPhone uzamčený.

#### Date and Time

Tato nastavení jsou používána ve stavovém řádku na horním okraji obrazovky, ve světových hodinách a kalendářích.

Nastavení iPhone pro používání 24hodinového nebo 12hodinového času: Vyberte volbu General > Date & Time a zapněte nebo vypněte 24-Hour Time.

Nastavení iPhone pro automatickou aktualizaci data a času: Vyberte volbu General > Date & Time a zapněte nebo vypněte Set Automatically.

Pokud je iPhone nastavený pro automatickou aktualizaci času, načte správný čas z mobilní sítě a aktualizuje čas podle stávajícího časového pásma.

Někteří operátoři nepodporují ve všech místech síťový čas. Pokud jste na cestách, iPhone možná nedokáže nastavit správný místní čas.

Nastavení data a času manuálně: Vyberte volbu General > Date & Time a zapněte nebo vypněte Set Automatically. Klepněte na Time Zone a vyhledejte velké město v požadovaném časovém pásmu. Klepněte na "Date & Time", poté na "Set Date & Time" a zadejte datum a čas.

## **Keyboard**

**Zapnutí nebo vypnutí automatických velkých písmen:** Vyberte volbu General > Keyboard a zapněte nebo vypněte funkci Auto-Capitalization.

Ve výchozím nastavení iPhone automaticky začne velkým písmenem slova následující tečku nebo return.

**Nastavení zámku písmen:** Vyberte volbu General > Keyboard a zapněte nebo vypněte funkci Enable Caps Lock.

Pokud je zámek písmen zapnutý a poklepete na klávesu Shift ☆ na klávesnici, všechna zadaná písmena budou velká. Pokud je zapnutý zámek písmen, klávesa Shift je modrá.

**Zapnutí nebo vypnutí zkratky "." (tečka):** Vyberte volbu General > Keyboard a zapněte nebo vypněte zkratku "." (tečka).

Zkratka "." (tečka)umožňuje při psaní zadat tečku následovanou mezerou poklepáním na mezerník. Ve výchozím nastavení je tato zkratka zapnutá.

Zapínání a vypínání mezinárodních klávesnic: Vyberte volbu General > Keyboards > International Keyboards a zapněte požadované klávesnice.

Pokud je zapnuto více klávesnic, přepnete klávesnici při psaní klepnutím na . Po klepnutí na symbol se krátce zobrazí jméno nově vybrané klávesnice.

Viz "Mezinárodní klávesnice" na stránce 27.

#### International

Nastavení International použijte pro výběr jazyka iPhone, zapínání a vypínání klávesnic pro různé jazyky a nastavení formátů data, času a telefonního čísla podle vašeho regionu.

**Nastavení jazyka iPhone:** Vyberte volbu General > International > Language, vyberte požadovaný jazyk a klepněte na Done.

Zapínání a vypínání mezinárodních klávesnic: Vyberte volbu General > International > Keyboards a zapněte požadované klávesnice.

Pokud je zapnuto více klávesnic, přepnete klávesnici při psaní klepnutím na #. Po klepnutí na symbol se krátce zobrazí jméno nově vybrané klávesnice. Viz "Mezinárodní klávesnice" na stránce 27.

**Nastavení formátů data, času a telefonních čísel:** Vyberte volbu General > International > Region Format a vyberte váš region.

#### Obnova iPhone

**Obnova všech nastavení:** Vyberte volbu General > Reset a klepněte na Reset All Settings.

Všechny předvolby a nastavení budou obnoveny. Data, jako jsou vaše kontakty a kalendáře, a média, jako jsou skladby a videa, nebudou smazána.

Smazání veškerého obsahu a nastavení: Připojte iPhone k počítači nebo síťovému adaptéru. Vyberte volbu General > Reset a klepněte na "Erase All Content and Settings".

Tato funkce obnoví výchozí hodnoty všech nastavení a trvale odstraní všechna data a média z iPhone tím, že data uložená v iPhone přepíše.

*Důležité:* Během přepisování dat nelze iPhone používat. Tato operace může trvat jednu až čtyři hodiny v závislosti na úložné kapacitě iPhone.

**Obnova slovníku klávesnice:** Vyberte volbu General > Reset a klepněte na Keyboard Dictionary.

Do slovníku klávesnice přidáváte slova odmítnutím slov, která vám iPhone nabízí při psaní. Klepnutím na slovo odmítnete opravu a přidáte slovo do slovníku klávesnice. Obnova slovníku klávesnice smaže všechna přidaná slova.

**Obnova nastavení sítě:** Vyberte volbu General > Reset a klepněte na Reset Network Settings.

Když obnovíte nastavení sítě, bude smazán seznam dříve použitých sítí a nastavení VPN. Wi-Fi se vypne a zase zapne a odpojí vás od všech připojených sítí. Nastavení Wi-Fi a "Ask to Join Networks" jsou ponechány zapnuté.

**Obnova uspořádání plochy:** Vyberte volbu General > Reset a klepněte na Reset Home Screen Layout.

**Obnova informací o poloze:** Vyberte volbu General > Reset a klepněte na Reset Location Warnings.

Informace o poloze jsou požadovány od služby Location Services aplikacemi, jako je Camera nebo Maps. iPhone zastaví předávání informací aplikacím při druhém klepnutí na OK. Předávání informací o poloze bude pokračovat po klepnutí na Reset Location Warnings.

## Mail, Contacts, Calendars

Nastavení pro Mail, Contacts, Calendars použijte pro konfiguraci a přizpůsobení těchto účtů iPhone:

- Microsoft Exchange
- MobileMe
- Google email
- Yahoo! Mail
- AOL
- · Další poštovní systémy POP a IMAP

#### Accounts

Oddíl Accounts vám umožní nastavit účty v iPhone. Některá nastavení jsou specifická pro typ nastavovaného účtu. Váš poskytovatel služby nebo správce systému by vám měl být schopen poskytnout požadované údaje.

Více informací o přidávání účtů viz "Nastavení účtů" na stránce 12.

**Změna nastavení účtu:** Vyberte volbu "Mail, Contacts, Calendars", vyberte účet a proveďte požadované změny.

Změny, které provedete v nastavení účtu, *nejsou* synchronizovány do počítače, takže můžete nastavit své účty pro spolupráci s iPhone bez ovlivnění nastavení účtů v počítači.

Zastavení používání účtu: Vyberte volbu "Mail, Contacts, Calendars", vyberte účet a vypněte volbu Account.

Pokud je některý účet vypnutý, iPhone jej neukáže a účet neodesílá a nezjišťuje novou poštu ani nesynchronizuje účet s dalšími daty, dokud jej znovu nezapnete.

**Úprava rozšířených nastavení:** Vyberte volbu "Mail, Contacts, Calendars", vyberte účet a proveďte jedno z následujícího:

- Pokud chcete nastavit, zda budou koncepty, odeslané a smazané zprávy uloženy v iPhone nebo vzdáleně na poštovním serveru (pouze účty IMAP), klepněte na Advanced a vyberte Drafts Mailbox, Sent Mailbox nebo Deleted Mailbox.
   Pokud zprávy uložíte do iPhone, budete k nim mít přístup i pokud bude iPhone odpojený od Internetu.
- Pokud chcete nastavit prodlevu před trvalým odstraněním zpráv z aplikace Mail v iPhone, klepněte na Advanced, poté na Remove a vyberte volbu nikdy, po jednom dnu, jednom týdnu nebo měsíci.
- Pokud chcete upravit nastavení poštovního serveru, klepněte na Host Name, User Name nebo Password v oddílu Incoming Mail Server nebo Outgoing Mail Server. Požádejte správce sítě nebo poskytovatele služby o správná nastavení.
- Pokud chcete upravit nastavení SSL a hesla, klepněte na Advanced. Požádejte správce sítě nebo poskytovatele služby o správná nastavení.

Smazání účtu z iPhone: Vyberte volbu "Mail, Contacts, Calendars", vyberte účet, odstránkujte dolů a klepněte na Delete Account.

Smazání účtu způsobí, že již nebudete mít k tomuto účtu z iPhone přístup. Veškerá pošta, kontakty, kalendáře a záložky synchronizované s tímto účtem budou z iPhone odstraněny. Smazání účtu však nezpůsobí odstranění účtu nebo přidružených dat z vašeho počítače.

#### Mail

Nastavení v oddílu Mail se vyjma výslovných zmínek uplatní ve všech účtech nastavených v iPhone.

Nastavení výstrahy pro nový e-mail: Vyberte volbu Sound a zapněte nebo vypněte New Mail.

Nastavení výstrahy pro úspěšné odeslání zprávy: Vyberte volbu Sound a zapněte nebo vypněte Sent Mail.

Nastavení počtu zpráv zobrazených v iPhone: Vyberte volbu "Mail, Contacts, Calendars" > Show a vyberte nastavení.

Pro účty Microsoft Exchange vyberte počet dnů pošty, který chcete zkopírovat. Pro ostatní účty vyberte zobrazení posledních 25, 50, 75,100 nebo 200 zpráv. Pokud chcete zkopírovat další zprávy a máte otevřenou aplikaci Mail, odstránkujte na konec příchozí schránky a klepněte na "Download ... more".

Nastavení počtu řádků zprávy, které se zobrazí v seznamu zpráv: Vyberte volbu "Mail, Contacts, Calendars" > Preview a vyberte nastavení.

Můžete zobrazit až pět řádků každé zprávy. Tímto způsobem můžete prohlédnout seznam zpráv ve schránce a získat představu o obsahu jednotlivých zpráv.

**Nejmenší velikost písma ve zprávách:** Vyberte volbu "Mail, Contacts, Calendars" > Minimum Font Size a vyberte Small, Medium, Large, Extra Large nebo Giant.

Nastavení, zda iPhone zobrazí v seznamu zpráv pole To a Cc: Vyberte volbu "Mail, Contacts, Calendars" a poté zapněte nebo vypněte Show To/Cc Label.

Pokud je zapnutá volba Show To/Cc Label **10** nebo **CG** vedle každé zprávy v seznamu značí, zda byla zpráva poslána přímo vám nebo vám byla poslána kopie.

Nastavení, zda iPhone potvrdí smazání zprávy: Vyberte volbu "Mail, Contacts, Calendars" a poté zapněte nebo vypněte Ask Before Deleting.

Pokud je volba Ask Before Deleting zapnutá, musíte pro smazání zprávy klepnout na 🖻 a poté potvrdit akci klepnutím na Delete.

Nastavení, zda vám iPhone pošle kopii každé zprávy, kterou odešlete: Vyberte volbu Mail a zapněte nebo vypněte Always Bcc Myself.

Nastavení výchozího účtu pro e-mail: Vyberte volbu "Mail, Contacts, Calendars" > Default Account a vyberte účet.

Toto nastavení určí, ze kterého úču bude odeslána zpráva, když vytvoříte zprávu v jiné aplikaci v iPhone, například posláním fotografie z Photos nebo klepnutím na poštovní adresu nebo podnik v Maps. Pokud chcete poslat zprávu z jiného účtu, klepněte do pole From ve zprávě a vyberte jiný účet.

Přidání signatury ke zprávám: Vyberte volbu Mail > Signature a zadejte signaturu.

V iPhone můžete nastavit přidání signatury – například oblíbeného citátu, vašeho jména, titulu a telefonního čísla – na konec každé odeslané zprávy.

#### Contacts

Nastavení třídění kontaktů: Vyberte volbu "Mail Contacts, Calendars", poté v oddílu Contacts klepněte na Sort Order a proveďte jedno z následujícího:

- Chcete-li zobrazit křestní jméno na prvním místě, klepněte na First, Last.
- Chcete-li zobrazit příjmení na prvním místě, klepněte na Last, First.

**Nastavení zobrazení kontaktů:** Vyberte volbu "Mail Contacts, Calendars", poté v oddílu Contacts klepněte na Display Order a proveďte jedno z následujícího:

- Chcete-li zobrazit křestní jméno na prvním místě, klepněte na First, Last.
- Chcete-li zobrazit příjmení na prvním místě, klepněte na Last, First.

Import kontaktů z karty SIM: Vyberte volbu "Mail, Contacts, Calendars" a poté klepněte na Import SIM Contacts.

Kontaktní údaje v kartě SIM budou importovány do iPhone. Pokud máte s iPhone synchronizované kontakty z MobileMe nebo Microsoft Exchange, zobrazí se dotaz, ze kterého účtu chcete přidat kontakty na kartu SIM.

## Calendar

Nastavení zvukové výstrahy při příjmu pozvánky ke schůzce: Vyberte volbu "Mail, Contacts, Calendars" a v oddílu Calendar klepnutím zapněte volbu "New Invitation Alerts".

Nastavení, jak daleko do minulosti budou v iPhone zobrazovány kalendářové události: Vyberte volbu "Mail, Contacts, Calendars" > Sync a vyberte časový úsek.

Zapnutí podpory časového pásma pro Calendar: Vyberte volbu "Mail, Contacts, Calendars" > Time Zone Support a zapněte Time Zone Support. Časové pásmo pro kalendáře vyberte klepnutím na Time Zone a zadáním jména velkého města v požadovaném pásmu.

Pokud je zapnutá volba Time Zone Support, aplikace Calendar zobrazuje data a časy událostí v časovém pásmu vybraného města. Pokud je vypnutá volba Time Zone Support, aplikace Calendar Calendar zobrazuje data a časy událostí v časovém pásmu vašeho stávajícího místa určeného síťovým časem. *Důležité:* Někteří operátoři nepodporují ve všech místech síťový čas. Pokud jste na cestách, iPhone možná nezobrazí události nebo nepustí výstrahu ve správném místním čase. Manuální nastavení správného času viz "Date and Time" na stránce 111.

## Phone

Nastavení v oddílu Phone použijte pro přesměrování příchozích volání, zapnutí nebo vypnutí čekání hovorů, změnu hesla a více.

## Volání ze zahraničí

Nastavení iPhone pro přidání správné předpony při volání z jiné země: v Settings, klepněte na Phone a zapněte volbu International Assist. To vám umožní volat do domovské země s užitím čísel v kontaktech a oblíbených položkách bez nutnosti přidat předponu nebo kód země (není k dispozici ve všech oblastech).

Více informací viz "Použití iPhone v zahraničí" na stránce 46.

## **Call Forwarding**

iPhone můžete nastavit pro přesměrování příchozích volání na jiné číslo. Můžete mít například dovolenou a můžete chtít přesměrovat volání někam jinam. Pokud cestujete do oblasti bez pokrytí mobilním signálem, můžete chtít přesměrovat volání na místo, kde vás je možno zastihnout.

#### Nastavení iPhone na přesměrování volání:

- 1 Vyberte volbu Phone > Call Forwarding a zapněte Call Forwarding.
- 2 Klepněte na Forwarding To a zadejte telefonní číslo, na které chcete volání přesměrovat.

Při nastavování iPhone na přesměrování volání musíte být v dosahu mobilní sítě nebo nebudou volání přesměrována.

## **Call Waiting**

**Zapnutí nebo vypnutí čekání volání:** Vyberte volbu Phone > Call Waiting a zapněte nebo vypněte Call Waiting. Pokud vypnete čekání volání a někdo vám zavolá během jiného hovoru, volání bude odesláno na záznamník.

## Show My Caller ID

**Zobrazení nebo skrytí mého ID volajícího:** Vyberte volbu Phone > Show My Caller ID a zapněte nebo vypněte Show My Caller ID.

Pokud je volba Show My Caller ID vypnutá, lidé, kterým voláte, neuvidí ve svém telefonu vaše jméno nebo telefonní číslo.

## Použití iPhone se zařízením Teletype (TTY)

V některých oblastech jsou zařízení Teletype (TTY) používána hluchými nebo špatně slyšícími lidmi pro komunikaci prostřednictvím psaní a čtení textu. Pokud máte pro iPhone kabel TTY adaptéru (k dispozici na adrese www.apple.com/store), můžete použít iPhone se zařízením TTY.

**Připojení iPhone k zařízení TTY:** Vyberte volbu Phone a zapněte TTY. Poté připojte iPhone k zařízení TTY s užitím TTY adaptéru iPhone.

Informace o použití zařízení TTY vyhledejte v dokumentaci zařízení.

Pro další informace o funkcích usnadnění v iPhone navštivte adresu www.apple.com/cz/accessibility.

## Změna hesla záznamníku

Heslo záznamníku brání ostatním v přístupu na váš záznamník. Heslo je třeba zadat pouze v případě, že voláte na svůj záznamník z jiného telefonu. Při používání záznamníku z vašeho iPhone není třeba zadávat heslo.

Změna hesla záznamníku: Vyberte volbu Phone > Change Voicemail Password.

## Uzamčení karty SIM

Kartu SIM můžete uzamknout tak, že ji nebude možno použít bez čísla PIN. Toto číslo pak bude třeba zadat při každém vypnutí a zapnutí iPhone. Někteří operátoři vyžadují SIM PIN pro použití iPhone.

*Důležité:* Pokud třikrát nesprávně zadáte váš PIN, možná budete muset požádat vašeho operátora o PUK (Personal Unlocking Key) pro novou aktivaci vaší karty SIM. Některé mobilní sítě nemusejí přijmout tísňové volání z iPhone s uzamčenou kartou SIM.

#### Zapínání a vypínání SIM PIN:

- 1 Vyberte volbu Phone > SIM PIN a zapněte nebo vypněte SIM PIN.
- 2 Pro potvrzení zadejte vaše číslo SIM PIN. Použijte PIN přidělený vaším operátorem nebo výchozí PIN operátora.

#### Změna čísla PIN pro vaši kartu SIM:

- 1 Vyberte volbu Phone > SIM PIN.
- 2 Zapněte SIM PIN a poté klepněte na Change PIN.
- 3 Zadejte vaše stávající heslo a poté nové heslo.
- 4 Znovu zadejte nové heslo pro potvrzení a klepněte na Done.

## Přístup ke službám operátora

V závislosti na operátoru můžete mít přístup k některým službám operátora přímo z iPhone. Například může být k dispozici ověření stavu účtu, volání spojovatelky a ověření počtu zbývajících minut.

**Přístup ke službám operátora:** Vyberte volbu Phone. Poté odstránkujte dolů a klepněte na tlačítko služeb vašeho operátora.

Pokud požádáte o službu, jako je stav účtu, operátor může poskytnout tyto údaje v textové zprávě. Kontaktujte operátora a zjistěte, zda jsou tyto služby zpoplatněny.

## Safari

Nastavení Safari umožňují vybrat vyhledávací službu v Internetu, nastavit zabezpečení a zapnout režim ladění pro vývojáře.

#### General

Pro internetová hledání můžete použít Google nebo Yahoo!

Výběr vyhledávací služby: Vyberte volbu Safari > Search Engine a vyberte vyhledávací službu, kterou chcete použít.

#### Security

Ve výchozím nastavení Safari používá a zobrazuje webové filmy, animace a webové aplikace. Možná budete chtít některé z těchto funkcí vypnout a ochránit iPhone před případnými bezpečnostními riziky z Internetu.

**Změna nastavení zabezpečení:** Vyberte volbu Safari a proveďte jedno z následujícího:

 Pokud chcete aktivovat nebo deaktivovat JavaScript, zapněte nebo vypněte JavaScript.

JavaScript umožňuje webovým programátorům řídit prvky na stránce – stránka používající JavaScript například může zobrazit stávající datum a čas nebo otevřít stránku z odkazu v novém přidruženém okně.

 Pokud chcete aktivovat nebo deaktivovat plug-ins, zapněte nebo vypněte Plugins. Plug-ins umožňují Safari přehrávat některé typy audio a video souborů a zobrazovat soubory pro Microsoft Word a Microsoft Excel.

- Pokud chcete blokovat nebo povolit přidružená okna, zapněte nebo vypněte Block Pop-ups. Blokováni přidružených oken zastaví zobrazování pouze přidružených oken, která se objeví při zavření stránky nebo otevření stránky po zadání její adresy. Nejsou blokována okna, která se otevřou klepnutím na odkaz.
- *Pokud chcete nastavit, zda bude Safari přijímat cookies,* klepněte na Accept Cookies a vyberte Never, "From visited" nebo Always.

Cookie obsahuje informace, které webová stránka uloží do iPhone, takže si vás webová stránka může pamatovat při příští návštěvě. Tímto způsobem se vám mohou webové stránky přizpůsobovat na základě poskytnutých informací.

Některé stránky nebudou správně fungovat, pokud nebude iPhone nastavený pro příjem cookies.

- Pokud chcete smazat historii navštívených stránek, klepněte na Clear History.
- Pokud chcete ze Safari odstranit všechny cookies, klepněte na Clear Cookies.
- Pokud chcete smazat cache prohlížeče, klepněte na Clear Cache.
   Cache prohlížeče ukládá obsah stránek, takže se stránky při příští návštěvě otevřou rychleji. Pokud se na otevřené stránce neobjeví nový obsah, může napomoci smazáni cache.

#### Developer

Debug Console může napomoci při řešení chyb webových stránek. Pokud je tato volba zapnutá, při nalezení chyby webové stránky se automaticky zobrazí konzola.

Zapínání a vypínání konzoly ladění: Vyberte volbu Safari > Developer a zapněte nebo vypněte volbu Debug Console.

## iPod

iPod Settings použijte pro úpravu nastavení přehrávání hudby a videa v přehrávači iPod.

#### Music

Nastavení v oddílu Music jsou používána pro skladby, podcasts a audio knihy.

Nastavení iTunes pro přehrávání skladeb na stejné úrovni hlasitosti: V iTunes, vyberte iTunes > Preferences, pokud používáte Mac, nebo Edit > Preferences pokud používáte PC, poté klepněte na Playback a vyberte volbu Sound Check.

Nastavení iPhone pro použití nastavení hlasitosti z iTunes (Sound Check): Vyberte volbu iPod a zapněte Sound Check.

Audio knihy můžete nastavit pro rychlejší přehrávání, takže si je můžete poslechnout rychleji, nebo pro pomalejší přehrávání a poslouchat je zřetelněji.

**Nastavení rychlosti přehrávání audio knih:** Vyberte volbu iPod > Audiobook Speed a poté vyberte Slower, Normal, or Faster.

**Použití ekvalizéru iPhone pro zvýraznění určitého zvuku nebo stylu:** Vyberte volbu iPod > EQ a vyberte nastavení.

Nastavení limitu hlasitosti pro hudbu a video: Vyberte volbu iPod > Volume Limit a tažením jezdce upravte maximální hlasitost.

Klepněte na Lock Volume Limit a nastavte kód, který zabrání změně limitu.

Nastavení limitu hlasitosti omezí pouze hlasitost hudby (včetně podcasts a audio knih) a videa (včetně vypůjčených filmů) a pouze pokud jsou ke konektoru v iPhone připojeny sluchátka, naslouchátko nebo reproduktory.

*VAROVÁNÍ:* Důležité informace o předcházení poškození sluchu viz *Průvodce důležitými informacemi o produktu* na adrese www.apple.com/cz/support/manuals/iphone.

## Video

Nastavení v oddílu Video se uplatní pro všechna video média, včetně vypůjčených filmů. Můžete vybrat místo pokračování přerušeného přehrávání, zobrazení nebo skrytí skrytých titulků a nastavit iPhone pro přehrávání videa na TV.

Nastavení místa pokračování přehrávání: Vyberte volbu iPod > Start Playing a poté vyberte, zda má být dříve sledované video puštěno znovu od začátku nebo od místa zastavení.

Zapnutí a vypnutí skrytých titulků: Vyberte volbu iPod a zapněte nebo vypněte skryté titulky.

## **TV Out**

Tato nastavení použijte pro určení způsobu, jakým bude iPhone přehrávat video na TV. Více informací o užití iPhone pro přehrávání videa na TV viz "Sledování videa na TV" na stránce 68.

Zapnutí nebo vypnutí širokoúhlé obrazovky: Vyberte volbu iPod a zapněte nebo vypněte Widescreen.

**Nastavení TV signálu na NTSC nebo PAL:** Vyberte volbu iPod > TV Signal a vyberte NTSC nebo PAL.

NTSC a PAL jsou standardy televizního vysílání. NTSC zobrazuje 480i a PAL zobrazuje 576i. Váš TV může používat kterýkoliv z těchto standardů v závislosti na místu koupě. Pokud nemáte jistotu, který standard použít, ověřte dokumentaci, která byla přiložena k vašemu TV.

## **Photos**

Nastavení v oddílu Photos použijte pro určení, jak budou fotografie zobrazovány při promítání.

Nastavení trvání každého snímku: Vyberte volbu Photos > Play Each Slide For a vyberte čas.

Nastavení přechodového efektu: Vyberte volbu Photos > Transition a vyberte přechodový efekt.

Nastavení opakování promítání: Vyberte volbu Photos a zapněte nebo vypněte Repeat.

Nastavení promítání fotografií náhodně nebo v pořadí: Vyberte volbu Photos a zapněte nebo vypněte Shuffle.

## **iTunes Store**

# 9

## iTunes Wi-Fi Music Store

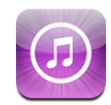

V iTunes Wi-Fi Music Store můžete hledat, prohlížet, poslouchat ukázky, nakupovat a kopírovat skladby a alba přímo do iPhone. Zakoupený obsah je při příští synchronizaci iPhone s vaším počítačem automaticky zkopírován do knihovny iTunes.

Před použitím iTunes Wi-Fi Music Store se iPhone musí připojit k síti Wi-Fi, která je připojená k Internetu. Více informací o připojení k síti Wi-Fi viz "Připojení k Internetu" na stránce 30.

Pro nákup skladeb přes Wi-Fi je též nutný účet v iTunes Store (iTunes Wi-Fi Music Store je k dispozici pouze v některých zemích). Pokud ještě nemáte účet v iTunes Store, otevřete iTunes ve vašem počítači, vyberte volbu Store > Account a nastavte účet.

*Poznámka:* Prostřednictvím mobilní datové sítě se nemůžete připojit k iTunes Wi-Fi Music Store. Pokud se pokusíte připojit k iTunes Wi-Fi Music Store bez připojení k síti Wi-Fi, zobrazí se chybové hlášení.

## Hledání skladeb a alb

Prohlédněte si výběry nových vydání a doporučení iTunes Wi-Fi Music Store. Prohlédněte si žebříčky nejpopulárnějších skladeb a alb v každé kategorii. Pokud hledáte určitou skladbu, album nebo umělce, použijte hledání. **Prohlížení vybraných skladeb a alb:** Klepněte na Featured a na horním okraji obrazovky vyberte kategorii.

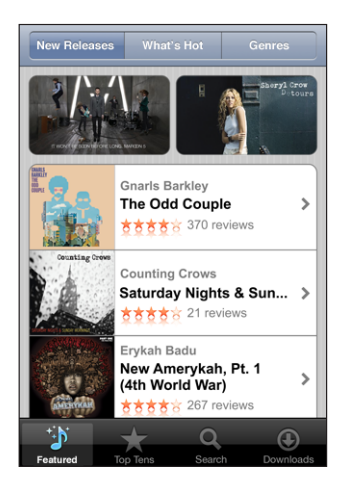

**Prohlížení žebříčků skladeb a alb:** Klepněte na Top Tens, vyberte kategorii a klepněte na Top Songs nebo Top Albums.

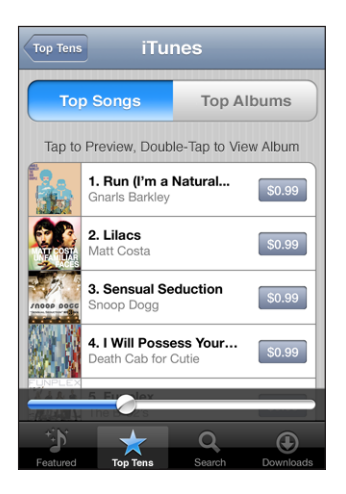

Hledání skladeb a alb: Klepněte na Search, klepněte do pole hledání, zadejte jedno nebo více slov a znovu klepněte na Search.

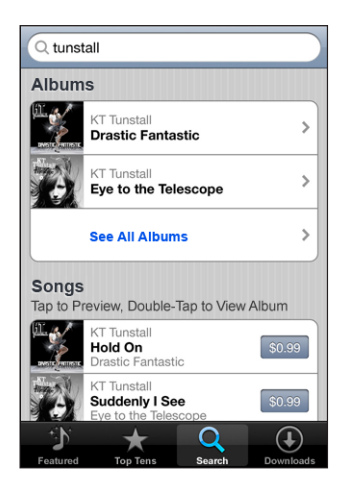

Zobrazení skladeb alba: Klepněte na album.

Zobrazení alba, na kterém jsou skladby: Poklepejte na skladbu.

## Prohlížení výběrů Starbucks

Pokud se připojíte k síti Wi-Fi ve vybraných místech Starbucks (k dispozici pouze v USA), zobrazí se na dolním okraji obrazovky vedle ikony Featured ikona Starbucks. Klepnutím na ikonu Starbucks zjistěte, jaká skladba hraje v kavárně a prohlédněte si sbírky Starbucks.

Seznam vybraných míst Starbucks naleznete na adrese www.apple.com/itunes/starbucks.

**Určení právě přehrávané skladby:** Klepněte na Starbucks. Na horním okraji obrazovky se zobrazí právě přehrávaná skladba. Klepnutím na skladbu zobrazíte album a další skladby alba.

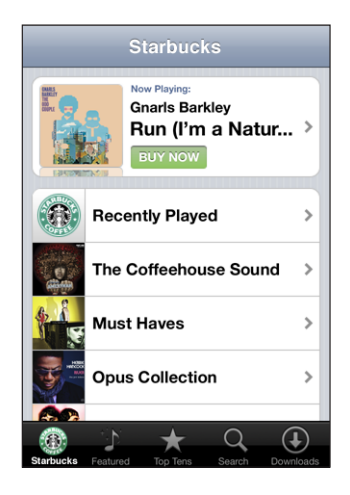

Zobrazení posledních skladeb a dalších seznamů Starbucks: Klepněte na Starbucks, poté vyberte Recently Played nebo některý seznam Starbucks.

## Nákup skladeb a alb

Pokud v iTunes Wi-Fi Music Store najdete zajímavou skladbu nebo album, můžete je zakoupit a zkopírovat do iPhone. Před nákupem se můžete poslechem ukázky ujistit, že máte vybranou správnou skladbu. Ve vybraných místech Starbucks (k dispozici pouze v USA) si též můžete poslechnout ukázku a koupit právě přehrávanou skladbu a další skladby z vybraných sbírek Starbucks.

Ukázka skladby: Klepněte na skladbu.

#### Nákup a kopírováni skladby nebo alba:

1 Klepněte na cenu a poté na Buy Now.

Pokud bylo při poslední synchronizaci iPhone aktivní přihlášení v iTunes Store, není třeba zadávat ID vašeho účtu. Jinak se zobrazí výzva pro zadání ID vašeho účtu.

2 Zadejte vaše heslo a klepněte na OK.

Z vašeho účtu iTunes Store bude provedena platba. Pro další nákupy v následujících patnácti minutách není třeba znovu zadávat heslo.

Pokud byl dříve proveden nákup jedné nebo více skladeb z téhož alba, zobrazí se upozornění. Pokud chcete koupit celé album, včetně již dříve koupených skladeb, klepněte na Buy nebo pokud chcete koupit zbývající skladby jednotlivě, klepněte na Cancel.

Některá alba obsahují bonus, který je s alby zkopírován do knihovny iTunes ve vašem počítači. Ne všechny bonusy jsou automaticky zkopírovány do iPhone.

Zobrazení stavu kopírování skladeb a alb: Klepněte na Downloads.

Pokud chcete pozastavit kopírování, klepněte na II.

Pokud potřebujete vypnout iPhone nebo opustit místo připojení k Wi-Fi, můžete bez problémů přerušit kopírování. iPhone začne kopírovat znovu, až se iPhone připojí k nějaké síti Wi-Fi s připojením k Internetu. Nebo pokud otevřete iTunes v počítači, iTunes dokončí kopírování do vaší knihovny iTunes.

Koupené skladby jsou v iPhone přidány do seznamu Purchased. Pokud smažete seznam Purchased, iTunes vytvoří při koupení nějaké položky z iTunes Wi-Fi Music Store nový seznam.

## App Store

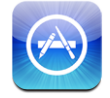

V App Store můžete prohlížet, hodnotit, kupovat a kopírovat aplikace přímo do iPhone. Při synchronizaci s iPhone též můžete instalovat aplikace zakoupené nebo zkopírované do počítače prostřednictvím iTunes. Aplikace, které zkopírujete a instalujete z App Store přímo do iPhone, budou při příští synchronizaci iPhone s počítačem zálohovány do vaší knihovny iTunes.

Pokud chcete použít App Store, musí být iPhone připojený k Internetu. Pro kopírování aplikací též můžete použít účet iTunes Store (k dispozici v mnoha zemích). Pokud ještě nemáte účet v iTunes Store, otevřete iTunes ve vašem počítači, vyberte volbu Store > Account a nastavte účet.

## Prohlížení a hledání

Prohlédněte si sponzorované výběry, nová vydání a doporučení App Store. Prohlédněte si žebříček Top 25, ve kterém naleznete nejpopulárnější aplikace. Pokud hledáte určitou aplikaci, použijte hledání. **Prohlížení doporučených aplikací:** Klepněte na Featured a na horním okraji obrazovky a vyberte kategorii.

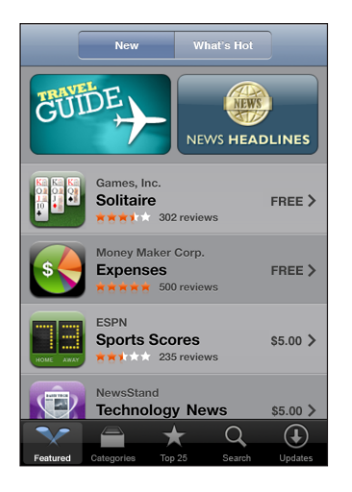

**Prohlížení podle kategorií:** Klepněte na Categories a výběrem kategorie zobrazte seznam aplikací.

| Categories                        |         |
|-----------------------------------|---------|
| Business (83)                     | >       |
| Education (47)                    | >       |
| Entertainment (128)               | >       |
| Finance (76)                      | >       |
| Games (195)                       | >       |
| Health & Fitness (56)             | >       |
| Lifestyle (94)                    | >       |
| <b>Music</b> (141)                | >       |
|                                   |         |
| Featured Categories Top 25 Search | Updates |

**Prohlížení 25 nejpopulárnějších aplikací:** Klepněte na Top 25 a prohlédněte si seznam aplikací.

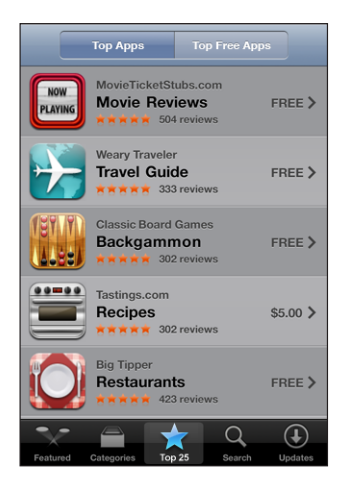

Hledání aplikací: Klepněte na Search, klepněte do pole hledání, zadejte jedno nebo více slov a znovu klepněte na Search.

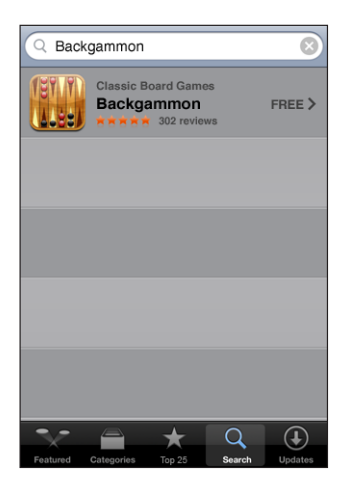

## Obrazovka Info

Klepnutím na kteroukoliv aplikaci v seznamu zobrazíte další informace, jako jsou cena, hodnocení a další.

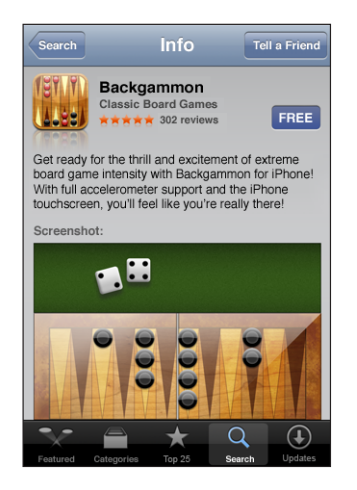

Pokud již byla některá aplikace instalována, na místě ceny se v obrazovce Info zobrazí "Installed".

Odeslání odkazu na aplikaci přes e-mail: V obrazovce Info klepněte na Tell a Friend.

Čtení hodnocení: Na obrazovce Info klepněte na Reviews.

## Kopírování aplikací

Pokud v App Store naleznete požadovanou aplikaci můžete ji koupit a zkopírovat do iPhone. Pokud je aplikace bezplatná, můžete ji bezplatně zkopírovat po zadání údajů o vašem účtu v iTunes.

Aplikace jsou instalovány do iPhone bezprostředně po zkopírování.

#### Nákup a kopírování aplikace:

1 Klepněte na cenu (nebo na Free) a poté na Buy Now.

Pokud bylo při poslední synchronizaci iPhone aktivní přihlášení v iTunes Store, není třeba zadávat ID vašeho účtu. Jinak se zobrazí výzva pro zadání ID vašeho účtu.

2 Zadejte vaše heslo a klepněte na OK.

Z vašeho účtu iTunes Store bude provedena platba za zkopírovaný obsah. Pro další kopírování v následujících patnácti minutách není třeba znovu zadávat heslo.

**Zobrazení stavu kopírování aplikací:** Po započetí kopírování aplikace se na ploše objeví ikona aplikace s indikací stavu kopírování a instalace.

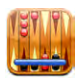

Pokud potřebujete vypnout iPhone nebo opustit místo připojení k síti, můžete bez problémů přerušit kopírování. iPhone začne kopírovat znovu, až se iPhone připojí k nějaké síti s připojením k Internetu.

## Mazání aplikací z App Store

Aplikace instalované z App Store můžete smazat. Pokud smažete některou aplikaci, přidružená data již nebudou v iPhone k dispozici ani v případě, že aplikaci znovu instalujete.

Aplikaci a všechna přidružená data můžete znovu instalovat z knihovny iTunes, pokud byla aplikace zálohována při synchronizaci s počítačem. Pokud se pokusíte smazat aplikaci, která nebyla zálohována do počítače, zobrazí se upozornění.

#### Smazání aplikace z App Store:

- 1 Dotkněte se ikony kterékoliv aplikace na ploše a přidržte ji, dokud se nezačne třást.
- 2 Klepněte na "x" v rohu kterékoliv aplikace, kterou chcete smazat.
- 3 Klepněte na Delete a poté stiskem tlačítka Plocha 🗋 uložte uspořádání.

Pokud chcete přepsat data přidružená k aplikaci, použijte v oddílu Settings v iPhone volbu "Erase All Content and Settings". Viz "Obnova iPhone" na stránce 112.

## Psaní hodnocení a oznamování problémů

Přímo v iPhone můžete psát hodnocení nebo oznamovat problémy s aplikacemi.

#### Psaní hodnocení:

- 1 Na obrazovce Info klepněte na Reviews.
- 2 Na obrazovce Review klepněte na Z a poté na "Write a Review".
- 3 Pro vaše hodnocení aplikace vyberte počet hvězdiček (1-5) zadejte titul a případně komentář. Pokud toto není vaše první hodnocení, pole přezdívky je již vyplněné. Jinak se zobrazí výzva pro zadání přezdívky hodnotitele.
- 4 Klepněte na Send.

Pokud chcete vydávat hodnocení, musíte mít aktivní přihlášení k vašemu účtu v iTunes Store.

**Oznámení problému:** Na obrazovce Review klepněte na **Z** a poté na "Report a Problem". Vyberte problém ze seznamu, zadejte případný komentář a klepněte na Report.

## Aktualizace aplikací

Kdykoliv se připojíte k App Store, provede se ověření dostupných aktualizací pro instalované aplikace. Ve výchozím nastavení App Store ověří dostupné aplikace každý týden. Ikona App Store ukazuje počet dostupných aktualizací.

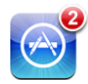

Pokud je k dispozici aktualizace a připojíte se k App Store, bezprostředně se objeví obrazovka Updates. Aktualizace aplikací jsou bezplatné a pokud se rozhodnete aktualizovat, jsou automaticky zkopírovány a instalovány. Nové verze aplikací jsou nová vydání, která je možno koupit nebo zkopírovat do iPhone z App Store nebo iTunes Store ve vašem počítači.

#### Aktualizace aplikace:

- 1 Klepněte na Updates na dolním okraji obrazovky.
- 2 Klepnutím na aplikaci zobrazíte další informace o aktualizaci.
- 3 Klepněte na Update.

Aktualizace všech aplikací: Na dolním okraji obrazovky klepněte na Updates a poté na Update All.

Pokud se pokusíte aktualizovat aplikaci, zakoupenou z jiného účtu iTunes Store, zobrazí se před kopírováním výzva pro zadání ID a hesla příslušného účtu.

## Synchronizace zakoupeného obsahu:

Program iTunes automaticky synchronizuje skladby, alba a aplikace koupené v iPhone do vaší knihovny iTunes po připojení iPhone k počítači. Poté můžete poslouchat nákupy v počítači a máte zálohu, pokud z iPhone smažete aplikace nebo zakoupená data.

Skladby jsou synchronizovány do seznamu "Purchased" ve vašem <name of your iPhone>. Pokud seznam neexistuje, program iTunes jej vytvoří. Program iTunes též zkopíruje vaše nákupy do seznamu Purchased v počítači a nastaví synchronizaci tohoto seznamu s iPhone.

Aplikace jsou synchronizovány do seznamu Applications v knihovně iTunes. Pokud seznam neexistuje, aplikace iTunes jej vytvoří.

## Ověření nákupů

Pro ověření, zda je ve vaší knihovně iTunes veškerá hudba, videa, aplikace a další položky zakoupené z iTunes Wi-Fi Music Store nebo App Store, můžete použít aplikaci iTunes. Tento krok možná budete chtít provést zvlášť v případě, že bylo kopírování přerušeno.

#### Ověření nákupů:

- 1 Ujistěte se, že je váš počítač připojený k Internetu.
- 2 V iTunes vyberte volbu Store > Check for Purchases.
- 3 Zadejte ID a heslo vašeho účtu v iTunes Store a klepněte na Check. Nákupy, které ještě nejsou ve vašem počítači, budou zkopírovány.

Seznam Purchased obsahuje všechny vaše nákupy. Nicméně, protože položky v tomto seznamu můžete měnit, seznam může být neúplný nebo nepřesný. Chceteli zobrazit všechny nákupy, ujistěte se, že máte aktivní připojení k vašemu účtu a vyberte volbu Store > View My Account a poté klepněte na Purchase History.

## Aktualizace vašeho účtu

iPhone načte informace o vašem účtu v iTunes Store z iTunes. Údaje o účtu v iTunes Store můžete prohlížet a měnit s užitím iTunes v počítači.

**Prohlížení a změny údajů v účtu iTunes Store:** v iTunes vyberte volbu Store > View My Account.

Musíte mít aktivní přihlášení k vašemu účtu v iTunes Store. Pokud se v nabídce Store nezobrazí volba "View My Account", použijte volbu Store > Sign in.

Nákup hudby nebo aplikací z jiného účtu iTunes Store: Při připojení k iTunes Wi-Fi Music Store nebo při nákupu nebo kopírování nějaké aplikace z App Store se přihlaste z jiného účtu.

# Řešení potíží

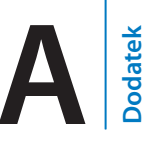

## Obecné

## Objeví se obrázek vybité baterie

V iPhone je nedostatek energie a potřebuje před dalším použitím asi deset minut nabíjet. Více informací o nabíjení iPhone viz "Nabíjení baterie" na stránce 32.

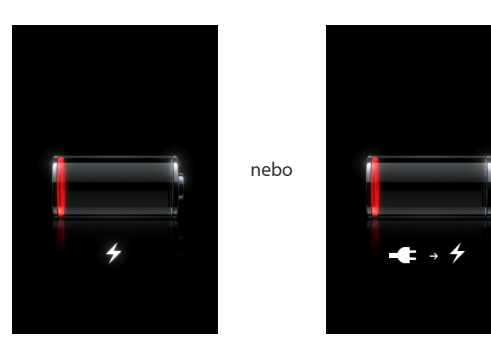

## iPhone nereaguje

- Možná není v iPhone dostatek energie. Připojte iPhone k počítači nebo síťovému adaptéru a nabijte jej. Viz "Nabíjení baterie" na stránce 32.
- Stiskněte a přidržte tlačítko Plocha 
  pod obrazovkou asi po dobu šest sekund, dokud nebudou ukončeny používané aplikace.
- Pokud to nepomůže, vypněte a znovu zapněte iPhone. Stiskněte a přidržte tlačítko Spánek/Probuzení na horní straně iPhone po několik sekund, až se objeví červený jezdec a poté posuňte jezdec. Poté stiskněte a přidržte tlačítko Spánek/Probuzení, dokud se nezobrazí logo Apple.
- Pokud to nepomůže, obnovte výchozí stav iPhone. Současně stiskněte a přidržte tlačítka Spánek/Probuzení a Plocha 
  po dobu nejméně deseti sekund, dokud se neobjeví logo Apple.

## iPhone nereaguje ani po obnově výchozího stavu

- Obnovte nastavení iPhone. Na ploše vyberte volbu Settings > General > Reset > Reset All Settings. Bude obnoven výchozí stav všech předvoleb, ale nebudou smazána žádná data ani média.
- Pokud to nepomůže, smažte veškerý obsah iPhone. Viz "Obnova iPhone" na stránce 112.
- Pokud to nepomůže, obnovte programové vybavení iPhone. Viz "Aktualizace a obnova programového vybavení iPhone" na stránce 145.

#### Objeví se hlášení "This accessory is not made to work with iPhone" Ujistěte se, že je čistý konektor kolébky.

Pokud připojíte iPhone k příslušenství, které nebylo vyrobeno přímo pro iPhone, může se zobrazit výzva pro zapnutí letového režimu. Tím lze předejít rušení rádia mobilními signály z iPhone. Příslušenství může spolupracovat s iPhone bez ohledu na zapnutý nebo vypnutý letový režim Možná se však iPhone při použitím s tímto příslušenstvím nebude nabíjet.

Pokud zapnete letový režim, nebudete moci volat, posílat a přijímat textové zprávy, používat v iPhone Internet nebo zařízení Bluetooth, dokud neodpojíte iPhone od příslušenství nebo nevypnete letový režim.

#### Objeví se hlášení "This accessory is not supported by iPhone"

Připojené příslušenství možná nespolupracuje s iPhone. Ujistěte se, že je čistý konektor kolébky.

## Objeví se hlášení Connect-to-iTunes

iPhone je třeba aktivovat. Připojte iPhone k počítači a otevřete iTunes, pokud se program neotevře automaticky.

## iPhone se nepřiměřeně zahřívá

Pokud vnitřní teplota iPhone 3G přesáhne běžné operační teploty, může při pokusech o regulaci teploty nastat následující:

- · iPhone se přestane nabíjet
- displej se ztlumí
- zeslábne mobilní signál
- objeví se varování o teplotě

*Důležité:* Pokud je na displeji iPhone varování o teplotě, nelze jej vyjma tísňových volání používat. Pokud žádné z výše uvedených opatření nepomůže snížit vnitřní teplotu, iPhone automaticky přejde do režimu hlubokého spánku, dokud nezchladne. Pokud je iPhone v tomto režimu, nelze používat tísňová volání. Přemístěte iPhone na chladnější místo a před dalším pokusem o použití iPhone počkejte několik minut.

## iTunes a synchronizace

## iPhone se neobjeví v iTunes

- Možná je třeba nabít baterii iPhone. Více informací o nabíjení iPhone viz "Nabíjení baterie" na stránce 32.
- Odpojte od počítače všechna zařízení USB a připojte iPhone k samostatnému rozhraní USB 2.0 na počítači (ne na klávesnici).
- Vypněte a zase znovu zapněte iPhone. Stiskněte a přidržte tlačítko Spánek/ Probuzení na horní straně iPhone po několik sekund, až se objeví červený jezdec a poté posuňte jezdec. Poté stiskněte a přidržte tlačítko Spánek/Probuzení, dokud se nezobrazí logo Apple. Klepněte na Unlock pokud je uzamčena karta SIM, zadejte SIM PIN.

*Důležité:* Pokud třikrát nesprávně zadáte váš PIN, možná budete muset požádat vašeho operátora o PUK (Personal Unlocking Key) pro novou aktivaci vaší karty SIM.

- Restartujte počítač a znovu připojte iPhone k počítači.
- Zkopírujte si a instalujte (nebo reinstalujte) nejnovější verzi iTunes z adresy www.apple.com/itunes.

## Synchronizace nefunguje

- Možná je třeba nabít baterii iPhone. Více informací o nabíjení iPhone viz "Nabíjení baterie" na stránce 32.
- Odpojte od počítače všechna zařízení USB a připojte iPhone k samostatnému rozhraní USB 2.0 na počítači (ne na klávesnici).
- Vypněte a zase znovu zapněte iPhone. Stiskněte a přidržte tlačítko Spánek/ Probuzení na horní straně iPhone po několik sekund, až se objeví červený jezdec a poté posuňte jezdec. Poté stiskněte a přidržte tlačítko Spánek/Probuzení, dokud se nezobrazí logo Apple. Klepněte na Unlock a pokud je uzamčena karta SIM, zadejte SIM PIN.

*Důležité:* Pokud třikrát nesprávně zadáte váš PIN, možná budete muset požádat vašeho operátora o PUK (Personal Unlocking Key) pro novou aktivaci vaší karty SIM.

• Restartujte počítač a znovu připojte iPhone k počítači.

• Zkopírujte si a instalujte (nebo reinstalujte) nejnovější verzi iTunes z adresy www.apple.com/itunes.

## Nefunguje synchronizace kontaktů, kalendářů nebo záložek

- Zkopírujte si a instalujte (nebo reinstalujte) nejnovější verzi iTunes z adresy www.apple.com/itunes.
- Pokud máte v iPhone nastavený účet MobileMe nebo Microsoft Exchange, aplikace iTunes nebude synchronizovat kontakty, kalendáře nebo záložky nastavené v iPhone pro synchronizaci v panelu předvoleb Info. V účtech MobileMe nebo Exchange je třeba vypnout všechny položky, které chcete synchronizovat přes iTunes. V Settings klepněte na "Mail, Contacts, Calendars", poté na účet MobileMe nebo Exchange a zrušte výběr všech položek, které chcete synchronizovat přes iTunes. Pokud máte účet MobileMe i Exchange, je nutno zrušit výběr těchto položek v obou účtech.

*Poznámka:* Pokud v účtu MobileMe nebo Exchange zrušíte výběr kontaktů nebo kalendářů, tyto údaje již nebudou v iPhone k dispozici.

## Nechcete synchronizovat data z iPhone do počítače

Nahraďte kontakty, kalendáře, poštovní účty nebo záložky v iPhone daty z počítače.

#### Náhrada dat v iPhone:

- 1 Otevřete iTunes.
- 2 Při připojování iPhone k počítači stiskněte a přidržte klávesy Command-Option (pro počítač Mac) nebo Shift-Control (pro počítač PC), dokud se iPhone neobjeví v bočním sloupci iTunes. To zabrání automatické synchronizaci iPhone.
- 3 V iTunes vyberte iPhone v bočním sloupci a klepněte na záložku Info.
- 4 V oddílu "Replace information on this iPhone" vyberte Contacts, Calendars, Mail Accounts nebo Bookmarks. Pokud chcete, můžete vybrat více položek.
- 5 Klepněte na Apply.

Data vybraného typu budou smazána z iPhone a nahrazena daty z počítače. Příští synchronizace iPhone proběhne normálně. Data z iPhone budou synchronizována do počítače a obráceně.

## Yahoo! nebo Google Address Book se nesynchronizuje

Aplikace iTunes se možná nemůže připojit k Yahoo! nebo Google. Ujistěte se, že máte aktivní připojení k Internetu a a že bylo v iTunes zadáno správné ID a heslo. Připojte iPhone k počítači, v iTunes klepněte na záložku Info, v oddílu Contacts klepněte na Configure a zadejte vaše stávající ID a heslo.

## Yahoo! Address Book stále obsahuje kontakty smazané z iPhone

Yahoo! Address Book nepovoluje při synchronizaci smazání kontaktů obsahujících Messenger ID. Pokud chcete smazat kontakt obsahující Messenger ID, přihlaste se k vašemu účtu Yahoo! v Internetu a smažte kontakt s užitím aplikace Yahoo! Address Book.

## Telefon a záznamník

## Nelze volat nebo přijímat hovory

- Ověřte ikonu mobilního signálu ... ve stavovém řádku na horním okraji obrazovky. Pokud nejsou vyplněné žádné dílky nebo je zobrazen nápis "No service", zkuste se přesunout na jiné místo. Pokud jste uvnitř, zkuste jít ven nebo blíže k oknu.
- Ujistěte se, že jste v oblasti s pokrytím sítě. Oblasti pokrytí naleznete na webových stránkách vašeho operátora.
- Ujistěte se, že není zapnutý letový režim. Na ploše vyberte Settings a vypněte letový režim. Pokud to nepomůže, zapněte letový režim, vyčkejte 15 sekund a zase jej vypněte.
- Vypněte a zase znovu zapněte iPhone. Stiskněte a přidržte tlačítko Spánek/ Probuzení na horní straně iPhone po několik sekund, až se objeví červený jezdec a poté posuňte jezdec. Poté stiskněte a přidržte tlačítko Spánek/Probuzení, dokud se nezobrazí logo Apple. Klepněte na Unlock pokud je uzamčena karta SIM, zadejte SIM PIN.

*Důležité:* Pokud třikrát nesprávně zadáte váš PIN, možná budete muset požádat vašeho operátora o PUK (Personal Unlocking Key) pro novou aktivaci vaší karty SIM.

- Možná jsou potíže s vaší bezdrátovou službou. Kontaktujte operátora nebo navštivte webové stránky operátora.
- Proveďte obnovu programového vybavení iPhone. Viz "Aktualizace a obnova programového vybavení iPhone" na stránce 145.

#### Nelze volat přes Wi-Fi

iPhone nepodporuje volání přes Wi-Fi.

#### Visual Voicemail není k dispozici

Zprávy Visual Voicemail jsou doručovány prostřednictvím mobilní datové sítě nebo připojení Wi-Fi. Protože datový roaming je ve výchozím nastavení vypnutý, možná nebudete mít při cestách do zahraničí přístup k Internetu, dokud nezapnete datový roaming nebo se nepřipojíte k síti Wi-Fi. Pokud chcete zapnout datový roaming, v Settings vyberte General > Network a klepněte na volbu Data Roaming. Datový roaming může být zpoplatněný. *Důležité:* Datový roaming může být zpoplatněný. Pokud chcete předejít poplatkům za datový roaming, vypněte volbu Data Roaming.

## Když klepnete na Voicemail, je zavolána záznamníková služba

Pokud se ozve hlasová výzva, zadejte vaše heslo záznamníku. Jinak vyčkejte, dokud neuslyšíte hlasové instrukce a ukončete volání. Po chvíli by měl být záznamník opět k dispozici.

Tato situace může nastat, pokud byla z iPhone odstraněna karta SIM a nahrazena jinou kartou SIM.

## Safari, Text, Mail a Contacts

## Webové stránky, textové zprávy nebo e-mail nejsou k dispozici

- Ověřte ikonu mobilního signálu anili ve stavovém řádku na horním okraji obrazovky. Pokud nejsou vyplněné žádné dílky nebo je zobrazen nápis "No service", zkuste se přesunout na jiné místo. Pokud jste uvnitř, zkuste jít ven nebo blíže k oknu.
- Ujistěte se, že jste v oblasti s pokrytím sítě. Oblasti pokrytí naleznete na webových stránkách vašeho operátora.
- Pokud není k dispozici mobilní síť, připojte se, pokud je možno, k síti Wi-Fi.
- Ujistěte se, že není zapnutý letový režim. Na ploše vyberte Settings a vypněte letový režim. Pokud to nepomůže, zapněte letový režim, vyčkejte 15 sekund a zase jej vypněte.
- Ujistěte se, že každé číslo ve vašich kontaktech, které používáte pro posílání nebo příjem textových zpráv, obsahuje kód oblasti.
- Vypněte a zase znovu zapněte iPhone. Stiskněte a přidržte tlačítko Spánek/ Probuzení na horní straně iPhone po několik sekund, až se objeví červený jezdec a poté posuňte jezdec. Poté stiskněte a přidržte tlačítko Spánek/Probuzení, dokud se nezobrazí logo Apple. Klepněte na Unlock a pokud je uzamčena karta SIM, zadejte SIM PIN.

*Důležité:* Pokud třikrát nesprávně zadáte váš PIN, možná budete muset požádat vašeho operátora o PUK (Personal Unlocking Key) pro novou aktivaci vaší karty SIM.

- Možná jsou potíže s vaší bezdrátovou službou. Kontaktujte operátora nebo navštivte webové stránky operátora.
- Pokud cestujete do zahraničí, možná nemáte přístup k Internetu, protože je vypnutý datový roaming (výchozí nastavení). Zapněte datový roaming nebo se připojte k síti Wi-Fi. Pokud chcete zapnout datový roaming, v Settings vyberte General > Network a klepněte na volbu Data Roaming. Datový roaming může být zpoplatněný.

*Důležité:* Datový roaming může být zpoplatněný. Pokud chcete předejít poplatkům za datový roaming, vypněte volbu Data Roaming.

• Proveďte obnovu programového vybavení iPhone. Viz "Aktualizace a obnova programového vybavení iPhone" na stránce 145.

## Příloha pro e-mail se neotevře

Typ souboru možná není podporovaný. iPhone podporuje tyto souborové formáty příloh pro e-mail:

| .doc     | Microsoft Word             |
|----------|----------------------------|
| .docx    | Microsoft Word (XML)       |
| .htm     | webová stránka             |
| .html    | webová stránka             |
| .key     | Keynote                    |
| .numbers | Numbers                    |
| .pages   | Pages                      |
| .pdf     | Preview, Adobe Acrobat     |
| .ppt     | Microsoft PowerPoint       |
| .pptx    | Microsoft PowerPoint (XML) |
| .txt     | Text                       |
| .vcf     | kontaktní údaje            |
| .xls     | Microsoft Excel            |
| .xlsx    | Microsoft Excel (XML)      |

## E-mail nelze doručit (rozhraní 25 expirovalo)

Možná je třeba změnit nastavení rozhraní na serveru odchozí pošty pro jeden z vašich poštovních účtů. Pro více informací navštivte adresu www.apple.com/cz/support/iphone a vyhledejte téma "I can receive email on iPhone but can't send it".

## Nelze posílat textové zprávy přes Wi-Fi

iPhone nepodporuje textové zprávy přes Wi-Fi.

## Nejsou k dispozic kontakty GAL

Ověřte nastavení Microsoft Exchange a ujistěte se, že jste na správném serveru. V Settings klepněte na "Mail, Contacts, Calendars" a vyberte účet, jehož nastavení chcete zobrazit.

Pokud se pokoušíte hledat kontakty GAL v aplikaci Contacts, klepněte na Groups a na Directories na konci seznamu.

## Zvuk, hudba a video

## Žádný zvuk

- Odpojte a znovu připojte náhlavní soupravu. Ujistěte se, že je konektor úplně zasunutý.
- Ujistěte se, že zvuk není úplně ztlumený.
- Hudba v iPhone je možná pozastavená. Zkuste stisknout tlačítko mikrofonu na náhlavní soupravě a pokračujte v přehrávání. Nebo na ploše klepněte na iPod, poté na Now Playing a na ▶.
- Ověřte, zda je nastavený limit hlasitosti. Nebo na ploše vyberte volbu Settings > iPod > Volume Limit.Více informací viz "Music" na stránce 120.
- Ujistěte se, že používáte poslední verzi iTunes (navštivte adresu www.apple.com/itunes).
- Pokud používáte linkový výstup na kolébce, ujistěte se, že jsou zapnuté vaše vnější reproduktory nebo stereo souprava a že normálně fungují.

## Stisknutím tlačítka mikrofonu nepokračuje přehrávání hudby

iPhone přejde do stavu spánku pět minut poté, co byla pozastavena hudba. Stiskem tlačítka Plocha 🗋 nebo Spánek/Probuzení probuďte iPhone.

## Konektor sluchátek nemá správnou velikost

iPhone podporuje náhlavní soupravy a sluchátka třetích stran se standardním konektorem 3,5 milimetrů. Pokud máte původní iPhone, některé náhlavní soupravy a sluchátka se nemusejí k iPhone správně připojit, protože konektor je pro zásuvku příliš dlouhý. Možná je pro váš konektor k dispozici adaptér.

## Skladbu, video nebo jinou položku nelze pustit

Skladba je možná kódována ve formátu, který není v iPhone podporovaný. V iPhone jsou podporovány následující souborové formáty audia. Tyto formáty zahrnují audio knihy a podcasting:

- AAC (M4A, M4B, M4P až do 320 Kb/s)
- · Apple Lossless (kompresní formát o vysoké kvalitě)
- MP3 (až do 320 Kb/s)

- MP3 Variable Bit Rate (VBR)
- WAV
- AA (formáty mluveného slova audible.com 2, 3 a 4)
- · AAX (mluvené slovo audible.com, AudibleEnhanced formát)
- AIFF

V iPhone jsou podporovány následující souborové formáty videa.

- H.264 (Baseline Profile Level 3.0)
- MPEG-4 (Simple Profile)

Skladba kódovaná s užitím formátu Apple Lossless je v plné zvukové kvalitě, ale zabírá až o polovinu více místa než skladba kódovaná s užitím formátu AIFF nebo WAV. Stejná skladba kódovaná ve formátu AAC nebo MP3 zabírá ještě méně místa. Pokud importujete hudbu z CD s užitím iTunes, hudba je ve výchozím nastavení převedena do formátu AAC.

S užitím iTunes pro Windows můžete převést nechráněné soubory WMA do formátu AAC nebo MP3. To může být užitečné, pokud máte knihovnu hudby kódované ve formátu WMA.

iPhone nepodporuje formáty audio souborů WMA, MPEG Layer 1, MPEG Layer 2 nebo audible.com formát 1.

Pokud máte v knihovně iTunes skladbu, která není v iPhone podporovaná, můžete ji převést do formátu, který je v iPhone podporovaný. Více informací viz iTunes Help.

## **iTunes** Store

#### iTunes Wi-Fi Music Store není k dispozici

Před použitím iTunes Wi-Fi Music Store se iPhone musí připojit k síti Wi-Fi, která je připojená k Internetu. Více informací viz "Připojení k síti Wi-Fi" na stránce 31.iTunes Wi-Fi Music Store není k dispozici ve všech zemích.

#### Nelze nakupovat hudbu nebo aplikace

Pokud chcete nakupovat skladby z iTunes Wi-Fi Music Store (k dispozici pouze v některých zemích) nebo aplikace z App Store, musíte mít účet v iTunes Store. Otevřete iTunes v počítači a vyberte volbu Store > Create Account.

## Odstranění karty SIM

Pokud chcete poslat iPhone do servisu nebo chcete iPhone někomu půjčit a chcete si ponechat možnost volat, můžete použít kartu SIM z iPhone v jiném telefonu GSM.

Odstranění karty SIM: Vsuňte konec nástroje na vysunutí karty SIM (nebo malé svorky na papír) do otvoru v zásuvce SIM. Pevně jej stiskněte a zatlačte jej přímo dovnitř, dokud zásuvka nevyskočí.

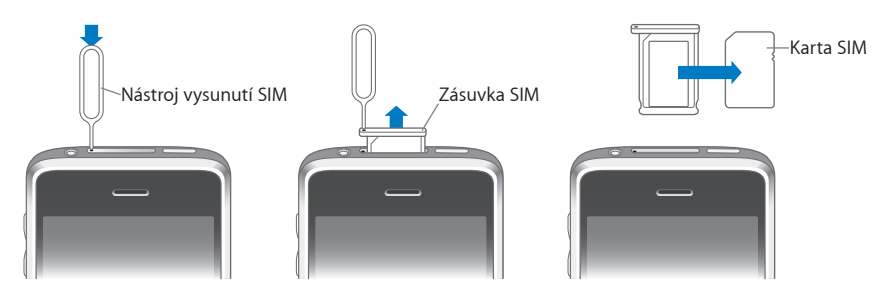

## Zálohování iPhone

iTunes vytváří zálohy nastavení, zkopírovaných aplikací a dalších dat v iPhone. Zálohu můžete použít pro obnovení těchto položek do vašeho iPhone po obnově programového vybavení nebo pro přenesení dat do jiného iPhone.

Zálohování iPhone nebo obnova ze zálohy není totéž, jako synchronizování obsahu a dalších položek (jako jsou hudba, podcasts, vyzvánění, fotografie, videa a aplikace, které byly zkopírovány prostřednictvím iTunes) s knihovnou iTunes. Zálohy zahrnují nastavení, zkopírované aplikace a další data v iPhone. Tyto položky můžete obnovit ze zálohy s užitím iTunes, ale možná bude třeba znovu synchronizovat obsah vaší knihovny iTunes.

## Vytváření záloh

Zálohy je možno vytvářet těmito způsoby:

- Po nastavení iPhone pro synchronizaci s určitým počítačem iTunes automaticky vytvoří během synchronizace zálohu iPhone ve vybraném počítači. Aplikace iTunes nebude automaticky zálohovat iPhone, který není nastavený pro synchronizaci s počítačem. Pokud máte iPhone nastavený na automatickou synchronizaci s iTunes v určitém počítači, aplikace iTunes zálohuje iPhone při každém připojení k tomuto počítači. Ve výchozím nastavení je automatická synchronizace zapnutá. Aplikace iTunes vytvoří při každém připojení pouze jednu zálohu i když bude před odpojením synchronizováno více položek.
- Pokud se rozhodnete aktualizovat programové vybavení iPhone, aplikace iTunes bude iPhone automaticky zálohovat i v případě, že není nastavený pro synchronizaci s iTunes v použitém počítači.

• Pokud se rozhodnete obnovit programové vybavení v iPhone, aplikace iTunes se zeptá, jestli chcete zálohovat iPhone před obnovou.

Pokud s iPhone použijete náhlavní nebo automobilovou soupravu Bluetooth a obnovíte nastavení, musíte před dalším použitím s iPhone provést nové párování zařízení Bluetooth.

#### Obnova ze zálohy

Můžete obnovit nastavení, zkopírovat aplikace a další data ze zálohy nebo použít obnovu pro přenos všech těchto položek do jiného iPhone.

#### Obnova iPhone ze zálohy:

- 1 Připojte iPhone k počítači, se kterým jej normálně synchronizujete.
- 2 V iTunes vyberte iPhone v bočním sloupci a klepněte na záložku Summary.
- 3 Klepněte na Restore a provede se nová instalace programového vybavení iPhone, obnova výchozích nastavení a budou smazána data uložená v iPhone. V iTunes 7.7 můžete též provést obnovu ze zálohy bez smazání dat uložených v iPhone.

**Poznámka:** Smazaná data již nejsou přístupná z uživatelského rozhraní iPhone, ale nejsou z iPhone trvale smazána, dokud nejsou přepsána novými daty. Informace o trvalém smazání veškerého obsahu a nastavení viz "Obnova iPhone" na stránce 112.

Po výzvě vyberte volbu obnovy nastavení, zkopírovaných aplikací a dalších dat ze zálohy a vyberte zálohu, kterou chcete použít. V seznamu je více záloh zařízení v chronologickém pořadí s poslední zálohou zařízení na prvním místě seznamu.

#### Odstranění zálohy

Zálohu iPhone můžete odstranit ze seznamu v iTunes verze 7.5 nebo novější. Toto můžete chtít provést například, pokud byla záloha vytvořena v počítači někoho jiného.

#### Odstranění zálohy:

- 1 V iTunes otevřete iTunes Preferences.
  - Windows: Vyberte volbu Edit > Preferences.
  - Mac: Vyberte volbu iTunes > Preferences.
- 2 Klepněte na Syncing (iPhone nemusí být připojený).
- 3 Vyberte zálohu, kterou chcete odstranit a klepněte na Remove Backup.
- 4 Potvrďte odstranění vybrané zálohy klepnutím na Remove Backup.
- 5 Klepnutím na OK zavřete okno iTunes Preferences.

Více informací o zálohách, včetně nastavení a údajů uložených v záloze viz support.apple.com/kb/HT1766.
## Aktualizace a obnova programového vybavení iPhone

Pro aktualizaci nebo novou instalaci programového vybavení iPhone, obnovu výchozích nastavení a smazání všech dat iPhone můžete použít iTunes.

- *Pokud aktualizujete,* programové vybavení iPhone je aktualizováno a zkopírované aktualizace, nastavení a skladby nejsou ovlivněny.
- Pokud obnovujete, je nově instalovaná nejnovější verze programového vybavení iPhone, jsou obnovena výchozí nastavení a data uložená v iPhone jsou smazána, včetně zkopírovaných aplikací, skladeb, videí, kontaktů, fotografií, dat v kalendářích a jakýchkoliv dalších dat. V iTunes 7.7 můžete též provést obnovu ze zálohy bez smazání dat uložených v iPhone.

**Poznámka:** Smazaná data již nejsou přístupná z uživatelského rozhraní iPhone, ale nejsou trvale smazána z iPhone, dokud nejsou přepsána novými daty. Informace o trvalém smazání veškerého obsahu a nastavení viz "Obnova iPhone" na stránce 112.

#### Aktualizace nebo obnova iPhone:

- Ujistěte se, že máte připojení k Internetu a nejnovější verzi iTunes z www.apple.com/itunes.
- 2 Připojte iPhone k počítači.
- 3 V iTunes vyberte iPhone v bočním sloupci a klepněte na záložku Summary.
- 4 Klepněte na "Check for Update". Aplikace iTunes vás bude informovat o tom, zda je k dispozici novější verze programového vybavení pro iPhone.
- 5 Klepnutím na Update instalujte poslední verzi programového vybavení. Nebo klepnutím na Restore obnovte programové vybavení. Dokončete proces obnovy podle pokynů na obrazovce.

Více informací o aktualizaci a obnově programového vybavení iPhone viz support.apple.com/kb/HT1414.

### Funkce usnadnění přístupu k iPhone

Následující funkce vám mohou usnadnit používání iPhone pokud trpíte nějakým handicapem.

#### Podpora TTY (k dispozici v některých oblastech)

Použijte iPhone v režimu TTY s TTY adaptérem iPhone (dodávaným zvlášť) a použijte příslušenství Teletype. Viz "Použití iPhone se zařízením Teletype (TTY)" na stránce 118.

#### Skryté titulky

Ve videech můžete zapnout skryté titulky (pokud jsou k dispozici). Viz "Video" na stránce 121.

#### Nejmenší velikost písma v poštovních zprávách

Zlepšete čitelnost nastavením nejmenší velikosti písma pro zprávy v aplikaci Mail na Large, Extra Large nebo Giant. Viz "Mail" na stránce 115.

#### Velká klávesnice

Volejte jednoduše klepnutím na záznam v kontaktech nebo oblíbených položkách. Pokud potřebujete volit číslo, může vám to usnadnit velká numerická klávesnice iPhone. Viz "Telefonická volání" na stránce 35.

#### Zvětšování

Poklepejte nebo sevřete či rozevřete prsty na webových stránkách, fotografiích a mapách. Viz "Zvětšení nebo zmenšení" na stránce 25.

#### **Visual Voicemail**

Funkce puštění a pozastavení umožňují řídit přehrávání zpráv ve visual voicemail. Tažení přehrávací pozice v liště zrychleného přehrávání vám může napomoci opakovat těžko srozumitelnou část zprávy. Viz "Ověření zpráv na záznamníku" na stránce 39.

#### Zkopírování a přiřazení vyzvánění

Pro zvukovou identifikaci volajících si můžete zkopírovat různá vyzvánění a přiřadit je různým volajícím ve vašich kontaktech. Vytvořte a zkopírujte si dodatečná vyzvánění z oblíbených skladeb v iTunes Store (prodávané zvlášť). Viz "Nastavení vyzvánění" na stránce 42 a "Vytváření vyzvánění" na stránce 42.

#### Rozhovory Instant Messaging (IM)

Pro webové služby IM použijte prohlížeč Safari a využijte výhody optimalizace pro iPhone na webových stránkách Meebo.com, BeeJive.com a eBuddy.com, které podporují populární IM služby, jako AIM, MobileMe, ICQ, Yahoo, Google talk a MSN.

#### Univerzální přístup v Mac OS X

Při používání iTunes pro synchronizaci informací a obsahu z knihovny iTunes do iPhone využijte výhody funkcí univerzálního přístupu v Mac OS X. V programu Finder vyberte volbu Help > Mac Help a poté vyhledejte "universal access".

Více informací o iPhone a funkcích usnadnění v Mac OS x naleznete na adrese www.apple.com/cz/accessibility.

# Další zdroje

# Informace o bezpečnosti, programovém vybavení a servisu

V následující tabulce je popsáno, kde získat více informací o bezpečnosti, programovém vybavení a servisu iPhone.

| Pokud chcete informace o                                               | Postupujte takto                                                                                                    |
|------------------------------------------------------------------------|----------------------------------------------------------------------------------------------------|
| Bezpečné použití iPhone                                                | Nejnovější informace o bezpečnosti<br>a regulacích viz <i>Průvodce důležitými</i><br><i>informacemi o produktu</i> na adrese<br>www.apple.com/cz/support/manuals/iphone.  |
| Servis a podpora, tipy, fóra a programové<br>vybavení Apple pro iPhone | Navštivte www.apple.com/cz/support/iphone.                                                                                                    |
| Servis a podpora operátora                                             | Kontaktujte operátora nebo navštivte webové<br>stránky operátora.                                                                                                    |
| Nejnovější informace o iPhone                                          | Navštivte www.apple.com/cz/iphone.                                                                                                    |
| Použití iTunes                                                         | Otevřete iTunes a vyberte volbu Help > iTunes<br>Help. Výuku pro iTunes (k dispozici pouze<br>v některých oblastech) naleznete na adrese<br>www.apple.com/support/itunes. |
| MobileMe                                                               | Navštivte www.me.com.                                                                                                    |
| Použití aplikace iPhoto v Mac OS X                                     | Otevřete iPhoto a vyberte volbu Help > iPhoto<br>Help.                                                                                                    |
| Použití aplikace Address Book v Mac OS X                               | Otevřete Address Book a vyberte volbu Help ><br>Address Book Help.                                                                                                    |
| Použití aplikace iCal v Mac OS X                                       | Otevřete iCal a vyberte volbu Help > iCal Help.                                                                                                    |

| Pokud chcete informace o                                                                        | Postupujte takto                                                                                                    |
|-------------------------------------------------------------------------------------------------|----------------------------------------------------------------------------------------------------|
| Microsoft Outlook, Windows Address Book,<br>Adobe Photoshop Album a Adobe Photoshop<br>Elements | Viz dokumentace přiložená k aplikacím.                                                                                                    |
| Vyhledání sériového čísla iPhone nebo čísla<br>International Mobile Equipment Identity (IMEI)   | Sériové číslo iPhone a číslo IMEI naleznete na<br>balení iPhone. Nebo na ploše iPhone vyberte<br>volbu Settings > General > About. V iTunes<br>(verze 7.6 nebo novější) v počítači přidržte<br>stisknutou klávesu Control a vyberte volbu Help<br>> About iTunes (Windows) nebo iTunes > About<br>iTunes (Mac) a poté uvolněte klávesu Control.<br>(Stiskem klávesy Mezerník pozastavíte posuv.) |
| Získání záručního servisu                                                                       | Nejprve postupujte podle rad v této<br>příručce a zdrojů v Internetu. Poté navštivte<br>adresu www.apple.com/cz/support<br>nebo použijte <i>Průvodce důležitými</i><br><i>informacemi o produktu</i> na adrese<br>www.apple.com/cz/support/manuals/iphone.                                                                                                    |
| Použití iPhone v podnikovém prostředí                                                           | Navštivte adresu<br>www.apple.com/iphone/enterprise.                                                                                                    |

## iPhone-Optimalizovaná uživatelská příručka

*Uživatelská příručka* iPhone optimalizovaná pro prohlížení v iPhone je k dispozici na adrese help.apple.com/iphone.

**Prohlížení příručky v iPhone:** V Safari klepněte na Ca poté na záložku *Uživatelská příručka iPhone*.

**Přidání webového klipu příručky na plochu:** Při prohlížení příručky klepněte na **+** a poté na "Add to Home Screen".

🗯 © 2008 Apple Inc. Všechna práva vyhrazena.

Apple, logo Apple, AirPort, Cover Flow, FireWire, iCal, iPhoto, iPod, iTunes, Keynote, Mac, Macintosh, Mac OS, Numbers, Pages a Safari jsou obchodní známky společnosti Apple Inc., registrované v USA a dalších zemích.

Finder, iPhone, Multi-Touch a Shuffle jsou obchodní známky společnosti Apple Inc.

iTunes Store je servisní známka společnosti Apple Inc., registrovaná v USA a dalších zemích.

MobileMe je servisní známka společnosti Apple Inc.

Slovní známka Bluetooth® a loga jsou registrované obchodní známky vlastněné společností Bluetooth SIG, Inc. a jakékoliv použití těchto známek společností Apple Inc. je v rámci poskytnuté licence.

Adobe a Photoshop jsou obchodní známky nebo registrované obchodní známky společnosti Adobe Systems Incorporated v USA a/nebo dalších zemích.

Jména produktů dalších společností zde zmíněná mohou být obchodními známkami příslušných společností. Zmínky o produktech třetích stran jsou pouze informativní a neznamenají schválení ani doporučení. Společnost Apple nepřejímá žádnou odpovědnost ohledně funkčnosti nebo použití těchto produktů. Všechny úmluvy, dohody nebo záruky, pokud existují, se týkají výrobců a případných uživatelů. Bylo vyvinuto veškeré možné úsilí, aby byla zajištěna přesnost a správnost informací v této příručce. Společnost Apple neodpovídá za tiskové nebo administrativní chyby.

Uplatnění nároků na zařízení v USA Čísla patentů 4,631,603, 4,577,216, 4,819,098 a 4,907,093 licencováno pouze pro omezené použití.

CZ019-1337/2008-07-15